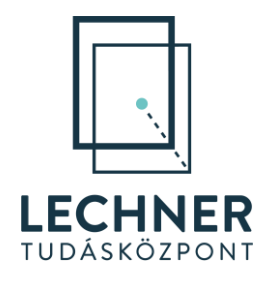

# E-TÉR – Használati útmutató

# Települési folyamatok megbízó szerepű felhasználói számára

Fontos! A rendszer használati útmutatója folyamatos fejlesztés alatt áll. Kérjük ne mentse le, hanem mindig az aktuális verziót használja a weboldalról

A KÖFOP-1.0.0-VEKOP-15-2016-00037 és KÖFOP-1.0.0-VEKOP-15-2016-00038 számú projektek keretében alkalmazásfejlesztési feladatok ellátása: az Országos Építésügyi Nyilvántartás (OÉNY) meglévő moduljainak funkcionális továbbfejlesztése és ezekre épülve új modulok létrehozása, illetve építészeti feladatokhoz és térségi tervezéshez kapcsolódó alkalmazásfejlesztés

#### TARTALOMJEGYZÉK

| MEGB  | ÍZÓI  | SZEREP FUNKCIÓI                                                                | 4  |
|-------|-------|--------------------------------------------------------------------------------|----|
| 1.1   | Ter   | vezési folyamat indítása                                                       | 5  |
| 1.2   | A te  | ervezési folyamat indításának lépései                                          | 6  |
|       | 1. lé | pés: Tervezés típusa                                                           | 6  |
|       | 2. lé | pés: Tervezés területi hatálya                                                 | 13 |
|       | 3. lé | pés: Tervezés alapadatai                                                       | 16 |
|       | 4. lé | pés: Határidők                                                                 | 17 |
|       | 5. lé | pés: Tervező meghatározása                                                     | 19 |
|       | 6. lé | pés: Tervezőnek szánt dokumentumok                                             | 20 |
|       | 7. lé | pés: Jogszabályban előírt véleményezők                                         | 21 |
|       | 8. lé | pés: Partnerek bevonása                                                        | 22 |
|       | 9. lé | pés: Tervezési folyamat elindítása                                             | 23 |
| 1.3   | Eline | dított tervezési folyamat szerkesztése                                         | 24 |
| 1.4   | Eline | dított tervezési folyamat törlése                                              | 26 |
| 1.5   | Ter   | vezés státusz                                                                  | 27 |
| 1.    | 5.1   | Tervezés alapadatai menüpont                                                   | 27 |
| 1.    | 5.2   | Környezeti értékelés előzetes egyeztetése (várható hatások, tematika) menüpont | 28 |
| 1.    | 5.3   | Tervezés menüpont                                                              | 28 |
| 1.    | 5.4   | Háttérinformációk menüpont                                                     | 28 |
| 1.    | 5.5   | Adatszolgáltatás menüpont                                                      | 29 |
| 1.    | 5.6   | Tervdokumentumok menüpont                                                      | 30 |
| 1.6   | Egye  | eztetés                                                                        | 34 |
| 1.    | 6.1   | Vélemények menüpont                                                            | 34 |
| 1.    | 6.2   | Egyeztetés befejezése menüpont                                                 | 37 |
| 1.7   | Me    | gbízói döntés a záróvéleményről                                                | 39 |
| 1.    | 7.1   | Állami főépítészi záróvélemény menü                                            | 39 |
| 1.    | 7.2   | Záróvélemény menüpont                                                          | 39 |
| 1.    | 7.3   | Hiánypótlás                                                                    | 41 |
| 1.8   | Elfo  | gadás                                                                          | 45 |
| 1.    | 8.1   | Tervezés eredménye menüpont                                                    | 45 |
| 1.    | 8.2   | Elfogadás menüpont                                                             | 46 |
| 1.9   | Ter   | v hatályba helyezése                                                           | 48 |
| 1.    | 9.1   | A tervezéshez kapcsolódó dokumentumok                                          | 48 |
| 1.    | 9.2   | Tervezés lezárása menü                                                         | 49 |
| ADATS | SZOLO | GÁLTATÁS ÉS TERVBEKÜLDÉS AZ E-TÉR-BEN A RENDSZEREN KÍVÜL FOLYTATOTT            |    |
| TERVE | ZÉSI  | FOLYAMATOK ESETÉBEN                                                            | 54 |

#### Változások

| Verzió | Fejezet                                                                | Oldalszám |
|--------|------------------------------------------------------------------------|-----------|
| 2.0    | 1.8.2 Elfogadás menüpont                                               | 44.       |
|        | 1.3 Elindított tervezési folyamat szerkesztése – sablonok szerkesztése | 24.       |
| 2.0    | 1.5 Tervezés státusz                                                   | 26.       |
| 5.0    | 1.5.6 Tervdokumentumok menüpont                                        | 29.       |
|        | 1.8.2 Elfogadás menüpont                                               | 45.       |
| 4.0    | 1. lépés: Tervezés típusa                                              | 7.        |

#### Megbízói szerep funkciói

A Megbízók az alábbi tevékenységeket folytathatják az E-TÉR jelenleg elérhető verziójában:

- tervezői adatszolgáltatás letöltése
- tervezési folyamat indítása,
- tervdokumentumok feltöltése egyeztetéshez,
- egyeztetés (terv és környezeti értékelés) elindítása,
- beérkezett vélemények megtekintése,
- véleményekre adott tervezői válaszok megtekintése, letöltése, azok elfogadása/elutasítása, vagy azokhoz észrevétel/javaslat/kérés csatolása,
- egyeztető tárgyalás összehívása,
- az egyeztetés alapján módosított/javított tervdokumentumok új verziójának feltöltése,
- a módosított tervdokumentumok állami főépítészi záró véleményezésre küldése,
- állami főépítész által kért hiánypótlás teljesítése,
- az állami főépítész záróvéleményének megtekintése, letöltése,
- az állami főépítész záróvélemény alapján módosított/javított tervdokumentumok új verziójának feltöltése,
- helyi döntés után a terv véglegesítése, végső verziójának feltöltése, a Dokumentációs Központba küldése,
- a tervezési folyamat lezárása
- helyi védett épített értékek nyilvántartása

Rendszerből érkező üzenetek

- a tervezés fázisainak változásáról miden esetben érkezik üzenet
- határidők lejártakor
- a tervek véglegesítésekor
- az egyeztetés fázisban vélemény érkezésekor
- az egyeztetés fázisban tervezői válasz érkezésekor
- állami főépítészi szakaszban hiánypótlási kérés érkezésekor
- állami főépítész szakaszban záróvélemény érkezésekor
- projekt törlési kérelem rögzítése esetén
- projekt törlésekor
- hatálybalépéskor

#### 1.1 Tervezési folyamat indítása

Bejelentkezést követően a Megbízó a "*Feladataim"* (1. ábra: 1) felületen tudja megtekinteni az összes olyan tervezési folyamatot, amelyben feladata van: a települési önkormányzat nevében saját maga indította, vagy más illetékességű tervezésből véleményezésre megkapta.

Abban az esetben, ha Ön még nem került bevonásra egyetlen folyamatba sem, az ezen a felületen található listák üresek lesznek.

| E-TÉR - Elektronikus Térségi Ter    | vezést                           | 1.                                       | 2.                                                           |                                                                 |                                             | 216         | Ügyfélszolgálat    | ldőkorlát<br>14:39 | <b>Települési Ta</b><br>Ügyintéző, Lakitelek Község Ör |
|-------------------------------------|----------------------------------|------------------------------------------|--------------------------------------------------------------|-----------------------------------------------------------------|---------------------------------------------|-------------|--------------------|--------------------|--------------------------------------------------------|
| Térségi és települési tervezésről n | nindenkinek 🥆                    | - Feladataim                             | Tervezési folyamat inditása                                  | Pályázat Településképi bejel                                    | entési eljárás 🗸                            |             |                    |                    |                                                        |
| Terve                               | ekhez ka                         | apcsolódó                                | aktuális feladataim                                          |                                                                 |                                             |             |                    |                    |                                                        |
| Az alább                            | akban azokat                     | a folyamatban lévő                       | 5 tervezési folyamatokat találja, ame                        | elyek tervezésében véleményező fe                               | ladata van az Ön által képviselt szervezetn | ek.         |                    |                    |                                                        |
| AZONOSĪ                             | ró név≑                          |                                          | LEĪRĀS                                                       |                                                                 | KEZDET                                      |             | AKTUÁLIS STÁTUSZOK | FOLYAMAT K         | IVÁLASZTÁSA                                            |
|                                     |                                  |                                          |                                                              | A keresés nem hozott                                            | eredményt!                                  |             |                    |                    |                                                        |
| <b>Megi</b><br>Az alább             | <b>DÍZÓI ter</b><br>akban azokat | <b>vek</b><br>a folyamatban lévő         | 5 tervezési folyamatokat találja, ame                        | elyek tervezésében megbizói felada                              | ta van az Ön által képviselt szervezetnek.  |             |                    |                    |                                                        |
| AZONOSI                             | ró nev ≑                         |                                          | LEIRÁS                                                       |                                                                 | KEZDET                                      | AKTUÁLIS    | STÁTUSZOK FOLYAMAT | KIVÁLASZTÁSA       | MOVELETEK                                              |
| 5778                                | Lakitelek<br>folyamatt           | Település Példa<br>típus_v8              |                                                              |                                                                 | 2023. 09. 19. 11:39                         | Állami t    | öépítész Kivá      | asztom             | × =                                                    |
| <b>Futó</b><br>Az alább             | tervezé:<br>akban azokat         | <b>si folyamat</b><br>a folyamatban lévő | tokhoz korábban ad<br>5, de lezárt egyeztetéssel bíró tervez | <b>ott észrevételeim</b><br>ési folyamatokat találja, amelyek v | éleményezésében részt vett az Ön által kéj  | oviselt sze | ervezet.           |                    |                                                        |
| AZONOSÍ                             | ró név ≑                         |                                          | LEIRÁS                                                       |                                                                 | KEZDET                                      |             | AKTUÁLIS STÁTUSZOK | FOLYAMAT K         | IVÁLASZTÁSA                                            |
|                                     |                                  |                                          |                                                              | A keresés nem hozott                                            | eredményt!                                  |             |                    |                    |                                                        |

1. ÁBRA - FELADATAIM

Amennyiben a Megbízó új folyamatot, egyeztetést szeretne indítani, úgy azt a felső menüszalagon megjelenő "*Tervezési folyamat indítása*" menüpontban (1. ábra) teheti meg. A menüpontra kattintva megjelenik a "Tervezési folyamat indítása" felület (2. ábra).

| = | E-TÉR - Elektronikus Térségi Tervezést                                                                                                    | <sup>™</sup> 216 | Ö Ügyfélszolgálat       | ldőkorlát<br>14:53 | Ügyinté  |
|---|----------------------------------------------------------------------------------------------------|------------------|-------------------------|--------------------|----------|
|   | Térségi és települési tervezésről mindenkinek 🗸 Feladataim Tervezési folyamat indítása Pályázat Településképi bejelentési eljárás 🗸                                                                                              |                  |                         |                    |          |
|   | Tervezési folyamat inditása                                                                                                    |                  |                         |                    |          |
|   | Tervezési folyamat indítása                                                                                                    |                  |                         |                    | C        |
|   | Az alábbi funkciók segitségével egyrészt új tervezési folyamatot indíthat a tervezés paramétereinek (tervezés típusának meghatározása, véleménye<br>meghatározásával. Részletes leirást a <u>Használati útmytató</u> -ban talál. | tők körének r    | negadása, tervező hozzá | árendelése)        |          |
|   | Új tervezési folyamat indítása                                                                                                    |                  |                         |                    |          |
|   | TERVEZÉSI FOLYAMAT TÍPUSA TERVEZÉS TERÜLETI HATÁLYA SZERKESZTÉSÉNED                                                                                                    | KEZDETE          |                         | MŰ                 | IVELETEK |
|   | A keresés nem hozott eredményt!                                                                                                    |                  |                         |                    |          |

2. ÁBRA – TERVEZÉSI FOLYAMAT INDÍTÁSA FELÜLET

A felületen található "**Új tervezési folyamat indítása**" gombra kattintva (2. ábra) a felhasználó megkezdheti a tervezési folyamat elindítását. A bal oldalon megjelenik a tervezési folyamat indításának 9 lépése. A bal oldali folyamatábrán vastaggal szedve látható az aktuálisan megjelenített lépés, sárga felkiáltójellel jelennek meg a kötelezően megadandó lépések, és zöld pipa jelöli a már elvégzett és elmentett, valamint az opcionális lépéseket.

Amennyiben a folyamat indítását valamilyen okból meg kell szakítania, a már bevitt és mentett adatokkal a folyamatot a későbbiekben folytathatja. Ekkor a **"Tervezési folyamat indítása"** menüben találja meg a megkezdett folyamatot.

A "*Tervezési folyamat indítása*" oldalon található a már korábban a felhasználó által megkezdett, de el nem indított tervezési folyamatok listája. Látható az egyes tervezési folyamatok típusa, a tervezés területi hatálya és a szerkesztés kezdete. A lista "*Műveletek"* oszlopában lévő Ceruza ikon (3. ábra: 1.) használatával van lehetőség a folyamat szerkesztésére (pl. félbehagyott folyamatindítás folytatása esetén), a Kuka ikonnal pedig a törlésre (3. ábra: 2.).

| E-TÉR - Elektronikus Térségi Tervezést                                          |                                                                                                 | 216                                                        | Ö Ügyfélszolgálat       | Időkorlát<br>14:48 Ügyintéző, | Települési Talabér<br>Lakitelek Község Önko |
|---------------------------------------------------------------------------------|-------------------------------------------------------------------------------------------------|------------------------------------------------------------|-------------------------|-------------------------------|---------------------------------------------|
| Térségi és települési tervezésről mindenkinek 👻 🛛 Feladataim                    | Tervezési folyamat indítása Pályázat Településk                                                 | épi bejelentési eljárás 🗸                                  |                         |                               |                                             |
| Tervezési folyamat indítása                                                     |                                                                                                 |                                                            |                         |                               |                                             |
| Tervezési folyamat in                                                           | dítása                                                                                          |                                                            |                         | O                             |                                             |
| Az alábbi funkciók segitségével egyrés<br>meghatározásával. Részletes leírást a | tt új tervezési folyamatot indíthat a tervezés paramétereinek<br>Használati útmutató-ban talál. | (tervezés típusának meghatározása, véleményezők körének me | egadása, tervező hozzár | endelése)                     |                                             |
| Új tervezési folyamat indítása                                                  |                                                                                                 |                                                            |                         |                               |                                             |
| TERVEZÉSI FOLYAMAT TÍPUSA                                                       | TERVEZÉS TERÜLETI HATÁLYA                                                                       | SZERKESZTÉSÉNEK KEZDETE                                    |                         | MŰVELETEK                     |                                             |
| Példa folyamattípus_v8                                                          |                                                                                                 | 2023, 09, 20, 12:06                                        |                         | 1. 00 2.                      | 6                                           |

3. ÁBRA – TERVEZÉSI FOLYAMAT INDÍTÁSA FELÜLET LÉTREHOZOTT TERVVEL

#### 1.2 A tervezési folyamat indításának lépései

Az "**Új tervezési folyamat indítása**" gombra kattintva, vagy a már megkezdett folyamatot szerkesztve megjelenik a bal oldalon a tervezési folyamat indításának 9 lépése. A folyamatábrán vastaggal szedve látható az aktuálisan megjelenített lépés. Zöld pipa jelöli a már elvégzett és elmentett lépéseket. A nem elvégzett lépések, valamint az opcionális lépések mellett nem található ikon. Ha valamelyik pont hibásan került kitöltésre, sárga felikiáltójel jelenik meg mellette.

FONTOS, hogy minden lépésnél használja a Mentés gombot, a bevitt adatokat csak így rögzíti a rendszer.

#### 1. lépés: Tervezés típusa

Az első lépésben (4. ábra) a tervezés típusát (pl. településterv, HÉSZ, TAK, TKR - mindegyik különböző egyeztetési eljárásokkal) kell megadni, amely lenyíló listából választható ki.

A legördülő lista minden típust megjelenít, a szükséges tervezéstípus gyorsabb megtalálásához kezdje el gépelni a tervezés típusának elnevezését. A pontos megnevezések a következő oldaltól kezdődően olvashatóak.

A "*Mentés*" gombra kattintva a következő lépésre navigál a rendszer, és a bal oldali listában zöld pipára vált a jelző.

Az egyes tervezéstípusok végén verziószám látható (pl.: v6). Csak az aktuális, legmagasabb verziószámú tervezési folyamat kiválasztására van lehetőség.

|                                               |                                                            |                                                                                                    | UYJIIILEZU, LAKILEIEK KUZSEY UIIKU |
|-----------------------------------------------|------------------------------------------------------------|----------------------------------------------------------------------------------------------------|------------------------------------|
| Térségi és települési tervezésről mindenkinek | <ul> <li>Feladataim Tervezési folyamat indítása</li> </ul> | Pályázat Településképi bejelentési eljárás 🗸                                                                                                    |                                    |
| Tervezési folyamat in                         | ndítása 👌 Új tervezési folyamat indítása                   |                                                                                                    |                                    |
| 1 Tervezés típ                                | Tervezés típ                                               | usa                                                                                                    | Ō                                  |
| 2 Tervezés tert                               | Legyen szíves, az a<br>ületi hatálya elkészítendő terv f   | alábbi listából kiválasztani az indítani kívánt tervezés típusát (rendezési, fejlesztési vagy településképi tervezés, illetve azon<br>ajtája). A tervezés tipusairól a <u>Használati útmutató</u> mellékletében talál részletes felsorolást és jellemzőinek leírását. | belül az                           |
| 3 Tervezés ala                                | apadatai Kérjük, beállításait                              | mentse.                                                                                                    |                                    |
| 4 Határidők                                   | Tervezés típusa*                                           |                                                                                                    |                                    |
| 5 Tervező meg                                 | ghatározása                                                |                                                                                                    | ~                                  |
| 6 Tervezőnek s                                | szánt dokumentumok                                         |                                                                                                    |                                    |
| 7 Jogszabályb                                 | ban előírt véleményezők                                    |                                                                                                    |                                    |
| 8 Partnerek be                                | evonása                                                    |                                                                                                    |                                    |
| 9 Tervezési fol                               | lyamat elindítása                                          |                                                                                                    |                                    |
|                                               |                                                            |                                                                                                    |                                    |
| Micoro                                        |                                                            |                                                                                                    |                                    |

#### 4. ÁBRA - TERVEZÉS TÍPUSÁNAK RÖGZÍTÉSE

Az E-TÉR-ben a következő települési tervezési folyamatok indíthatók:

#### Településterv készítése:

- Településterv készítése általános egyeztetési eljárással: A 419/2021. (VII. 15.) Korm. rendelet szerinti településterv (településrendezési és településfejlesztési terv együtt) készítése a Korm. rendeletnek megfelelő általános egyeztetési eljárással.
  - Településrendezési terv készítése általános egyeztetési eljárással: A 419/2021. (VII. 15.) Korm. rendelet szerinti településrendezési terv készítése a Korm. rendeletnek megfelelő általános egyeztetési eljárással.
  - Településfejlesztési terv készítése általános egyeztetési eljárással: A 419/2021. (VII. 15.) Korm. rendelet szerinti településfejlesztési terv készítése a Korm. rendeletnek megfelelő általános egyeztetési eljárással.
  - Duna-parti építési szabályzat készítése általános egyeztetési eljárással: A 314/2012. (XI. 8.) és a 419/2021. (VII. 15.) kormányrendeletek szerinti Duna-parti építési szabályzat készítése a Korm. rendeletnek megfelelő általános egyeztetési eljárással
- Településterv készítése egyszerűsített egyeztetési eljárással: A 419/2021. (VII. 15.) Korm. rendelet szerinti településterv (településrendezési és településfejlesztési terv együtt) készítése 68. §-nak megfelelő egyszerűsített eljárással egyeztetési eljárással.
  - Településrendezési terv készítése egyszerűsített egyeztetési eljárással: A 419/2021. (VII. 15.) Korm. rendelet szerinti településrendezési terv készítése 68. §-nak megfelelő egyszerűsített eljárással egyeztetési eljárással.
  - Településfejlesztési terv készítése egyszerűsített egyeztetési eljárással: A 419/2021. (VII. 15.) Korm. rendelet szerinti településfejlesztési terv készítése 68. §-nak megfelelő egyszerűsített eljárással egyeztetési eljárással.
  - Városligeti építési szabályzat készítése egyszerűsített egyeztetési eljárással: A 314/2012. (XI. 8.) és a 419/2021. (VII. 15.) kormányrendeletek szerinti Városligeti építési szabályzat készítése a Korm. rendeletnek megfelelő egyszerűsített egyeztetési eljárással
  - Duna-parti építési szabályzat készítése egyszerűsített egyeztetési eljárással: A 314/2012. (XI. 8.) és a 419/2021. (VII. 15.) kormányrendeletek szerinti Duna-parti építési szabályzat készítése a Korm. rendeletnek megfelelő egyszerűsített egyeztetési eljárással

#### Településterv módosítása:

- Településterv módosítása általános egyeztetési eljárással: A 419/2021. (VII. 15.) Korm. rendelet szerinti településterv (településrendezési és településfejlesztési terv együtt) módosítása a Korm. rendeletnek megfelelő általános egyeztetési eljárással.
  - Településrendezési terv módosítása általános egyeztetési eljárással: A 419/2021. (VII. 15.) Korm. rendelet szerinti településrendezési terv módosítása a Korm. rendeletnek megfelelő általános egyeztetési eljárással.
  - Településfejlesztési terv módosítása általános egyeztetési eljárással: A 419/2021. (VII. 15.) Korm. rendelet szerinti településfejlesztési terv módosítása a Korm. rendeletnek megfelelő általános egyeztetési eljárással.
  - Városligeti építési szabályzat módosítása általános egyeztetési eljárással: A 314/2012. (XI. 8.) és a 419/2021. (VII. 15.) kormányrendeletek szerinti Városligeti építési szabályzat módosítása a Korm. rendeletnek megfelelő általános egyeztetési eljárással
  - Duna-parti építési szabályzat módosítása általános egyeztetési eljárással: A 314/2012. (XI. 8.) és a 419/2021. (VII. 15.) kormányrendeletek szerinti Duna-parti építési szabályzat módosítása a Korm. rendeletnek megfelelő általános egyeztetési eljárással
- Településterv módosítása egyszerűsített egyeztetési eljárással: A 419/2021. (VII. 15.) Korm. rendelet szerinti településterv (településrendezési és településfejlesztési terv együtt) módosítása 68. §-nak megfelelő egyszerűsített eljárással egyeztetési eljárással.
  - Településrendezési terv módosítása egyszerűsített egyeztetési eljárással: A 419/2021. (VII. 15.) Korm. rendelet szerinti településrendezési terv módosítása 68. §-nak megfelelő egyszerűsített eljárással egyeztetési eljárással.
  - Településfejlesztési terv módosítása egyszerűsített egyeztetési eljárással: A 419/2021. (VII. 15.) Korm. rendelet szerinti településfejlesztési terv módosítása 68. §-nak megfelelő egyszerűsített eljárással egyeztetési eljárással.
  - Városligeti építési szabályzat módosítása egyszerűsített egyeztetési eljárással: A 314/2012. (XI. 8.) és a 419/2021. (VII. 15.) kormányrendeletek szerinti Városligeti építési szabályzat módosítása a Korm. rendeletnek megfelelő egyszerűsített egyeztetési eljárással
  - Duna-parti építési szabályzat módosítása egyszerűsített egyeztetési eljárással: A 314/2012. (XI. 8.) és a 419/2021. (VII. 15.) kormányrendeletek szerinti Duna-parti építési szabályzat módosítása a Korm. rendeletnek megfelelő egyszerűsített egyeztetési eljárással
- Településterv módosítása rövid egyeztetési eljárással: A 419/2021. (VII. 15.) Korm. rendelet szerinti településterv (településrendezési és településfejlesztési terv együtt) módosítása a 69. §-nak megfelelő rövid egyeztetési eljárással.
  - Településrendezési terv módosítása rövid egyeztetési eljárással: A 419/2021. (VII. 15.) Korm. rendelet szerinti településrendezési terv módosítása a 69. §-nak megfelelő rövid egyeztetési eljárással.
  - Településfejlesztési terv módosítása rövid egyeztetési eljárással: A 419/2021. (VII. 15.) Korm. rendelet szerinti településfejlesztési terv módosítása a 69. §-nak megfelelő rövid egyeztetési eljárással.
  - Városligeti építési szabályzat módosítása rövid egyeztetési eljárással: A 314/2012. (XI. 8.) és a 419/2021. (VII. 15.) kormányrendeletek szerinti Városligeti építési szabályzat módosítása a Korm. rendeletnek megfelelő rövid egyeztetési eljárással
  - Duna-parti építési szabályzat módosítása rövid egyeztetési eljárással: A 314/2012. (XI. 8.) és a 419/2021. (VII. 15.) kormányrendeletek szerinti Duna-parti építési szabályzat módosítása a Korm. rendeletnek megfelelő rövid egyeztetési eljárással

#### Településrendezési eszközök módosítása

- Településrendezési eszközök módosítása általános egyeztetési eljárással: A 314/2012. (XI. 8.) Korm. rendelet szerinti településrendezési eszközök (településszerkezeti terv és HÉSZ) együttes módosítása a 419/2021. (VII. 15.) Korm. rendeletnek megfelelő általános egyeztetési eljárással.
  - Településszerkezeti terv módosítása általános egyeztetési eljárással: A 314/2012. (XI. 8.) Korm. rendelet szerinti településszerkezeti terv módosítás a 419/2021. (VII. 15.) Korm. rendeletnek megfelelő általános egyeztetési eljárással.
  - HÉSZ módosítása általános egyeztetési eljárással: A 314/2012. (XI. 8.) Korm. rendelet szerinti HÉSZ-módosítás a 419/2021. (VII. 15.) Korm. rendeletnek megfelelő általános egyeztetési eljárással.
- Településrendezési eszközök módosítása egyszerűsített egyeztetési eljárással: A 314/2012. (XI. 8.) Korm. rendelet szerinti településrendezési eszközök (településszerkezeti terv és HÉSZ együtt) módosítása a 419/2021. (VII. 15.) Korm. rendelet 68. § szerinti egyszerűsített egyeztetési eljárással.
  - Településszerkezeti terv módosítása egyszerűsített egyeztetési eljárással: A 314/2012. (XI. 8.) Korm. rendelet szerinti településszerkezeti terv módosítás a 419/2021. (VII. 15.) Korm. rendelet 68. § szerinti egyszerűsített egyeztetési eljárással.
  - HÉSZ módosítása egyszerűsített egyeztetési eljárással: A 314/2012. (XI. 8.) Korm. rendelet szerinti HÉSZ-módosítás a 419/2021. (VII. 15.) Korm. rendelet 68. § szerinti egyszerűsített egyeztetési eljárással.
- Településrendezési eszközök módosítása rövid egyeztetési eljárással: A 314/2012. (XI. 8.) Korm. rendelet szerinti településrendezési eszköz (településszerkezeti terv és HÉSZ együtt) módosítása a 419/2021. (VII. 15.) Korm. rendelet 69. § szerinti rövid egyeztetési eljárással.
  - Településszerkezeti terv módosítása rövid egyeztetési eljárással: A 314/2012. (XI. 8.) Korm. rendelet szerinti településszerkezeti terv -módosítás a 419/2021. (VII. 15.) Korm. rendelet 69. § szerinti rövid egyeztetési eljárással.
  - HÉSZ módosítása rövid egyeztetési eljárással: A 314/2012. (XI. 8.) Korm. rendelet szerinti HÉSZ-módosítás a 419/2021. (VII. 15.) Korm. rendelet 69. § szerinti rövid egyeztetési eljárással.

#### Településfejlesztési dokumentumok módosítása

- Településfejlesztési koncepció és ITS módosítása általános egyeztetési eljárással: A 314/2012. (XI. 8.) Korm. rendelet szerinti településfejlesztési koncepció és integrált településfejlesztési stratégia együttes módosítása a 419/2021. (VII. 15.) Korm. rendeletnek megfelelő általános egyeztetési eljárással.
  - Településfejlesztési koncepció módosítása általános egyeztetési eljárással: A 314/2012. (XI. 8.) Korm. rendelet szerinti településfejlesztési koncepció módosítása a 419/2021. (VII. 15.) Korm. rendeletnek megfelelő általános egyeztetési eljárással.
  - ITS módosítása általános egyeztetési eljárással: A 314/2012. (XI. 8.) Korm. rendelet szerinti településfejlesztési stratégia módosítása a 419/2021. (VII. 15.) Korm. rendeletnek megfelelő általános egyeztetési eljárással.

#### Településfejlesztési dokumentumok és településrendezési eszközök együttes módosítása

Településfejlesztési koncepció, ITS, településszerkezeti terv, HÉSZ együttes módosítása: A 314/2012. (XI. 8.) Korm. rendelet szerinti településfejlesztési stratégia módosítása a 419/2021. (VII. 15.) Korm. rendeletnek megfelelő általános egyeztetési eljárással.

#### Településképi dokumentumok

- Településképi Arculati kézikönyv és településképi rendelet módosítása: A 314/2012. (XI. 8.) Korm. rendelet szerinti Településképi Arculati Kézikönyv és Településképi rendelet együttes készítése a 419/2021. (VII. 15.) Korm. rendeletnek megfelelő általános egyeztetési eljárással.
- Településképi Arculati kézikönyv: A 314/2012. (XI. 8.) Korm. rendelet szerinti Településképi Arculati Kézikönyv (TAK) készítése vagy módosítása a 419/2021. (VII. 15.) Korm. rendeletnek megfelelő általános egyeztetési eljárással.
- Településképi rendelet módosítása: A 314/2012. (XI. 8.) Korm. rendelet szerinti Településképi rendelet készítése a 419/2021. (VII. 15.) Korm. rendeletnek megfelelő általános egyeztetési eljárással.
- Településképi rendelet és Településképi Arculati Kéziköny módosítása rövid (70/A. §) szerinti egyeztetési eljárássalA 314/2012. (XI. 8.) Korm. rendelet szerinti Településképi rendelet készítése a 419/2021. (VII. 15.) Korm. rendeletnek megfelelő 70/A. § szerinti egyeztetési eljárással.

#### Közterület-alakítási terv

 Közterület- alakítási terv: A 419/2021. (VII. 15.) Korm. rendelet 55-56.§-ban szabályozott terv feltöltése.

#### Adatszolgáltatás és terv beküldés

- Településterv adatszolgáltatás és terv beküldés: A 419/2021. (VII. 15.) Korm. rendelet szerinti településterv (településrendezési és településfejlesztési terv) készítéséhez adatszolgáltatás és a terv beküldése a 419/2021. (VII. 15.) Korm. rendelet 78/D. § esetében
- Településrendezési eszközök módosítása adatszolgáltatás és terv beküldés: A 314/2012. (XI. 8.) Korm. rendelet szerinti településrendezési eszközök (településszerkezeti terv és HÉSZ) együttes módosításához adatszolgáltatás és a terv beküldése a 419/2021. (VII. 15.) Korm. rendelet 78/D. § esetében
- Településképi Arculati kézikönyv és településképi rendelet adatszolgáltatás és terv beküldés: A 314/2012. (XI. 8.) Korm. rendelet szerinti Településképi Arculati Kézikönyv és Településképi rendelet együttes készítéséhez adatszolgáltatás és a terv beküldése a 419/2021. (VII. 15.) Korm. rendelet 78/D. § esetében
- Településfejlesztési koncepció és ITS módosítása adatszolgáltatás és terv beküldés: A 314/2012. (XI. 8.) Korm. rendelet szerinti településfejlesztési koncepció és stratégia módosításához adatszolgáltatás és a terv beküldése a 419/2021. (VII. 15.) Korm. rendelet 78/D. § esetében

### Az egy folyamattípusba tartozó tervezések nem futtathatóak ugyanazon területen egyidőben párhuzamosan.

#### Folyamattípusok és az azokhoz tartozó tervezéstípusok:

Településterv általános eljárásban

- Településterv készítése általános egyeztetési eljárással
- Településrendezési terv készítése általános egyeztetési eljárással
- Településterv módosítása általános egyeztetési eljárással
- Településrendezési terv módosítása általános egyeztetési eljárással

#### Dunapart-Városliget általános eljárásban

- Városligeti építési szabályzat módosítása általános egyeztetési eljárással
- Duna-parti építési szabályzat készítése általános egyeztetési eljárással
- Duna-parti építési szabályzat módosítása általános egyeztetési eljárással

#### Dunapart-Városliget

- Városligeti építési szabályzat módosítása egyszerűsített egyeztetési eljárással
- Városligeti építési szabályzat módosítása rövid egyeztetési eljárással
- Duna-parti építési szabályzat készítése egyszerűsített egyeztetési eljárással
- Duna-parti építési szabályzat módosítása egyszerűsített egyeztetési eljárással
- Duna-parti építési szabályzat módosítása rövid egyeztetési eljárással

#### Fejlesztési terv

- Településfejlesztési terv készítése általános egyeztetési eljárással
- Településfejlesztési terv módosítása általános egyeztetési eljárással
- Településfejlesztési terv készítése egyszerűsített egyeztetési eljárással
- Településfejlesztési terv módosítása egyszerűsített egyeztetési eljárással
- Településfejlesztési terv módosítása rövid egyeztetési eljárással
- Településfejlesztési koncepció és ITS módosítása általános egyeztetési eljárással
- Településfejlesztési koncepció módosítása általános egyeztetési eljárással
- ITS módosítása általános egyeztetési eljárással

#### Településterv

- Településterv készítése egyszerűsített egyeztetési eljárással
- Településrendezési terv készítése egyszerűsített egyeztetési eljárással
- Településterv módosítása egyszerűsített egyeztetési eljárással
- Településrendezési terv módosítása egyszerűsített egyeztetési eljárással
- Településterv módosítása rövid egyeztetési eljárással
- Településrendezési terv módosítása rövid egyeztetési eljárással

#### Településrendezési terv általános eljárásban

- Településrendezési eszközök módosítása általános egyeztetési eljárással
- HÉSZ módosítása általános egyeztetési eljárással
- Településfejlesztési koncepció, ITS, településszerkezeti terv, HÉSZ együttes módosítása

#### Szerkezeti terv általános eljárásban

• Településszerkezeti terv módosítása általános egyeztetési eljárással

#### Településrendezési terv

- Településrendezési eszközök módosítása egyszerűsített egyeztetési eljárással
- HÉSZ módosítása egyszerűsített egyeztetési eljárással
- Településrendezési eszközök módosítása rövid egyeztetési eljárással
- HÉSZ módosítása rövid egyeztetési eljárással

#### Szerkezeti terv

- Településszerkezeti terv módosítása egyszerűsített egyeztetési eljárással
- Településszerkezeti terv módosítása rövid egyeztetési eljárással

#### Településképi dokumentumok általános eljárásban

- Településképi Arculati kézikönyv és településképi rendelet módosítása
- Településképi Arculati kézikönyv
- Településképi rendelet módosítása

#### Településképi dokumentumok rövid eljárásban

• Településképi rendelet és Településképi Arculati Kézikönyv módosítása rövid (70/A. §) szerinti egyeztetési eljárással

#### Közterületalakítás

• Közterület- alakítási terv

#### Településterv - adatszolgáltatás és terv beküldés

• Településterv - adatszolgáltatás és terv beküldés

#### Településrendezési eszközök módosítása - adatszolgáltatás és terv beküldés

• Településrendezési eszközök módosítása - adatszolgáltatás és terv beküldés

#### Településképi dokumentumok - adatszolgáltatás és terv

• Településképi Arculati kézikönyv és településképi rendelet - adatszolgáltatás és terv beküldés

#### Településfejlesztési koncepció és ITS módosítása - adatszolgáltatás és terv beküldés

• Településfejlesztési koncepció és ITS módosítása - adatszolgáltatás és terv beküldés

#### 2. lépés: Tervezés területi hatálya

Ebben a lépésben (5. ábra) a "**Területegység neve**" mezőben ki kell választani a település nevét. Itt kizárólag a felhasználó szerepi jogosultságának megfelelő lehetőségek érhetők el. A "**Terület kiválasztása**" gombra kattintva a térképen megjelenik a kiválasztott területegység teljes közigazgatási területe.

**Teljes közigazgatási területre** vonatkozó tervezéskor a *"Terület kiválasztása"* gomb megnyomását követően a *"Mentés"* gombra kell kattintani.

**Részterületre** vonatkozó tervezés esetén:

A tervezési terület lehatárolását lehetőség van shape formátumban feltölteni a 👾 ikonnal. A shape fájljait egy .zip mappába csomagolva lehet feltölteni.

A shape fájl feltöltésének feltétele, hogy nem tartalmazhat topológiai, vagy geometriai hibákat, vetülete EPSG: 23700 – HD72/EOV, sem a shape fájl, sem a .zip fájl nevében nem lehet ékezetes betű vagy különleges karakter. Ha a rendszer hibát talál a fájlban nem engedi azt feltölteni, ilyen esetben hibaüzenetben figyelmeztet a hiba okáról.

A térképi megjelenítő felületen rajzolva, a szerkesztő gombokkal lehetséges a pontos tervezési terület megadása.

Ennek menete:

- A teljes terület kijelölésének törlése a <sup>O</sup> ikonnal.
- Az aktuális terület körberajzolása a <sup>1</sup> ikonnal.

A *"Terület kijelölésének törlése"* gombbal el kell távolítani a teljes közigazgatási terület kijelölését, majd az *"Aktuális terület körberajzolása"* gombbal kell megrajzolni a részterületet. Ezt követően lehet a *"Mentés"* gombra kattintani.

Lyukas poligon rajzolása esetében a poligont két vagy több egymással átfedő darabból lehet megrajzolni (6. ábra). Ezeket mentéskor az E-TÉR automatikusan összeolvasztja eggyé (7. ábra).

A közigazgatási határ területéről kilógó poligonokat a "*Mentés*" gomb megnyomásakor az E-TÉR automatikusan elvágja a településhatárral és csak azt a részt hagyja meg, amely a közigazgatási határon belül esik.

#### E-TÉR – Használati útmutató – Települési folyamatok megbízó szerepű felhasználói számára | verzió: 4.00

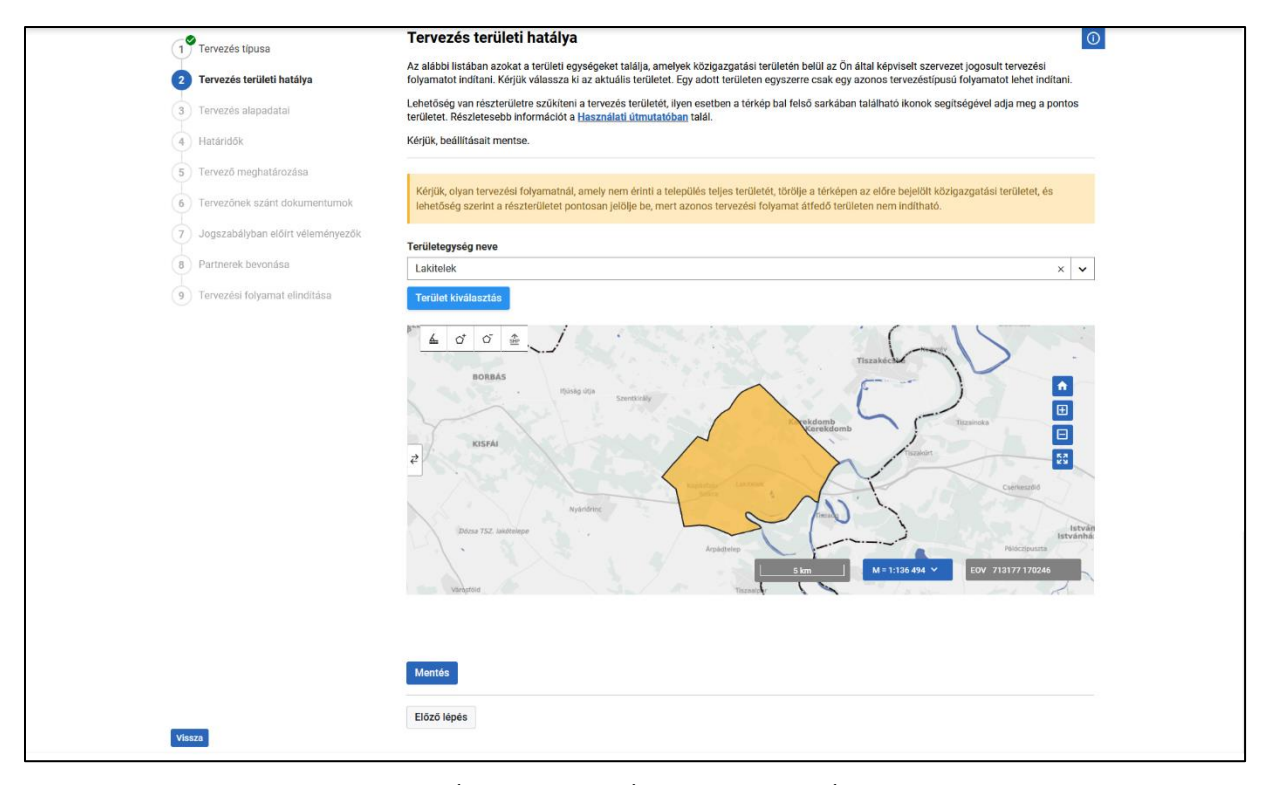

#### 5. ÁBRA - TERVEZÉS TERÜLETI HATÁLYA

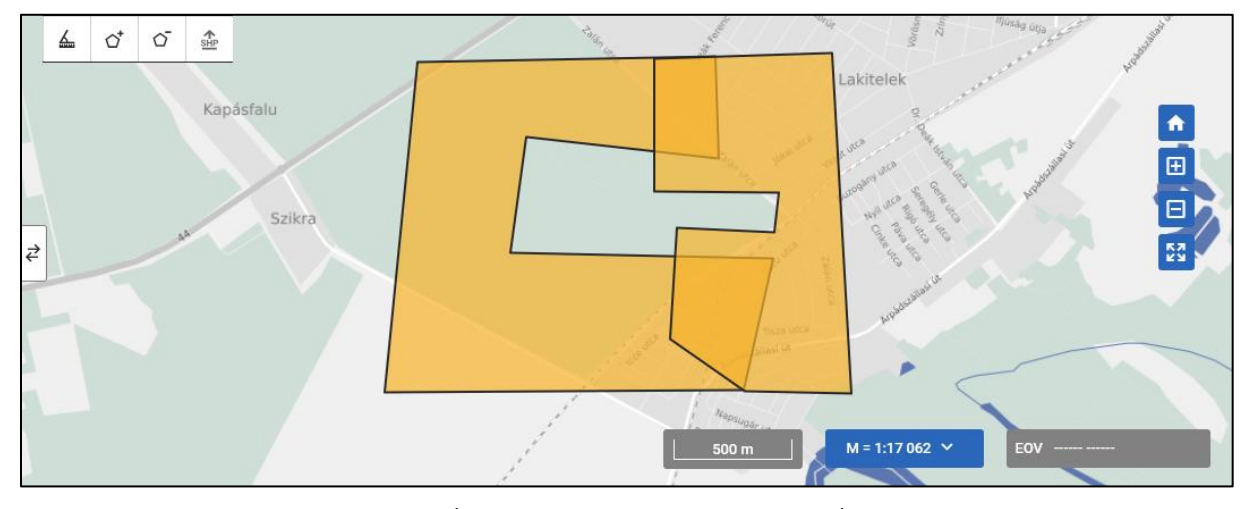

6. ÁBRA - LYUKAS POLIGON RAJZOLÁSA

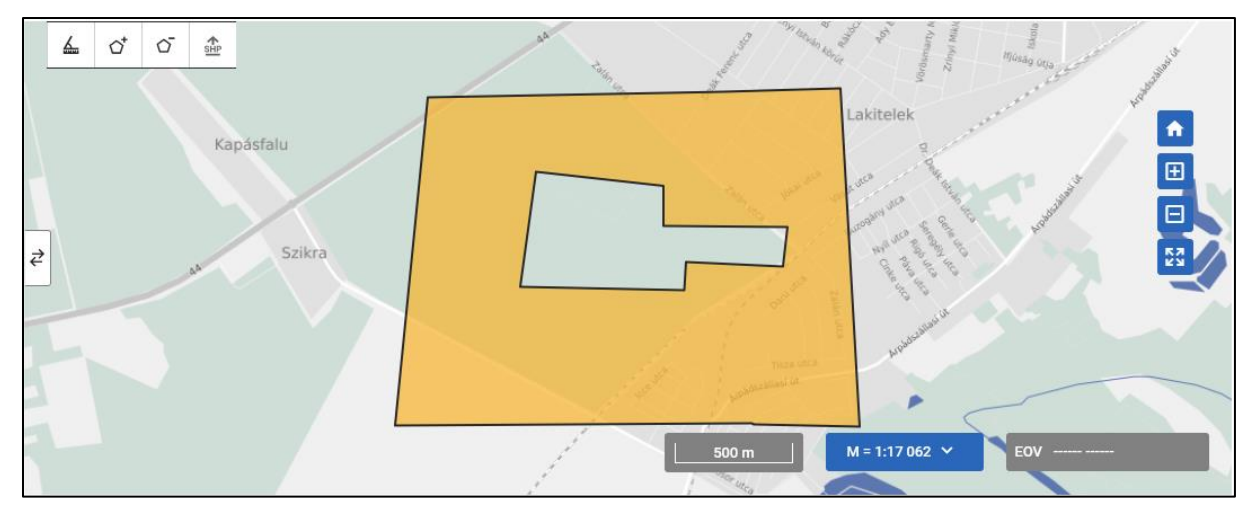

7. ÁBRA - ÖSSZEOLVASZTOTT POLIGON

A rendszer nem engedi a folyamatot elindítani, ha az adott tervezéssel azonos típusú folyamat azonos területen már elindításra került, ezért kérjük mindig a valós tervezési területet jelölje ki.

A felületen megjelenítésre kerülnek a már folyamatban lévő tervezések. A **piros** lehatárolással jelzett tervezésekkel nem lehetséges az átfedés. A **kék**kel jelölt tervezések futhatnak párhuzamosan az indítandó folyamattal (8. ábra).

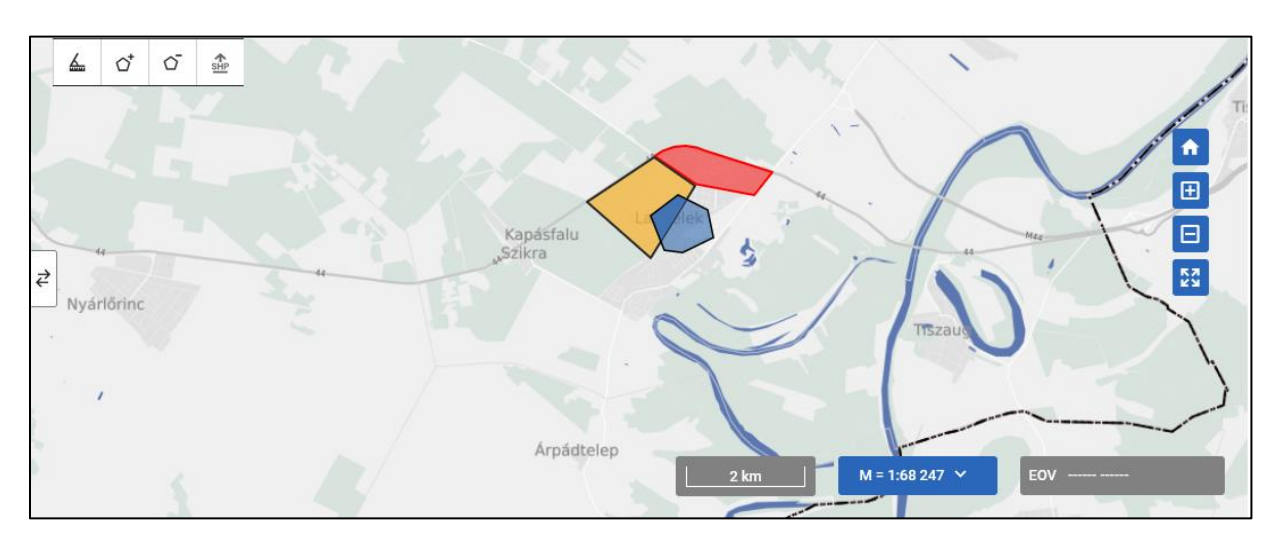

8. ÁBRA – FUTÓ TERVEZÉSEK JELÖLÉSEI, VALAMINT AZ INDÍTANDÓ FOLYAMAT JELÖLÉSE

A térképes megjelenítés alatti "*Mentés*" gombra kattintva a rendszer az itt felvitt adatokat rögzíti és a következő lépésre navigál.

#### 3. lépés: Tervezés alapadatai

Ebben a lépésben láthatók az aktuális tervezésről a rendszerben generált adatok és itt kell rögzíteni a tervezés egyéb alapadatait is (pl. tervező cég, személy neve) (9. ábra).

Ezek az alapadatok a későbbiekben megjelennek a Tervezők, a Véleményezők és az Állami főépítész felületein, azonosítóként szolgálva a tervezéshez. A Tervező cég, Felelős tervező és a Tervezés egyedi elnevezése mezők szabadon tölthetők, a továbbiakban csak tájékoztatásra szolgálnak.

Ebben a lépésben kell feltölteni az téradatszolgáltatás felhasználásáról szóló megbízói nyilatkozatot is, amihez a sablon a "**Nyilatkozat sablon letöltése**" -nél található. A kitöltött és aláírt nyilatkozat a "**Válassza ki a fájlt**" gomb megnyomásával tölthető fel. A fájl sikeres feltöltését a megjelenő zöld pipa és a mellette található 100% felirat jelzi. Téves fájlfeltöltés esetén az ezek mellett található szürke X segítségével törölhető.

Ezen a felületen lehet feltölteni a **partnerségi rendeletet** is. A partnerségi rendelet feltöltése nem kötelező. Abban az esetben, ha több partnerségi rendeletet szeretne feltölteni jelöljön ki többet a fájlválasztóban, vagy húzza őket a feltöltőmezőbe. Amennyiben egy már feltöltött dokumentumra nincs szükség, a fájl neve mellett megjelenő szürke X-re kattintva lehet eltávolítani.

A feltöltött partnerségi rendelet a "*Térségi és települési tervezésről mindenkinek*" menüpont alatti "*Terv- és dokumentumkereső*" - ben a nyilvánosság számára elérhetővé válik.

Az oldalon található szöveges mezők maximum 1000 karakter befogadására képesek. Több karakter beírása esetén a továbblépés nem lehetséges.

| Tervezési folyamat indítása   Tervezési folyamat | szerkesztése                                                                                                    |
|--------------------------------------------------|----------------------------------------------------------------------------------------------------|
| 1 Tervezés tipusa                                | Tervezés alapadatai O                                                                                                    |
| 2 Tervezés területi hatálya                      | Az alábbiakban egyrészt a tervezéshez eddig megadott, illetve a rendszer által automatikusan a tervezéshez adott adatokat találja, másrészt kérjük,<br>adja meg a tervezésre vonatkozó egyéb alapadatokat a tervezési folyamat későbbi szereplől számára. |
| 3 Tervezés alapadatai                            | Kérjük, beállításait mentse.                                                                                                    |
| 4 Határidők                                      | TERVEZÉS ALAPADATAI                                                                                                    |
| 5 Tervező meghatározása                          | Tervezés megnevezése                                                                                                    |
| 6 Tervezőnek szánt dokumentumok                  | Tervezés típusa                                                                                                    |
| 7 Jogszabályban előírt véleményezők              | Péida folyamattipus_v8                                                                                                    |
| 8 Partnerek bevonása                             | Tervezés elnevezése*                                                                                                    |
| 9 Tervezési folyamat elindítása                  | Toportáci folizanst línuest                                                                                                    |
|                                                  | rei rezcei lorgenia, upuse                                                                                                    |
|                                                  | Tervezés területi hatálya*                                                                                                    |
|                                                  |                                                                                                    |
|                                                  | Megbizó szervezet elnevezése*                                                                                                    |
|                                                  | Tervező cén*                                                                                                    |
|                                                  |                                                                                                    |
|                                                  | Felelős tervező*                                                                                                    |
|                                                  |                                                                                                    |
|                                                  | Szakági tervezők*                                                                                                    |
|                                                  |                                                                                                    |
|                                                  | MEGBÍZÓI NYILATKOZAT*                                                                                                    |
|                                                  | A 419/2021. (VII. 15) Kormányrendelet 61. § (1) e) bekezdés értelmében, kérjük, töltse fel a Nyilatkozat sablon letöltése gomb segítségével<br>letöltött, aláírt, adatfelnasználásról szöló medbízói mvilatkozatot.                                       |
|                                                  | ▲ Nyilatkozat sabion letöltése                                                                                                    |
|                                                  | A kötelezően feltöltendő, az adatok felhasználásáról szóló aláírt nyilatkozatot kérjük ide feltölteni:                                                                                                    |
|                                                  | Maximális méret: 1 MB                                                                                                    |
|                                                  | Válassza ki a fájlt                                                                                                    |
|                                                  | Kötelező mező                                                                                                    |
|                                                  | PARTNERSÉGI RENDELET<br>Kérjük, töltse fel a Partnerségi rendeletét. A tervezési folyamat elindítása után a Partnerségi rendelet az E-TÉR Terv- és dokumentum keresőjében<br>nyilvánosan elérhetővé válik.<br>Ú hozzándsa                                 |
|                                                  | Maximalis mener, i mit                                                                                                    |
|                                                  | <u>↑</u>                                                                                                    |
|                                                  | Húzza ide a feltölteni kívánt fájlokat, vagy<br>Välassza ki a fájlt                                                                                                    |
|                                                  | Mentés                                                                                                    |
| Vissza                                           | Előző lépés Következő lépés                                                                                                    |

9. ÁBRA – TERVEZÉS ALAPADATAINAK RÖGZÍTÉSE

#### 4. lépés: Határidők

Ebben a lépésben láthatók a folyamat egyes lépéseinek határidői (10. ábra). A kötelező mezők előre ki vannak töltve a **419/2021. (VII. 15.) kormányrendeletben megadott határidő értékekkel**, ezeket lehetősége van megváltoztatni a jogszabálynak megfelelően (a rendszer figyelmeztet, ha olyan határidőt ad meg ami nem felel meg a jogszabálynak), amennyiben azok "*változtatható*", "*növelhető*" vagy "*csökkenthető*" jelöléssel rendelkeznek.

Amennyiben az állami főépítész egyeztető tárgyalást hív össze, kérjük, a határidőt az egyeztető tárgyalás miatt szükségessé váló időtartammal növelje.

(Amennyiben az Állami főépítész az E-TÉR rendszerben hiánypótlást kér, a rendszer a hiánypótlás idejét az Állami főépítész határidejében figyelembe veszi, a hiánypótlás idejével növeli, ilyen esetben nincs szükség a határidő manuális növelésére)

A "*Mentés*"-re kattintva véglegesíthetőek a megadott adatok, melyeket a folyamat indulása után is lesz lehetősége megváltoztatni, amennyiben az adott folyamat aktuális státusza a módosítandó határidő szakaszát nem haladta még meg.

Abban az esetben, ha nem szeretne változtatni az alapértelmezett határidőkön, kihagyhatja ezt a lépést. (Nem szükséges a mentésre kattintani.)

| Tervezės tipusa                                       | Határidők                                                                                                    |                                                                                        | 0 |
|-------------------------------------------------------|----------------------------------------------------------------------------------------------------|----------------------------------------------------------------------------------------|---|
| 2 Tervezés területi hatálya                           | Az alábbi mezők kitöltésével állíthatja be a folyamat különböző határidejét. A mezők előre ki<br>szeretne ezektől eltérni a jocszabályi lehetősécekhez mérten átírhatja a számokat. A határir | i vannak töltve a jogszabályban előírt határidőkkel, ha<br>iőket napban tudia megadni. |   |
| 3 Tervezés alapadatal                                 | Parteta tadhée ésétamantané                                                                                                    |                                                                                        |   |
| Határidők                                             | A mező értéke a mezőbe kattintva módosítható                                                                                                    |                                                                                        |   |
| Tistantor                                             |                                                                                                    | 0                                                                                      |   |
| 5 Tervezo megnatarozasa                               |                                                                                                    |                                                                                        |   |
| 6 Tervezőnek szánt dokumentumok                       | Tervezési folyamat inditását követő tervezés /változtatható<br>A mező értéke a mezőbe kattintva módosítható                                                                                   |                                                                                        |   |
| <ul> <li>Jogszabályban előírt véleményezők</li> </ul> |                                                                                                    | ٢                                                                                      |   |
| 8 Partnerek bevonása                                  |                                                                                                    |                                                                                        |   |
| 9 Tervezési folyamat elindítása                       | Környezeti értékelés egyeztetése* /változtatható                                                                                                    |                                                                                        |   |
|                                                       | 30                                                                                                    | 0                                                                                      |   |
|                                                       | Rendszeradminisztrátor jóváhagyása szükséges-e*                                                                                                    |                                                                                        |   |
|                                                       | Nem Szükséges                                                                                                    | ~                                                                                      |   |
|                                                       | Az egyeztetés kezdetétől hány napig lehet módosítani a dokumentumokat*                                                                                                    |                                                                                        |   |
|                                                       | Amennyiben 0 nap van megadva akkor a módosítás nem lehetséges                                                                                                    |                                                                                        |   |
|                                                       | 1                                                                                                    |                                                                                        |   |
|                                                       | Terv egyeztetése* /változtatható                                                                                                    |                                                                                        |   |
|                                                       | A mező értéke a mezőbe kattintva módosítható                                                                                                    |                                                                                        |   |
|                                                       | 30                                                                                                    | 0                                                                                      |   |
|                                                       | Rendszeradminisztrátor jóváhagyása szükséges-e*                                                                                                    |                                                                                        |   |
|                                                       | Nem Szükséges                                                                                                    | ~                                                                                      |   |
|                                                       | Az egyeztetes kezdetetol hany napig lehet modositani a dokumentumokat*<br>Amennyiben 0 nap van megadva akkor a módosítás nem lehetséges                                                       |                                                                                        |   |
|                                                       | 1                                                                                                    |                                                                                        |   |
|                                                       |                                                                                                    |                                                                                        |   |
|                                                       | Állami főépítészi záróvélemény <sup>*</sup> /változtatható<br>A mező értéke a mezőbe kattintva módosítható                                                                                    |                                                                                        |   |
|                                                       | 20                                                                                                    | 0                                                                                      |   |
|                                                       |                                                                                                    |                                                                                        |   |
|                                                       | Hiánypótlás maximális határideje* /nem változtatható                                                                                                    |                                                                                        |   |
|                                                       | 5                                                                                                    |                                                                                        |   |
|                                                       | A tory alfonadães (változtatbató                                                                                                    |                                                                                        |   |
|                                                       | A mező értéke a mezőbe kattintva módosítható                                                                                                    |                                                                                        |   |
|                                                       |                                                                                                    |                                                                                        |   |
|                                                       |                                                                                                    |                                                                                        |   |
|                                                       | Terv hatályba léptetése /változtatható<br>A mező értéke a mezőbe kattintva módosítható                                                                                                    |                                                                                        |   |
|                                                       |                                                                                                    | 3                                                                                      |   |
|                                                       |                                                                                                    | 1                                                                                      |   |
|                                                       | Mentés                                                                                                    |                                                                                        |   |
|                                                       |                                                                                                    |                                                                                        |   |

10. ÁBRA – HATÁRIDŐK

#### 5. lépés: Tervező meghatározása

Ebben a lépésben kell a Megbízónak meghívni azokat a tervezőket, akik a tervezési folyamatban részt fognak venni: pl. az egyeztetésre küldendő dokumentumok feltöltésére lesznek jogosultak, és az egyeztetésre érkező észrevételekre a tervezői válaszokat megadják.

A tervező megadása, egyértelmű beazonosítása, az KAÜ-s e-mail-címének megadásával történik. Csak olyan tervező választható ki a tervezési folyamathoz, aki az IDM-ben regisztrálva van és rendelkezik Tervező szereppel. (A regisztrációhoz segédletet az <u>OÉNY regisztrációs segédlet</u> oldalon talál.) Mind magánszemély, mind egy cég tagja Tervező lehet az E-TÉR rendszerben.

A Megbízónak az "*Tervező választása*" mezőbe kell beírnia a tervező e-mail címét, majd a "*Hozzáadás*" gombra kattintani (11. ábra: 1.). Az e-mail cím ezt követően megjelenik választómező alatt elhelyezkedő listában (11. ábra: 2.). A listában a következő adatokat tünteti fel a rendszer a Tervezőhöz kapcsolódóan: Tervező neve, Szervezet/Cég neve, E-mail cím.

A **"Műveletek**" oszlopban szerepel az **"Eltávolítás**" gomb (11. ábra: 3.), ezzel van lehetősége törölni a tervezőt a megbízottak listájából.

A hozzáadást követően a "Jelenlegi állapot mentése" gombra is rá kell kattintani, ahhoz, hogy a tervezők bevonásra kerüljenek a folyamatba. A folyamat elindítását követően a Tervezőnek azonnal láthatóvá válik saját felületén a tervezés, valamint a tervezői feladatok ellátásához szükséges menüpontok és funkciók is elérhetőek lesznek számukra a folyamat során.

| 1 Tervezés típusa                   |    | Tervező meghatározá                                                                                             | sa                                                                                                    |                                                                                                   | C                                     |
|-------------------------------------|----|----------------------------------------------------------------------------------------------------|----------------------------------------------------------------------------------------------------|---------------------------------------------------------------------------------------------------|---------------------------------------|
| 2 Tervezés területi hatálya         |    | Az alábbiakban - a KAÜ-s emailcír<br>vesz, a tervezési folyamatban az<br>vagy eltávolíthat tervezőket a foly    | mének megadásával tudja meghatározni azt a - ID<br>E-TÉR használatára jogosult. Több tervezőt is meg<br>amatból, ha szükséges. | M rendszerben regisztrált - tervezőt, aki jelen 1<br>adhat, valamint a folyamat későbbi szakaszái | ervezésben részt<br>ban is hozzáadhat |
| 3 Tervezės alapadatai               |    | Az IDM-ben való regisztrációról a                                                                               | további információkat itt talál.                                                                                               |                                                                                                   |                                       |
| 4 Határidők                         |    | Kérjük, beállításait mentse.                                                                                    |                                                                                                    |                                                                                                   |                                       |
| 5 Tervező meghatározása             |    | Kérjük válasszon a lenyíló email                                                                                | cím listából a tervezők közül*                                                                                                 |                                                                                                   |                                       |
| 6 Tervezőnek szánt dokumentumok     |    | Egyszerre több tervezőt is hozzáa<br>"Hozzáadás" gombra. Utólag is tu                                           | idhat a folyamathoz. Kérjük tegyen pipát a hozzáa<br>id tervezőket felvenni a listába.                                         | dni kívánt tervezőkhöz a checkboxban,majd ki                                                      | attintson a                           |
| 7 Jogszabályban előírt véleményezők | 1. | Tervező választása                                                                                              |                                                                                                    | ~                                                                                                 | Hozzáadás                             |
| 8 Partnerek bevonása                |    |                                                                                                    |                                                                                                    |                                                                                                   |                                       |
| 9 Tervezési folyamat elindítása     | 2. | TERVEZŐ NEVE                                                                                                    | SZERVEZET/CÉG NEVE                                                                                                    | EMAIL CİM                                                                                         | MŰVELETEK                             |
| 0                                   |    | Három-Tervező Teodor                                                                                            | Tervező Kft.                                                                                                    | pelda @lechnerkozpon                                                                              | .hu 3.                                |
|                                     |    | Jelenlegi állapot mentése                                                                                       |                                                                                                    |                                                                                                   |                                       |
|                                     |    | the second second second second second second second second second second second second second second second se |                                                                                                    |                                                                                                   |                                       |

11. ÁBRA - TERVEZŐ MEGBÍZÁSA KAÜ-S E-MAILCÍM MEGADÁSÁVAL

#### 6. lépés: Tervezőnek szánt dokumentumok

Ezen a felületen tölthetőek fel azok a tervezőknek szánt dokumentumok, amelyeket a Megbízó a tervezéshez a Tervező számára szeretne átadni (pl. a település korábban készült koncepciói, stratégiái). A menüpont használata nem kötelező, csak egy lehetőség dokumentumok egyszerű átadására.

A dokumentumok a "Válassza ki a fájlt" gombra kattintva tölthetőek fel. Minden dokumentumnak címet kell adni a Megnevezés mező kitöltésével. Ez a két lépés felcserélhető. A feltöltés után a "Mentés a feltöltött dokumentumok közé" gombra kattintva a dokumentum megjelenik a "Feltöltött dokumentumok" táblázatban. Egyszerre csak egy fájl tölthető fel, ezért több dokumentum esetén, azokat egyesével kell feltölteni. Az egyes fájlok a műveletek oszlopban található kuka ikon segítségével a törölhetők, illetve lehetőség van letölteni is őket (12. ábra).

Az így feltöltött dokumentumokat a tervezési folyamatba bevont Tervező a tervezési folyamat elindítása után a "*Háttérinformációk*" menüpont alatt találja meg, onnan töltheti le.

| <ul> <li>Tervezés területi hatálya</li> <li>Tervezés sterületi hatálya</li> <li>Tervezés alapadatal</li> <li>Határidők</li> <li>Tervező meghatározása</li> <li>Tervezőnek szánt dokumenturnok</li> <li>Jogszabályban előlrt véleményezők</li> <li>Partnerek bevonása</li> <li>Tervezési folyamat elindítása</li> </ul> | Az alábbi felületen töltheti fel azokat a tervezési folyamat indítása után látní fel         Dokumentum feltöltése         Megnevezés*         Dokumentum feltöltése         Pokumentum feltöltése         Pokumentum feltöltése         Valassza ki a fájt         Mendes a feltöltött dokumentumók ki         Feltöltött dokumentumók | entumok<br>- tervezéshez kapcsolódó – dokumentumokat, amelyeket a tervezőnek szán. Ezeket a bevont terve<br>gja, letötíhet. | O         |
|----------------------------------------------------------------------------------------------------|----------------------------------------------------------------------------------------------------|----------------------------------------------------------------------------------------------------|-----------|
|                                                                                                    | MEGNEVEZÉS                                                                                                    | FÁJL NEVE                                                                                                    | MÜVELETEK |
|                                                                                                    | Példa név                                                                                                    | Példa dokumentum_1.pdf                                                                                                    | 11 ±      |
| Visoza                                                                                                    | Előző lépés Következő lépés                                                                                                    |                                                                                                    |           |

12. ÁBRA – A TERVEZŐNEK SZÁNT DOKUMENTUMOK

#### 7. lépés: Jogszabályban előírt véleményezők

Ezen a felületen láthatóak a 419/2021. (VII. 15.) Korm. rendelet és a 2/2005. (I. 11.) Korm.rendelet előírásai alapján meghatározott, az aktuális tervezés területén illetékes, és az E-TÉR rendszerbe regisztrált szervezetek három különálló, a "*Terv egyeztetésre bevonandók*", a "*Környezeti értékelésre bevonandók*", illetve az "*Állásfoglalók*" lapon (13. ábra). Az itt felsorolt szervezeteket fogja a rendszer a különböző szintű egyeztetésekbe, nyilatkozat és állásfoglalás kérésekbe meghívni.

A "*Terv egyeztetésre bevonandók*" a 419/2021. (VII. 15.) Korm. rendelet, a "*Környezeti értékelésre bevonandók*" a 2/2005. (I. 11.) Korm.rendelet szerint meghatározott véleményezői kör. Az "*Állásfoglalók*" az állami főépítészi záróvéleményre jogosultak köre.

Az ezen az oldalon található véleményezőket és környezeti véleményezőket – amennyiben a regisztrációjuk véleményezőként megtörtént – a rendszer a jogszabály szerint automatikusan rendeli az adott tervezéstípushoz, szakterületük és illetékességi területük alapján.

Amennyiben korábban valamely szervezet úgy nyilatkozott, hogy a tervezés folyamán a további egyeztetésekben nem kíván részt venni, akkor a "*Szervezet státusza*" oszlopban lévő kapcsoló kikapcsolásával a szervezet az egyeztetésből eltávolítható. Ekkor a Véleményező neve felett megjelenik az "*Egyeztetésből kivont/inaktív személy*" felirat, valamint a kivont szervezet Véleményezője a kivonásról értestést kap.

A bevont személyek listája letölthető PDF formátumban a táblázat alatt található "*Bevont személyek letöltése*" gombra kattintva.

| 1 Tervezés típusa                                   | Jogszabályban előírt vélen                                                              | nényezők                                                                                                    |                                                                            | (i                    |  |  |  |  |
|-----------------------------------------------------|-----------------------------------------------------------------------------------------|----------------------------------------------------------------------------------------------------|----------------------------------------------------------------------------|-----------------------|--|--|--|--|
| 2 Tervezés területi hatálya                         | Az alábbi listában láthatja a jogszabályol<br>egyeztetési folyamat elindításakor felkér | kban a tervezési folyamatához előírt véleményezésbe bevo<br>véleményezésre.                                                                                                    | nandó szervezeteket, amelyeket a rend                                      | lszer az              |  |  |  |  |
| 3 Tervezés alapadatai                               | Ha egy szervezet egy illetékes tagja az eg<br>bevonásához, kérjük, aktíválja státuszát. | gyeztetés elindítása után regisztrál, a listában kikapcsolt st                                                                                                    | átusszal jelenik meg. A futó egyeztetés                                    | sbe való              |  |  |  |  |
| 4 Határidők                                         | Amennyiben egy szervezet korábban jele<br>nem kerül bevonásra (erről a szervezet é      | ezte, hogy nem kíván részt venni a folyamatban, a gomb elh<br>rtesítést kap).                                                                                                    | úzásával kérjük inaktíválja, így az adott                                  | szervezet             |  |  |  |  |
| 5 Tervező meghatározása                             | Amennyiben a tervezési folyamatot körny<br>szereplők is ezen az oldalon megtalálhat     | nyiben a tervezési folyamatot környezeti értékelés vagy állami főépítészi záróvélemény vagy miniszteri állásfoglalás is érinti, az azokhoz<br>plők is ezen az oldalon megtalálhatók önálló munkalapokon. |                                                                            |                       |  |  |  |  |
| <ul> <li>7 Jogszabályban előírt vélemény</li> </ul> | vezők Terv egyeztetésre bevonandók Körn                                                 | nyezeti egyeztetésre bevonandók Állásfoglalók                                                                                                    |                                                                            |                       |  |  |  |  |
| 8 Partnerek bevonása                                |                                                                                         |                                                                                                    |                                                                            |                       |  |  |  |  |
| 9 Tervezési folyamat elindítása                     | SZAKTERÜLET                                                                             | SZERVEZET                                                                                                    | KAPCSOLATTARTÓK                                                            | SZERVEZET<br>STÁTUSZA |  |  |  |  |
|                                                     | Magyar Építész Kamara                                                                   | Magyar Építész Kamara                                                                                                    | Egyeztetésből kivont/inaktív személy<br>Építész Előd , Építész Ernő        |                       |  |  |  |  |
|                                                     | nemzeti park igazgatóság                                                                | Kiskunsági Nemzeti Park Igazgatóság<br>Természetmegőrzési Osztály                                                                                                    | Egyeztetésbe bevont személyek<br>Környezeti Kincső ,<br>Kiskunsági Kustyán | ٩                     |  |  |  |  |
|                                                     | megyei önkormányzat                                                                     | Bács-Kiskun Megyei Önkormányzat                                                                                                    | Egyeztetésbe bevont személyek<br>BácsMÖ Bán                                |                       |  |  |  |  |
|                                                     | állami főépítészi hatáskörben eljáró főv<br>megyei kormányhivatal                       | rárosi és Bács-Kiskun megyei Kormányhivatal Állan<br>Főépítész                                                                                                    | i Egyeztetésbe bevont személyek<br>BácsÁF Bátor                            | ۲                     |  |  |  |  |
|                                                     | A táblázatot az alábbi gombra kattintva f                                               | frissítheti, és mentheti az új adatokat:                                                                                                    |                                                                            |                       |  |  |  |  |
|                                                     | Frissítés és mentés                                                                     |                                                                                                    |                                                                            |                       |  |  |  |  |
|                                                     | A beállított adatok letöltése előtt, kérjük,<br>beállított adatok.                      | kattintson a "Frissítés és mentés" gombra, mert csak így fe                                                                                                    | ognak megjelenni a letöltött pdf-ben a r                                   | most                  |  |  |  |  |
|                                                     | <u> ↓</u> Táblázatban szerepelő személyek                                               | 🛨 Táblázatban szerepelő személyek letöltése pdf-ként                                                                                                    |                                                                            |                       |  |  |  |  |

A "*Frissítés és mentés gomb*" megnyomása után a folyamatindítás az utolsó előtti lépéséhez érkezik.

13. ÁBRA - JOGSZABÁLYBAN ELŐÍRT VÉLEMÉNYEZŐK

#### 8. lépés: Partnerek bevonása

Ebben a lépésben tudja a Megbízó azokat a partnereit meghívni, akiket a Partnerségi rendeletében meghatározottak alapján a terv egyeztetésébe be kíván vonni. A Partnerek a "*Térségi és települési tervezésről mindenkinek*" menüpont alatt található "*Területek, ahol a tervezéseket figyelemmel kísérem*" menü alatt az adott megye kiválasztásával is tudnak a tervezési folyamatban véleményezési jogosultságot szerezni.

Amennyiben további lakosok, civil szervezetek, egyéb szervezetek érdeklődnek a tervezés véleményezése iránt, a **Partnerek funkciói** használati útmutató alapján szintén bevonásra kerülhetnek.

Az így bevont felhasználók a terv egyeztetésének elindításakor értesítést kapnak, a tervezetet az E-TÉR-ből letölthetik, és véleményt adhatnak a Véleményezők funkciói című használati útmutatóban leírt módon.

Amennyiben már van olyan személy, aki feliratkozott a "*Területek, ahol a tervezéseket figyelemmel kísérem*" menü alatt a megye tervezéseire, akkor az oldalon látható "*Bevont civilek*" táblázatban látható a személy neve, illetve kék pipa jelzi, ha az illető helyi lakosnak jelölte meg magát.

A Megbízó által meghívott partnerek kiválasztása az OÉNY-ben regisztrált felhasználók KAÜ-s e-mail címének megadásával történik.

Az e-mail cím megadását követően az "**Új partner hozzáadása**" gombra kattintva, a partner bekerül a választómező alatt található listába. A listában látható a megadott e-mail cím és a partner neve. Az egyes e-mail címek megadását követően a "**Mentés**" gombra kattintva véglegesíthető a partnerek hozzáadása. Az e-mail címek mellett található kuka ikon segítségével eltávolíthatók partnerek a listáról (14. ábra).

| Tervezési folyamat indítása 📎 Tervezési folyamat sz    | erkesztése                                                                                                    |                                                                    |                                                         |                            |  |  |
|--------------------------------------------------------|----------------------------------------------------------------------------------------------------|--------------------------------------------------------------------|---------------------------------------------------------|----------------------------|--|--|
| ( 1 ♥ Tervezés típusa                                  | Partnerek bevonása                                                                                                    |                                                                    |                                                         | $\odot$                    |  |  |
| 2 Tervezés területi hatálya                            | Ebben a pontban a partnerségi rende<br>emailcímük alapján meghívni.                                                                                                | eletben meghatározott - IDM-ben regisztrált                        | <ul> <li>közösségi partnereit tudja a tervez</li> </ul> | zési folyamathoz a KAÜ-s   |  |  |
| 3 Tervezés alapadatai                                  | A meghívottak az egyeztelési folyamatban részt vesznek, annak indításáról értesítést kapnak.<br>Az IDM-ben való regisztrációról a további információkat itt talál. |                                                                    |                                                         |                            |  |  |
| 4 Határidők                                            | Ha minden e-mail címet feltöltött, ké                                                                                                    | rjük, a mentés gombbal véglegesítse a listá                        | it.                                                     |                            |  |  |
| 6 Tervezőnek szánt dokumentumok                        | Partner                                                                                                    |                                                                    | ~                                                       | Új partner hozzáadása      |  |  |
| 7 Jogszabályban előírt véleményezők                    | E-MAIL CÍM                                                                                                    |                                                                    | NÉV                                                     |                            |  |  |
| Partnerek bevonása     9 Tervezési folyamat elindítása | foepitesz_szakaly@ttt.a                                                                                                    |                                                                    | Szakály János                                           | 8                          |  |  |
|                                                        | Bevont civilek<br>Az alábbi listában találja azokat a sz<br>feliratkoztak. Az egyeztetésbe ők is                                                                   | zemélyeket (a helyi lakosok megjelölésével)<br>bevonásra kerülnek. | I, akik a Területek, ahol a tervezést fi                | igyelemmel kísérem oldalon |  |  |
|                                                        | NÉV                                                                                                    | HELYI LAKOS                                                        |                                                         |                            |  |  |
|                                                        | SomogyMÖ Soma                                                                                                    |                                                                    |                                                         |                            |  |  |
|                                                        | Települési Talabér                                                                                                    | ✓                                                                  |                                                         |                            |  |  |
|                                                        | Települési Tünde                                                                                                    |                                                                    |                                                         |                            |  |  |
|                                                        | Mentés                                                                                                    |                                                                    |                                                         |                            |  |  |
| Vissza                                                 | Előző lépés Következő lépés                                                                                                    | I                                                                  |                                                         |                            |  |  |

14. ÁBRA – PARTNEREK BEVONÁSA

#### 9. lépés: Tervezési folyamat elindítása

A folyamatlánc utolsó lépéseként a 9. lépés (15. ábra) felhívja a figyelmet az esetlegesen kimaradt kötelező és opcionális lépésekre.

A "*Tervezési folyamat elindítása*" gomb akkor válik aktívvá, ha nem maradt feladat a "*Kötelező, nem befejezett lépések*" listáján. A "*Tervezési folyamat elindítása*" gombra kattintva a tervezési folyamat elindul, a korábbiakban a folyamathoz kapcsolt szereplők erről értesítést kapnak.

| <ul> <li>Tervezés típusa</li> <li>Tervezés területi hatálya</li> <li>Tervezés alapadatai</li> <li>Határidők</li> <li>Tervező meghatározása</li> <li>Forvezőnek szánt dokumentumok</li> </ul> | Tervezési folyamat e<br>Kérjük, az alabbi listában láthat<br>A nem befejezett, opcionálisan<br>Amennyiben az adatok bevitelé<br>Opcionális, nem befejezet<br>Határidők<br>Tervezési folyamat elindítása | lindítása<br>ú kötelező, nem befejezett lépésekre térjet<br>beállítható adstokat is legyen szíves ellen<br>t véglegesítette, elindíthatja a tervezési fol<br>tt lépések | n vissza, véglegesítse azokat.<br>őrizni.<br>lyamatot a rendszerben. |  |
|----------------------------------------------------------------------------------------------------|----------------------------------------------------------------------------------------------------|----------------------------------------------------------------------------------------------------|----------------------------------------------------------------------|--|
| Jogszabályban előírt véleményezők                                                                                                    | A területegységen fu                                                                                                    | tó egyéb tervezési folyama                                                                                                    | tok                                                                  |  |
| 8 Partnerek bevonása                                                                                                    | MEGNEVEZÉS                                                                                                    | SZERVEZET                                                                                                    | TERVEZĖS TIPUSA                                                      |  |
| 9 Tervezési folyamat elindítása                                                                                                    | A keresés nem hozott eredmé                                                                                                    | nyt!                                                                                                    |                                                                      |  |
|                                                                                                    | Tervezési folyamat elindítása                                                                                                    |                                                                                                    |                                                                      |  |
|                                                                                                    | Előző lépés                                                                                                    |                                                                                                    |                                                                      |  |

15. ÁBRA - TERVEZÉSI FOLYAMAT ELLENŐRZÉSE ÉS ELINDÍTÁSA

A folyamat elindítása után "*Megbízói tervek*" listában a tervezés státusza Tervezés -re vált.

A tervek egyeztetésre bocsájtásához a terv dokumentumait (szöveges, térképi) az <u>1.5.3</u> fejezetben leírtaknak megfelelően a Megbízónak vagy a Tervezőnek a rendszerbe fel kell töltenie, és a Megbízónak az egyeztetést el kell indítania.

#### 1.3 Elindított tervezési folyamat szerkesztése

A "*Megbízói tervek*" lista "*Műveletek*" oszlopában lévő "*Szerkesztés*" ikon használatával van lehetőség a folyamat szerkesztésére (pl. újonnan regisztrált véleményezők tervezési folyamathoz kapcsolására, a tervezői kör módosítására, környezeti egyeztetés kikapcsolására, 19. ábra).

| Térségi Tervezést                                              | S <sub>216</sub> (                                                                                                    | Ügyfélszolgálat | ldőkorlát<br>14:34 | Ügyintéző, I |
|----------------------------------------------------------------|----------------------------------------------------------------------------------------------------|-----------------|--------------------|--------------|
| vezésről mindenkinek 🗸 🛛 Feladataim Tervezési folya            | ımat indítása Pályázat Településképi bejelentési eljárás ❤                                                                                         |                 |                    |              |
| Folyamat szerkesztése                                          |                                                                                                    |                 |                    |              |
| 1 Tervezés alapadatai                                          | <b>Tervezés alapadatai</b><br>Az alábbiakban a tervezéshez eddig megadott, illetve a rendszer által automatikusan a tervezéshez adott adatokat tal | lálja.          | (                  | Ð            |
| <ul> <li>Határidők</li> <li>3 Tervező meghatározása</li> </ul> | Az alábbi felületen cserélheti le a partnerségi dokumentumot a zárószakasz megkezdéséig.<br>Kérjük, beállításait mentse.                           |                 |                    |              |
| 4 Jogszabályban előírt véleményezők                            | TERVEZÉS ALAPADATAI                                                                                                    |                 |                    |              |
| 5 Partnerek bevonása<br>6 Sablonok szerkesztése                | Tervezës megnevezëse<br>Lakitelek Település Példa folyamatlipus_v8                                                                                 |                 |                    |              |
| 7 Megbízói nyilatkozat                                         | Tervezés típusa<br>Példa folyamattípus_v8                                                                                                    |                 |                    |              |
| Környezeti értékelés egyeztetésének<br>kikapcsolása            | Tervezés elnevezése                                                                                                    |                 |                    |              |

16. ÁBRA - TERVEZÉSI FOLYAMAT SZERKESZTÉSE

A **Tervezés alapadatai pontban** a folyamatindításnál feltöltött partnerségi rendelet cseréjére van lehetőség az Állami főépítész szakasz megkezdéséig. A fájl feltöltésének módja megegyezik a folyamatindításnál leírtakkal.

A **Határidők pontban** lehetőség van a tervezéshez tartozó, jogszabályban előírt határidők megtekintésére, valamint, amennyiben a határidő változtatását megengedi a jogszabály, ebben a menüpontban növelhető vagy csökkenthető a határidő, amennyiben az még nem járt le.

A **Tervező meghatározása pontban** lehetőség van új tervezőket hozzáadni a folyamathoz, vagy eltávolítani a korábban felvett tervezőket. Ennek módja megegyezik a folyamatindításnál leírtakkal.

A **Jogszabályban előírt véleményezők pontban** láthatóak a tervezés egyeztetésében és környezeti egyeztetésében résztvevő Véleményezők, valamint a tervezésben résztvevő egyéb szervezetek. Abban az esetben, ha egy véleményező szervezet csak az egyeztetés elindítása után regisztrált a rendszerben, akkor a Jogszabályban előírt véleményezők listájában megjelenik. Ekkor a Szervezet státusza oszlopban a kapcsoló kikapcsolt állapotban van, a Véleményező neve felett "**Új személyek**" felirat látható (17. ábra).

Újonnan regisztrált véleményezők tervezési folyamathoz kapcsolására érdekében:

- 1. Először be kell kapcsolni a "*Szervezet státusza*" oszlopban a kapcsolót
- 2. Ezt követően a "*Frissítés és mentés*" gombra való kattintással véglegesíthető a Véleményező szervezet bevonása
- 3. Amennyiben a szervezet regisztrálva volt az Egyeztetés megkezdése előtt, de új Véleményező személy regisztrált a szervezethez az Egyeztetés megkezdése után, akkor csak a "*Frissítés és mentés*" gombra kell kattintani az új személy bevonásához
- 4. Állami főépítész esetében az "Állásfoglalók" fülön a "Bevont személyek frissítése" gombra való kattintással lehetséges megtenni a bevonást.

| Terv egyeztetésre bevonandók                                | Környezeti egyeztetésre bevonandók            | Állásfoglalók                        |                                                                                    |                       |
|-------------------------------------------------------------|-----------------------------------------------|--------------------------------------|------------------------------------------------------------------------------------|-----------------------|
|                                                             |                                               |                                      |                                                                                    |                       |
| SZAKTERÜLET                                                 | SZERVEZET                                     |                                      | KAPCSOLATTARTÓK                                                                    | SZERVEZET<br>STÁTUSZA |
| Magyar Építész Kamara                                       | Magyar Építész Ka                             | amara                                | Új személyek<br>Építész Előd, Építész Ernő                                         |                       |
| nemzeti park igazgatóság                                    | Kiskunsági Nemze<br>Természetmegőrz           | eti Park Igazgatóság<br>rési Osztály | <b>Egyeztetésbe bevont személyek</b><br>Környezeti Kincső ,<br>Kiskunsági Kustyán  |                       |
| megyei önkormányzat                                         | Bács-Kiskun Megy                              | yei Önkormányzat                     | Új személyek<br>Megyei Önkormányzat<br>Egyeztetésbe bevont személyek<br>BácsMÖ Bán | ۲                     |
| állami főépítészi hatáskörben eljá<br>megyei kormányhivatal | iró fővárosi és Bács-Kiskun megy<br>Főépítész | yei Kormányhivatal Állami            | <b>Egyeztetésbe bevont személyek</b><br>BácsÁF Bátor                               |                       |
| települési önkormányzat                                     | Szentkirály Közsé                             | g Önkormányzata                      | Egyeztetésbe bevont személyek<br>Települési Tünde , Király Károly                  |                       |
| települési önkormányzat                                     | Nyárlőrinc Község                             | j Önkormányzata                      | Egyeztetésbe bevont személyek<br>Nyár Kálmán                                       |                       |
| A táblázatot az alábbi gombra katti<br>Frissítés és mentés  | intva frissítheti, és mentheti az új adatok   | at:                                  |                                                                                    |                       |

17. ÁBRA BEHÍVÁSRA VÁRÓ VÉLEMÉNYEZŐ SZERVEZET

A **Partnerek bevonása pontban** megtekinthetőek a folyamathoz rendelt partnerek, valamint új partnerek hozzáadására van lehetőség. Ennek módja megegyezik a folyamatindításnál leírtakkal.

A **Sablonok szerkesztése pontban** a rendszerben lévő sablonfájlokat lehetséges módosítani annak érdekében, hogy a településen vagy megyében megszokott formai elemekkel felruházott sablonok alapján generálja a rendszer a letölthető fájlokat (ilyen sablon alapján készül például az észrevételek tartalmazó táblázat, mely az Észrevételek menüpontban tölthető le). Ehhez először az eredeti sablon letöltése szükséges, majd a kiválasztott sablon módosítását követően vissza kell tölteni a rendszerbe a személyre szabott sablont. **Fontos**, hogy sablonban található adatforráshivatkozások (pl. <#gen\_projekt\_nev>) megmaradjanak, mert ezek feltételei a letöltendő fájl helyes generálásának.

A Megbízói nyilatkozat pontban letölthető a folyamatindításnál feltöltött megbízói nyilatkozat.

A **Környezeti értékelés egyeztetésének kikapcsolása** pontban a Környezeti értékelés kikapcsolására van lehetőség a kapcsoló átállításával, majd a *"Mentés"* gomb megnyomásával (18. ábra), amennyiben a környezeti értékelés egyeztetésében eljáró, a 2/2005. (I. 11.) Korm. rendelet 3. mellékletében szereplő szervekkel történt előzetes egyeztetés alapján nem szükséges a tervhez környezeti értékelést készíteni.

Tervezés szakaszban, az <u>egyeztetés megkezdése előtt</u> tudja csak kikapcsolni a környezeti egyeztetést az önkormányzat megbízó szerepű felhasználója. Csak a megbízó szerepű felhasználó teheti meg ezt a lépést. Amennyiben az egyeztetés megkezdődik, sem a megbízónak, sem a Lechner Tudásközpont adminisztrátorának nincs lehetősége utólagosan kikapcsolni a környezeti egyeztetést.

| Folyamat szerkesztése                               |                                                                                                    |
|-----------------------------------------------------|----------------------------------------------------------------------------------------------------|
| 1) Tervezés alapadatai                              | Környezeti értékelés egyeztetésének kikapcsolása 💿                                                                                                    |
| 2 Határidők                                         | Amennyiben a környezeti értékelés egyeztetésében eljáró, a 2/2005. (l.11.) Korm. rendelet 3.mellékletében szereplő szervekkel történt előzetes<br>egyeztetés (a Környezeti értékelés előzetes egyeztetése menü használatával) alapján nem szükséges a tervhez környezeti értékelést készíteni, az<br>alábbi kenceldval az enveztetés felvamat menkeztéke ellőtt kikarcelhatia s környezti értékelés menteztetését. Ehen az esetben az ELÉP rendezer |
| 3 Tervező meghatározása                             | andor kapcsolovia z cycztete rojania negleżace ciet knapcsonaga a konyczel oteksie cycztetece. Doki z cetach z c tek enosci<br>nem vonja be a könyezeti értékelés egyeztetésében érintett feleket, nem küld számukra értestés, a tervezés dokumentumait nem teszi elérhetővé<br>számukra                                                                                                    |
| 4 Jogszabályban előírt véleményezők                 | Az egyeztetési folyamat elindítása után a kikapcsolás nem lehetséges.                                                                                                    |
| 5 Partnerek bevonása                                | A könnyezeti értékelés enyeztetésének állanota                                                                                                    |
| 6 Sablonok szerkesztése                             | Ki 🦉 Be                                                                                                    |
| 7 Megbízói nyilatkozat                              | Mentés                                                                                                    |
| Környezeti értékelés egyeztetésének<br>kikapcsolása |                                                                                                    |
|                                                     | Előző lépés                                                                                                    |
| Vissza a fõoldaira                                  |                                                                                                    |

18. ÁBRA KÖRNYEZETI ÉRTÉKELÉS EGYEZTETÉSÉNEK KIKAPCSOLÁSA

#### 1.4 Elindított tervezési folyamat törlése

A "*Megbízói tervek*" lista "*Műveletek*" oszlopában lévő "*Törlés*" ikonra kattintva jelölheti törlésre a folyamatot. A folyamat teljes törlésére – az esetleges véletlen törlések elkerülése érdekében – a Lechner Tudásközpont rendszeradminisztrátorának van módja, ezért tényleges törlési szándék esetén, miután a tervezési folyamatot törlésre jelölte, kérjük, vegye fel a kapcsolatot az Ügyfélszolgálattal (<u>eterhelpdesk@e-epites.hu</u>), akik a tényleges törlést jóváhagyják.

#### 1.5 Tervezés státusz

Az E-TÉR rendszer "*Tervezés*" státusszal jelöl minden olyan szakaszt (kivéve a hiánypótlást), amely alkalmas tervdokumentumok feltöltésérre, törlésére vagy cseréjére.

Jelenleg négy "*Tervezés*" státusz van a rendszerben:

- 1. Kezdő "*Tervezés*" státusz, melyben az egyeztetéshez kell feltölteni a dokumentumokat (kötelező része a folyamatnak)
- 2. Egyeztetést követő "*Tervezés*" státusz, amikor a beérkezett vélemények alapján módosított terv, illetve, az állami főépítésznek szóló egyéb dokumentumok feltöltésére van lehetőség (opcionális része a folyamatnak)
- 3. "Állami főépítész" szakaszt követő "*Tervezés*" szakasz, amikor a záróvélemény alapján módosított dokumentumok tölthetők fel az "Elfogadás" szakaszhoz (opcionális része a folyamatnak)
- Elfogadást követő "Tervezés" szakasz, amikor az elfogadott dokumentumok feltöltése, cseréje, valamint a felesleges korábbi verziók eltávolítására van lehetőség (kötelező része a folyamatnak)

A dokumentumok feltöltésére a "*Tervezés*" menü "*Tervdokumentumok*" pontjában van lehetőség, mely csak a "*Tervezés*" fázisokban látszik a Tervező és a Megbízó szerepel rendelkezők számára a bal oldali menüsávban.

A bejelentkezést követően a "*Megbízói tervek*" listában lehet kiválasztani az adott tervezést a "*Folyamat kiválasztása*" oszlopban található "*Kiválasztom*" gombra kattintva. Ezt követően jelenik meg a "*Tervezés alapadatai*" és a "*Tervezés*" menü, amelynek a következő menüpontjai érhetők el: "*Háttérinformációk*", "*Adatszolgáltatás*", "*Tervdokumentumok*" (19. ábra).

#### 1.5.1 Tervezés alapadatai menüpont

Ezen a felületen tekinthetők meg a tervezés alapadatai, attól függően, hogy milyen paramétereket határoztak meg korábban a 9 lépéses projektindításban (19. ábra).

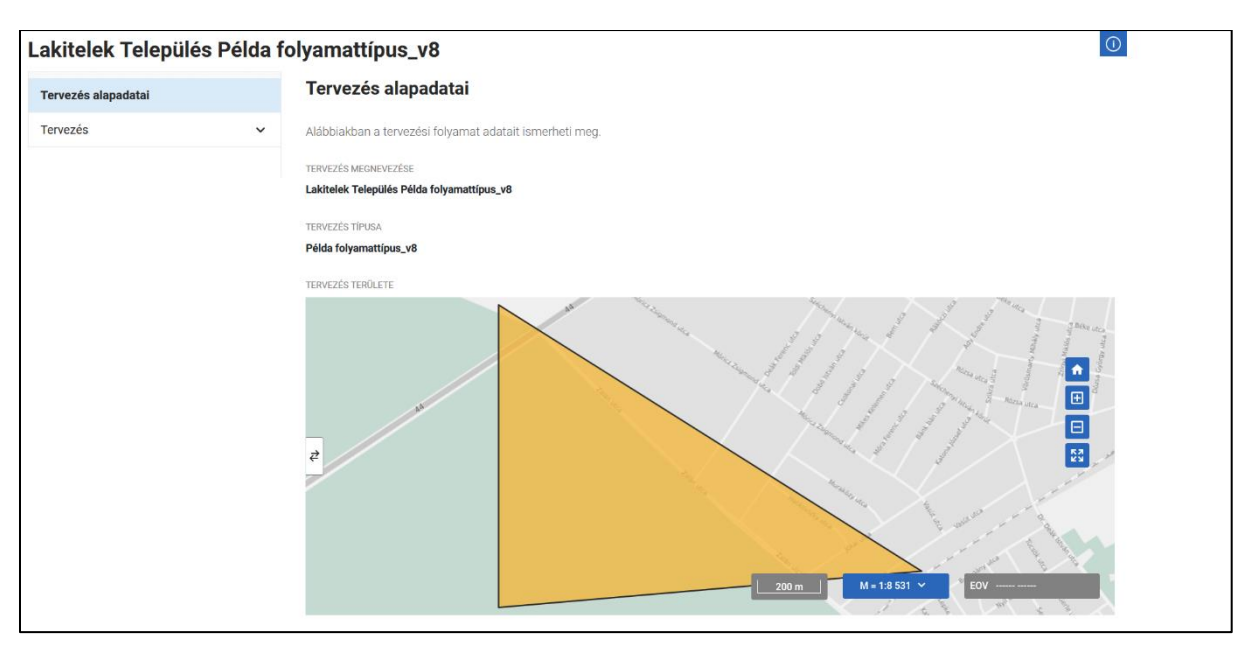

19. ÁBRA - TERVEZÉS ALAPADATAI

## 1.5.2 Környezeti értékelés előzetes egyeztetése (várható hatások, tematika) menüpont

A 419/2021. (VII. 15) Kormányrendelet 2023. január 27-i módosítása óta az előzetes környezeti egyeztetés az E-TÉR-en kívül történik. Az előzetes környezeti értékelés során keletkezett dokumentumokat még az egyeztetés megkezdése előtt az "egyéb dokumentum a környezeti értékelés véleményezéséhez" dokumentumcsoportba lehet feltölteni, így azok eljutnak az állami főépítészhez az állami főépítész szakaszban.

Régebben indított folyamat esetén látható lehet ez a menüpont, láthatóak benne a beküldött vélemények, illetve a környezeti értékelés tematikája.

#### **1.5.3** Tervezés menüpont

A tervezés menüpont három almenüpontot tartalmaz: "Háttérinformációk", "Adatszolgáltatás" és "Tervdokumentumok".

#### 1.5.4 Háttérinformációk menüpont

A "*Háttérinformációk*" menüpontban van lehetőség letölteni a "*Tervezőnek szánt dokumentumok*" - at és a tervezéshez kapcsolódó, az E-TÉR rendszerben korábban feltöltésre került tervdokumentumokat.

A tervdokumentumok közötti keresést több szűrőmező is segíti. A fájlok letölthetőek egyesével, vagy egyszerre is az "**Összes letöltése**" gomb segítségével. Lehetőség van több kijelölt fájl egyszerre történő letöltésére is. Amint egy fájl kijelölésre kerül, az "**Összes letöltése**" gomb "**Kijelöltek letöltése**" gombbá válik, így csak a kijelölt fájlok letöltése történik meg megnyomásakor.

A "**Tovább a TEIR rendszerbe gomb**" megnyomásával lehetőség van a **TEIR rendszer** megnyitására is, melyben megtekinthetők a tervezéshez és az alátámasztó munkarészek elkészítéséhez felhasználható, a településre vonatkozó információk (20. ábra). A TEIR rendszerhez útmutató az alábbi linken érhető el: <u>https://www.oeny.hu/oeny/teir/#/info</u>

| rvezés alapadatai |   | Háttérinformációk                                                                         |                                              |                                                         |                                                                             |                                              |                          |                    |
|-------------------|---|-------------------------------------------------------------------------------------------|----------------------------------------------|---------------------------------------------------------|-----------------------------------------------------------------------------|----------------------------------------------|--------------------------|--------------------|
| vezés             | ^ | Az alábbi felületen megtekintheti é                                                       | is letöltheti a tervezőnek szánt             | dokumentumokat                                          | t, a településre, a körny                                                   | ező települé                                 | sekre, valamint a        | megyére vonatkoz   |
| Háttérinformációk |   | tervookumentumokat, valamint ier                                                          | ietosege van a telepulesre vor               | latkozo relevans in                                     | itormacioscsomag me                                                         | gtekintesere                                 | a i Eik rendszen         | en keresztul.      |
| Adatszolgáltatás  |   | Tervezőnek szánt dokume                                                                   | ntumok                                       |                                                         |                                                                             |                                              |                          |                    |
| Tervdokumentumok  |   | Az alábbiakban azokat a dokumer                                                           | ntumokat találja, amelyeket a                | Megbizó a folyam                                        | at indításánál töltött fe                                                   | el, mert font                                | osnak tartotta, ho       | ogy annak tartalma |
|                   |   | a reference and set                                                                       |                                              |                                                         | igonzo egyarann recent                                                      |                                              | 4                        | Összes letöltése   |
|                   |   | DOKUMENTUM NEVE 0                                                                         |                                              | FÁJL NEVE                                               |                                                                             |                                              |                          | MÜVELETEK          |
|                   |   | Példa név                                                                                 |                                              | Példa dokur                                             | mentum_1.pdf                                                                |                                              |                          | ±                  |
|                   |   | Keresés Keresés törlése                                                                   |                                              |                                                         |                                                                             |                                              | <u>+</u>                 | Összes letöltése   |
|                   |   | TERÜLETEGYSÉG NEVE                                                                        | TERÜLETEGYSÉG TÍPUSA                         | KATEGÓRIA                                               | TERVEZÉS TÍPUSA                                                             | HATÁLYBAI                                    | LÉPÉS DÁTUMA             | MÜVELETEK          |
|                   |   |                                                                                           |                                              |                                                         |                                                                             |                                              |                          |                    |
|                   |   | ✓ ☐ Lakitelek                                                                             | Település                                    | Területi                                                | Településterv                                                               | 2022-09-                                     | -01                      | <u>+</u>           |
|                   |   | <ul><li>✓ Lakitelek</li><li>✓ Lakitelek</li></ul>                                         | Település<br>Település                       | Területi<br>Területi                                    | Településterv<br>Településterv                                              | 2022-09-                                     | -01<br>-16               | <u>+</u>           |
|                   |   | <ul> <li>Lakitelek</li> <li>Lakitelek</li> <li>Båcs-Kiskun</li> </ul>                     | Település<br>Település<br>Megye              | Területi<br>Területi<br>Felsőbb<br>szintű               | Településterv<br>Településterv<br>Területrendezési<br>terv                  | 2022-09-<br>2022-09-<br>2023-05              | -01<br>-16<br>-15        | <u>م</u><br>م      |
|                   |   | <ul> <li>Lakitelek</li> <li>Lakitelek</li> <li>Bács-Kiskun</li> <li>Nyárlőrinc</li> </ul> | Település<br>Település<br>Megye<br>Település | Területi<br>Területi<br>Felsőbb<br>szintű<br>Szomszédos | Településterv<br>Településterv<br>Területrendezési<br>terv<br>Településterv | 2022-09-<br>2022-09-<br>2023-05-<br>2023-07- | -01<br>-16<br>-15<br>-18 | *                  |

20. ÁBRA - HÁTTÉRINFORMÁCIÓK

#### 1.5.5 Adatszolgáltatás menüpont

A tervezési folyamat indítását követően a települési önkormányzatok (Megbízó szerepű felhasználok) számára láthatóvá válik a Tervezés menüben az **Adatszolgáltatás** menüpont (21. ábra).

A menüben a kiemelt térségi, a megyei területrendezési terv és a szakági adatszolgáltatás téradatállományainak az adott felhasználó az általa képviselt település közigazgatási területét érintő shape – illetve jelenleg még egyéb – formátumú téradatait tudja letölteni. Egyes adatok jelenleg más formátumokban állnak rendelkezésre. A téradat-állományt csak a települési tervek elkészítéséhez jogosult felhasználni, amiről a tervezési folyamat indításkor nyilatkozatot kell feltöltenie.

| _akitelek Település Példa folyamattípus_v8 |   |                                                                                                    |                                                                                               |                           |  |  |  |
|--------------------------------------------|---|----------------------------------------------------------------------------------------------------|-----------------------------------------------------------------------------------------------|---------------------------|--|--|--|
| Tervezés alapadatai                        |   | Adatszolgáltatás                                                                                                    |                                                                                               |                           |  |  |  |
| Tervezés                                   | ^ | Az alábbi téradatcsomagban a                                                                                                    | a kiemelt térségi és megyei területrendezési terv, valamint a jogszabályban rögzített szakági | adatszolgáltatás Ön által |  |  |  |
| Háttérinformációk                          |   | Az alabol rebalación naguna a keneri tel segre a negyre terbelen lecesar les y naismine a pogzeta a solar pogrete za anago a la bala de la companya a la bala de la companya de la companya |                                                                                               |                           |  |  |  |
| Adatszolgáltatás                           |   |                                                                                                    |                                                                                               |                           |  |  |  |
| Tervdokumentumok                           |   | TELEPÜLÉS                                                                                                    | DOKUMENTUMOK                                                                                  |                           |  |  |  |
|                                            |   | Lakitelek                                                                                                    | Lakitelek_BácsK_MTrT.zip                                                                      |                           |  |  |  |

21. ÁBRA: AZ ADATSZOLGÁLTATÁS MENÜ ELHELYEZKEDÉSE

#### 1.5.6 Tervdokumentumok menüpont

A "*Tervdokumentumok*" menüpont használata minden (indítást követő, egyeztetés követő, állami főépítész záróvéleményét követő és elfogadást követő) "*Tervezés*" szakaszban azonos. Csupán a folyamat továbbléptetésére szolgáló gombok felirata, valamint az oldalak leíró szövege különbözik.

A "*Tervezés*" menüre kattintva a "*Tervdokumentumok*" menüpontban tölthetőek fel a tervek egyeztetésre szánt dokumentumai.

Opcionálisan kitölthető a "*Munkaszám*" mező is, amennyiben a Megbízó vagy Tervező számára fontos annak rögzítése. A szám rögzítéséhez nyomja meg a "*Mentés*" gombot.

Az itt feltöltött dokumentumokat a Tervező és a Megbízó látja az egyeztetés megkezdése előtt. Ha az egyeztetés elindul a véleményezők hozzáférnek az itt feltöltött dokumentumokhoz, letölthetik azokat és ezek alapján tehetik meg észrevételeiket.

A tervdokumentumok feltöltéséhez először válassza ki a "**Dokumentum típusa"** legördülő listából (22. ábra: 1.) a megfelelő dokumentum típust (pl. elfogadásra kerülő munkarész – rendelet, környezeti értékelés vagy tervlap).

| Tervezés alapadatai | Tervdokumentumok feltöltése                                                                                                    |
|---------------------|----------------------------------------------------------------------------------------------------|
| Tervezés            | Az alábbi pontban töltheti fel a tervezés megbízója vagy tervezője a szükséges dokumentumokat. Ehhez a Dokumentum típusánál megjelenő legördülő menúból válassza ki milyen típusú dokumentumot kíván feltölteni, válassza ki a fálit, majd töltse fel a Feltöltés gomb segítségével.                  |
| Háttérinformációk   | Amennyiben egy dokumentum módosított változatát kivánja feltölteni, kérjük, a dokumentum mellett található Új verzió ikon használatával töltse fel az új dokumentumnt                                                                                                    |
| Adatszolgáltatás    | Az itt feltöltött dokumentumokat letölthetik és láthatiák a tervezési folyamat egyéb illetékes szereplői is.                                                                                                    |
| Tervdokumentumok    | A feltöltések végeztével a fájlok mellett megjelenő jelölőnégyzetekbe helyezzen pipákat, majd amennyiben megbizonyosodott róla, hogy a megfelelő<br>dokumentumok kerültek fel, kattintson az Egyeztetés megkezdése gombra, ezzel a dokumentumok véglegessé válnak és elindul az egyeztetési folyamat. |
|                     | Amelyik dokumentumot nem tölti fel vagy nem véglegesíti, nem jut el az illetékesekhez, és ennek pótlására sincs lehetőség.                                                                                                    |
|                     | Munkaszám                                                                                                    |
|                     | Mentés                                                                                                    |
|                     | Dokumentum típusa*                                                                                                    |
|                     | Kérjük válasszon 🗸 1.                                                                                                    |
|                     | Melléklet feltöltése*                                                                                                    |
|                     | Feltölthető formátumok: doc, pdf, odt, jpg, png<br>Maximális méret: 35 MB                                                                                                    |
|                     | 2. Válassza ki a fájlt                                                                                                    |
|                     | 3. + Feltöltés Dokumentumok véglegesítése                                                                                                    |
|                     | Dokumentum típusa Verziószám Feltöltés ideje                                                                                                    |
|                     | Kérjük válasszon 🗸                                                                                                    |
|                     | Keresés Keresés törlése                                                                                                    |
|                     | VÉGLEGESÍTÉRE<br>JELŐL PÁJL NEVE 0 DOKUMENTUM TÍPUSA VERZIÓSZÁM MŰVELETEK                                                                                                    |
|                     | Településterv                                                                                                    |
|                     | Kérjük, töltse fel a fenti táblázatban sárgával jelölt kötelező dokumentumokat.                                                                                                    |
|                     | Forveztetés menkezdése                                                                                                    |

#### 22. ÁBRA: TERVDOKUMENTUMOK FELTÖLTÉSE OLDAL

**FONTOS**, hogy a megfelelő dokumentumokat a megfelelő típushoz töltse fel, mert a rendszer a dokumentumok típusa alapján küldi azokat a 218/2009. (X. 6.) Korm.rendelet, a 419/2021. (VII. 15.) Korm. rendelet vagy a 2/2005. (I. 11.) Korm.rendelet előírásaiban megnevezett véleményezőknek.

A "*Válassza ki a fájlt*" gombra kattintást követően (22. ábra: 2.) a kiválasztott fájl neve megjelenik a "*Válassza ki a fájlt*" gomb mellett. Ezután a "*Feltöltés*" gombra kattintva (22. ábra: 3) kell feltölteni a kívánt dokumentumot (PDF formátumban), így bekerül az oldalon feljebb található dokumentum táblázatba. Szükség esetén a Tervező által feltöltött dokumentumokat a dokumentum melletti, "*Műveletek*" oszlopban található "*Letöltés*" ikonra kattintva letöltheti. Amennyiben nem a megfelelő dokumentumot töltötte fel, a dokumentum melletti "*Műveletek*" oszlopban található "*Törlés*" ikonra kattintva törölheti, majd újat tölthet fel. Arra is van lehetősége, hogy újabb verzióra cseréljen egy már feltöltött fájlt a dokumentum melletti "*Műveletek*" oszlopban található "*Csere*" ikonra kattintva.

Egyes tervezéstípusoknál vannak kötelezően feltöltendő dokumentumok, amelyek feltöltése és véglegesítése nélkül az egyeztetés nem indítható meg. Ezeket a rendszer táblázatosan jelzi sárga háttérrel, valamint a "*Dokumentum típusa*" legördülőlistájában is olvasható a dokumentumtípusok mellett, hogy melyek kötelezőek.

A "*Tervdokumentumok feltöltése*" felületen lehetőség van többféle szűrést is végezni (23. ábra). Kereshet a felhasználó a dokumentum típusára, verziószámra és a feltöltés idejére. Miután megadott valamilyen szűrési paramétert, a "*Keresés*" gombra kattintást követően megjelenik a felületen a találati listában a keresett dokumentum. A "*Keresés törlése*" gombra kattintva tudja újból a teljes, szűretlen listát megjeleníteni.

| Dokumentum típ                                                                                                    | pusa                        |        | Verziószám       |  | Feltöltés ideje |                |          |        |   |
|----------------------------------------------------------------------------------------------------|-----------------------------|--------|------------------|--|-----------------|----------------|----------|--------|---|
| Kérjük válassz                                                                                                    | on                          | ~      |                  |  |                 |                |          | Ħ      |   |
| Keresés Ke                                                                                                    | eresés törlése              |        |                  |  |                 | _ <b>⊥</b> öss | zes let  | öltése | ] |
| véglegesítésre<br>Jelöl                                                                                                    | FÁJL NEVE ≑                 | DOKUM  | IENTUM TÍPUSA    |  | VE              | rziószám       | MŰVE     | LETEK  |   |
| $\checkmark$                                                                                                    | 📕 Példa<br>dokumentum_1.pdf | Mega   | lapozó vizsgálat |  |                 | 0              | <u> </u> | 9 🖬    |   |
|                                                                                                    | 본 Példa<br>dokumentum_1.pdf | Telepi | ülésterv         |  |                 | 0              | <u> </u> | 9 🖬    |   |
| Az egyeztetés megkezdésének feltétele, hogy a kötelező tervdokumentumok véglegesítése megtörténjen. Csak a véglegesített dokumentumok vesznek részt az egyeztetésben, ehhez kérjük, nyomja meg a táblázat feletti jobb oldalon a "Dokumentumok véglegesítése" gombot. Amennyiben a kötelezően feltöltött dokumentumok feltöltése és véglegesítése megtörténik, az "Egyeztetés megkezdése" gomb aktívvá válik. Egyeztetés megkezdése |                             |        |                  |  |                 |                |          |        |   |

23. ÁBRA - TERVDOKUMENTUMOK SZŰRÉSE

Ha megbizonyosodott róla, hogy a megfelelő dokumentumot töltötte fel, pipálja ki a véglegesítést a dokumentum elnevezése előtti négyzetbe kattintva (24. ábra). A dokumentumok véglegesítésére jogosult mind a Tervező, mind a Megbízó, függetlenül attól, hogy melyikük töltötte fel az adott dokumentumot. A véglegesítéshez a "**Dokumentumok véglegesítése**" gombra kell kattintani.

| Dokumentum típ                                                                                       | ousa*                                                                                              |                                                                                                    |                                                                                                    |
|----------------------------------------------------------------------------------------------------|----------------------------------------------------------------------------------------------------|----------------------------------------------------------------------------------------------------|----------------------------------------------------------------------------------------------------|
| Kérjük válassz                                                                                       | on                                                                                                 | ~                                                                                                    |                                                                                                    |
| Melléklet feltölte                                                                                   | ése*                                                                                               |                                                                                                    |                                                                                                    |
| Feltölthető form<br>Maximális mére                                                                   | átumok: doc, pdf, odt, jpg,<br>t: 35 MB                                                            | png                                                                                                    |                                                                                                    |
| Válassza ki a                                                                                        | fájlt                                                                                              |                                                                                                    |                                                                                                    |
| + Feltöltés                                                                                          |                                                                                                    |                                                                                                    | Dokumentumok véglegesítése                                                                                     |
| Dokumentum típ                                                                                       | busa                                                                                               | Verziószám                                                                                                    | Feltöltés ideje                                                                                                |
| Kérjük válassz                                                                                       | on                                                                                                 | <b>v</b>                                                                                                    | Ē                                                                                                    |
| Keresés Ke                                                                                           | eresés törlése                                                                                     |                                                                                                    |                                                                                                    |
| VÉGLEGESÍTÉSRE<br>JELÖL                                                                              | FÁJL NEVE ≑                                                                                        | DOKUMENTUM TÍPUSA                                                                                                    | VERZIÓSZÁM MŰVELETEK                                                                                           |
| ✓                                                                                                    | ॑॑ Példa<br>dokumentum_1.pdf                                                                       | Megalapozó vizsgálat                                                                                                    | 0 🖖 🛞 🛅                                                                                                    |
|                                                                                                    | 📕 Példa<br>dokumentum_1.pdf                                                                        | Településterv                                                                                                    | 0 👱 🛞 🏛                                                                                                    |
| <ul> <li>Az egyeztetés m<br/>vesznek részt az<br/>kötelezően feltö</li> <li>Egyeztetés me</li> </ul> | regkezdésének feltétele, h<br>: egyeztetésben, ehhez kér<br>Itött dokumentumok feltöl<br>:gkezdése | ogy a kötelező tervdokumentumok véglegesítése megtörténj<br>jük, nyomja meg a táblázat feletti jobb oldalon a "Dokument<br>tése és véglegesítése megtörténik, az "Egyeztetés megkezde | jen. Csak a véglegesített dokumentumok<br>umok véglegesítése" gombot. Amennyiben a<br>ése" gomb aktívvá válik. |

#### 24. ÁBRA - TERVDOKUMENTUMOK FELTÖLTÉSE - HA NINCS VÉGLEGESÍTVE

Ha minden dokumentumot (a terv egyeztetésére szántat és a környezeti értékelésre szántat is) feltöltött, és minden dokumentum elnevezése előtt a véglegesítést kipipálta, a táblázat alatti "**Dokumentumok véglegesítése**" gombbal majd az "**Egyeztetés megkezdése**" gombbal egyeztetésre küldheti a tervet.

Ekkor a rendszer automatikusan kiértesíti a 7. lépés: Jogszabályban előírt véleményezők - fejezet szerint megjelenített - szervezetek kapcsolattartóit a véleményezési feladatról. A véleményezésre a rendszer **a jogszabályban meghatározott határidőnél 5 nappal többet biztosít** annak érdekében, hogy a személyesen beadott véleményeket a tervezés Megbízója fel tudja tölteni.

A feltöltést és véglegesítést a Tervezőnek is joga van a saját tervezői felületén megtenni, azonban az egyeztetésre küldéshez, az "*Egyeztetés megkezdése"* gomb megnyomásához csak a Megbízónak van jogosultsága.

Ekkor a felületen a "*Megbízói tervek"* listában a tervezés aktuális státusza "*Egyeztetés*" -re vált (25. ábra).

E-TÉR – Használati útmutató – Települési folyamatok megbízó szerepű felhasználói számára | verzió: 4.00

| E-TÉR - Elektronikus Térségi Tervezést Tám    | ogató                                        |                                                         |                                 |                                           |                                   | ≌ <mark>217</mark> 0 | Ügyfélszolg  | gálat Idá<br>1 | ökorlát<br>I <b>4:51</b> | Ûg |
|-----------------------------------------------|----------------------------------------------|---------------------------------------------------------|---------------------------------|-------------------------------------------|-----------------------------------|----------------------|--------------|----------------|--------------------------|----|
| Férségi és települési tervezésről mindenkinek | ✓ Feladataim                                 | Tervezési folyamat indítása                             | Pályázat                        | Településképi bejelentési eljárás 🗸       |                                   |                      |              |                |                          |    |
| <b>Terve</b><br>Az alábbia                    | khez kapcsol<br>kban azokat a folyamat       | ódó aktuális felad<br>ban lévő tervezési folyamatokat i | <b>ataim</b><br>talālja, amelye | k tervezésében véleményező feladata van   | az Ön által képviselt szervezetne | ek.                  |              |                |                          |    |
| AZONOSÍTÓ                                     | NEV :                                        | LEI                                                     | RÁS                             |                                           | KEZDET                            | AKTUÁLIS             | STÁTUSZOK    | FOLYAMAT KI    | WÁLASZTÁS                | А  |
|                                               |                                              |                                                         |                                 | A keresés nem hozott eredményt            |                                   |                      |              |                |                          |    |
| Megb<br>Az alabbia                            | <b>ízói tervek</b><br>kban azokat a folyamat | ban lévő tervezési folyamatokat I                       | találja, amelye                 | k tervezésében megbízói feladata van az Ö | n által képviselt szervezetnek.   |                      |              |                |                          |    |
| AZONOSÍTÓ                                     | NÉV 0                                        | LEĪRĀS                                                  |                                 |                                           | KEZDET                            | AKTUÁLIS STÁTUSZOK   | FOLYAMAT KIV | ÁLASZTÁSA      | MÜVELETE                 | ĸ  |
| 5778                                          | Lakitelek Település I<br>folyamattípus_v8    | Példa                                                   |                                 |                                           | 2023. 09. 19. 11:39               | Állami főépítész     | Kiválas      | ztom           | / 1                      |    |
| 5813                                          | Lakitelek Település I<br>folyamattípus_v8    | Példa                                                   |                                 |                                           | 2023. 09. 20. 12:06               | Egyeztetés           | Kiválas      | ztom           | ×.1                      |    |

#### 25. ÁBRA – MEGBÍZÓI TERVEK

#### Környezeti egyeztetés kikapcsolása

Amennyiben szükséges, a "**Tervezés**" szakaszban, az <u>egyeztetés megkezdése előtt</u> tudja csak kikapcsolni a környezeti egyeztetést az önkormányzat megbízó szerepű felhasználója. Csak a megbízó szerepű felhasználó teheti meg ezt a lépést. Amennyiben az egyeztetés megkezdődik, sem a megbízónak, sem a Lechner Tudásközpont adminisztrátorának nincs lehetősége utólagosan kikapcsolni a környezeti egyeztetést.

Ennek módja az alábbi fejezetben olvasható: 1.3 Elindított tervezési folyamat szerkesztése

#### 1.6 Egyeztetés

Az "*Egyeztetés*" menüpont a bal oldali menüben akkor jelenik meg, amikor a belépett felhasználó a "*Megbízói tervek*" közül kiválaszt egy olyat, amely már az "*Egyeztetés*" fázisában tart.

Az "*Egyeztetés*" menüpontban találhatóak a *"Tervezés eredménye*", a *"Vélemények*", és az *"Egyeztetés befejezése*" almenüpontok. A *"Környezeti egyeztetés*" menüpontban a *"Tervezés eredménye*", valamint a *"Vélemények*" menüpont található, használata megegyezik az *"Egyeztetés*" menüpont alatt található azonos menüpontok használatával.

Az egyeztetésben résztvevők folyamatos regisztrációja miatt kérjük, az egyeztetési szakasz előtt és közben időnként tekintse meg a "*Folyamat szerkesztése*" menüpont (a Főoldalon a folyamat melletti ceruza ikonra kattintva tud belépni a szerkesztés menübe) 3. pontjában, hogy megjelentek-e új személyek a listában. Ha üres jelölőnégyzetet talál, helyezzen bele pipát, majd kattintson a *Frissítés és mentés* gomra. Abban az esetben is érdemes a *Frissítés és mentés* -re kattintani, ha nem talál üres négyzetet, mert ha egy szervezethez új személy regisztrál, akkor a négyzet nem ürül ki (hiszen van már aktív véleményező), így a szervezet frissen regisztrál tagjai is látni fogják a tervezést. Az új szereplők egyeztetésbe való bevonásához szükséges ez a kiegészítő lépés.

Ha az Egyeztetési szakasz határideje lejár, a Véleményezők nem tudnak véleményt írni és küldeni. Az Egyeztetési szakaszból hátralévő idő a bal oldalon, a menüsor alatt az "*Aktuális teendők*" panelen látható.

#### **1.6.1** Vélemények menüpont

A "*Vélemények*" almenüpont kezeli az észrevételeket. A Megbízó az egyeztetésre küldött tervekre érkezett véleményeket megtekintheti, letöltheti, az azokra adott tervezői válaszokat elfogadhatja, vagy megjegyzéssel ellátva visszaküldheti a Tervezőnek.

Kivételes esetben a rendszeren kívülről érkezett észrevételek rögzítésére is van lehetőség, ezt a Megbízó tudja megtenni a "*Személyes vélemény rögzítése*" gombbal (26. ábra), ahol először meg kell adnia a véleményező nevét és szerepkörét.

A szövegmezőbe az észrevételeket bekezdésenként, külön észrevételként is lehet rögzíteni, így azt a Tervező tételenként megválaszolhatja (27. ábra).

Új bekezdést az "**Új bekezdés hozzáadása"** gombra kattintva van lehetőség létrehozni. Az észrevétel mellett megjelenő kuka ikonra kattintva törölhető az észrevétel. Az ikon csak a második észrevétel hozzáadását követően jelenik meg.

Egy észrevételhez egy mellékletet lehet csatolni, melynek maximális mérete 500 MB. A rendszer piros hibaüzenettel jelzi, ha a feltölteni kívánt fájl túl nagy.

Az észrevételek rögzítésére szolgáló szövegdobozokban 4096 karakter hosszúságú észrevétel megtételére van lehetőség, a hátralevő karakterek száma a szövegdoboz jobb alsó sarkában látható.

A "*Vélemények*" oldalon a már rögzített észrevételek között kereshet is. A "*Személyes vélemény rögzítése*" gomb alatt egy keresőfelület jelenik meg, ahol különböző szűrések végezhetők a már rögzített észrevételek között (26. ábra).

A "*Véleményezők*" mezőben a véleményező nevét begépelve kereshet. A "*Véleményező típusa*", "*Észrevétel módja*" és "*Státusz*" mezőkben lenyíló listából lehet kiválasztani a keresési paramétert.

Ha megadta a keresési feltételeket, a "*Keresés*" gombra kattintást követően a kereső felület alatt megjelennek a találatok. A találatok listája tartalmazza a Véleményező nevét, szerepkörét, észrevétel szövegét, státuszát. A "*Keresés törlése*" gombra kattintva állítható vissza, hogy a táblázat az összes véleményt mutassa.

A vélemények a könnyebb kezelhetőség érdekében több lapra elosztva jelennek meg. A lapok között a lista alatti lapozóval tud navigálni.

| ervezés alapadatai                                | Vélemények                                                                                                    |
|---------------------------------------------------|----------------------------------------------------------------------------------------------------|
| ervezés                                           | ✓ Véleményezőként az alábbi felületen lehetősége van:                                                                                                    |
| gyeztetés                                         | <ul> <li>az Ön által képviselt szervezet korábban még nem rögzített észrevételeinek megadására,</li> <li>az Ön által képviselt szervezet korábban már rögzített észrevételeinek szerkesztésére,</li> </ul>                                                                                                    |
| Tervezés eredménye                                | <ul> <li>az Ön által képviselt szervezet korábban már rögzített észrevételeinek letöltésére,</li> <li>véleményezésének lezárására.</li> </ul>                                                                                                    |
| Vélemények                                        | Az észrevételek rögzítésének befejeztével, kérjük, hogy az Észrevételek beküldése gomb alatt                                                                                                    |
| Egyeztetés befejezése                             | • a véleményeket töltse le,                                                                                                    |
| nyezeti egyeztetés                                | <ul> <li>Ingli az On atia kejviseti szervezet vezetegenek atianasa utan, legyen szíves reitöten, beszkenneve a rajn ektölese menű segítsegevel. A véleményezés (gy válik hivatalossá.</li> <li>A feltöltést követően válik láthatóvá a Beküldés gomb, amellyel véglegesítheti az észrevételeit. A véleménye ezt követően válik elérhetővé a tervezé medűzóia és tervezőle számára.</li> </ul> |
| tuális teendők:                                   | A tervezés megbízójaként az alábbi felületen láthatja a beérkezett véleményeket, amelyeket kiválasztva az észrevételeket részletesen megismerheti, valamint                                                                                                    |
| 3.10.21. 23:59-ig van lehetősége a<br>ményezésre. | <ul> <li>a véleményekre adott tervezői válaszokat olvashatja (a Végleges válaszra vár státuszú sorokban),</li> <li>reagálhat a tervezői válaszokra,</li> <li>lezárhatja a véleményezést.</li> </ul>                                                                                                    |
|                                                   | A benyűjtott vélemény 6 hónapig érvényes.                                                                                                    |
|                                                   | Rögzítési idő kezdete Rögzítési idő vége Véleményezők Véleményező típusa                                                                                                    |
|                                                   | kerjuk, valasszon V                                                                                                    |
|                                                   | Eszrevelet moga     Statusz       Kérjük, válasszon     V       Kérjük, válasszon     V                                                                                                    |
|                                                   | VÉLEMÉNYEZŐ SZEREPKÖR ÉSZREVÉTEL SZÖVEGE STÁTUSZ UTOLSÓ MÓDOSÍTÁS FOLYAMAT KIVÁLASZTÁSA                                                                                                    |
|                                                   | Kiskunsági Nemzeti Jogszabályi Példa észrevétel Válaszra vár 2023. 09. 21. 15:09 Kiválasztom<br>Park Igazgatóság<br>Természetmegőrzési                                                                                                    |
|                                                   | Usztaly                                                                                                    |

26. ÁBRA – VÉLEMÉNYEK MENÜPONT

| Tervezés alapadatai                                                          | Személyesen beadott észrevételek                                                                                                    |
|------------------------------------------------------------------------------|----------------------------------------------------------------------------------------------------|
| Tervezés 🗸                                                                   | Az alábbi felületen azokat a véleményeket rögzítheti a tervezés megbízója az E-TÉR rendszerben, amelyek a rendszeren kívül személyesen, postán vagy<br>emailban érkeztek man az Őn által kénviselt szarvezetbez. Az ínv röszített vélemények a rendszerbe érkezett envéh                                                                                                    |
| Egyeztetés                                                                   | véleményeket és azokra adott tervezői válaszokat tartalmazó táblázatban.                                                                                                    |
| Tervezés eredménye                                                           |                                                                                                    |
| Vélemények                                                                   | Észrevétel hozzáadása                                                                                                    |
| Egyeztetés befejezése                                                        | Kérjük az észrevétel szövegezését bekezdésenként adja hozzá a mezőkhöz. Minden bekezdéshez külön töltse fel az eredeti dokumentumot.                                                                                                    |
| Környezeti egyeztetés 🗸 🗸                                                    | Észrevételező neve 🗸                                                                                                    |
| Aktuális teendők:<br>2023.10.21.23:59-ig van lehetősége a<br>wéleményezésre. | 1. Bekezdés         Bekezdés szövege         Image: Standard Standard Sta |
|                                                                              | Új bekezdés hozzáadása       Véglegesítés       Mégsem                                                                                                    |

27. ÁBRA - SZEMÉLYES VÉLEMÉNY RÖGZÍTÉSE

A "*Válaszra vár*" státuszú vélemények még a tervező által írt válaszra várnak, a "*Végleges válaszra vár*" státuszú vélemények esetén viszont a vélemény már rendelkezik tervezői válasszal, így a Tervezői válaszok kezeléséhez az adott észrevételre kattintva ("*Kiválasztom*" gomb) megjelenik a "*Tervezői – Megbízói válaszok*" (28. ábra) felület.

A felületen a beérkezett véleményen kívül a "*Válasz*" is látható, amelyet a Megbízó elfogadhat, vagy elutasíthat. Döntéséhez írhat "*Indoklás*" -t is, ez nem kötelező. A "*Válassza ki a fájlt*" gomb segítségével mellékletet is tud csatolni az indokláshoz.

Ezután a megfelelő gomb megnyomásával tudja a választ elfogadni vagy elutasítani.

Elfogadás esetén a vélemény státusza "*Elfogadva*" státuszra vált, elutasítás esetén "*Elutasítva*" státuszba kerül, és a Tervező újbóli válaszára vár. Az újbóli válaszadás után ismét "*Végleges válaszra vár*" státuszba kerül. Ez a folyamat mindaddig folytatható, amíg elfogadható válasz nem születik.

A válaszok és az indoklások az egyeztetés lezárása után a véleményezők számára megtekinthetővé válnak. Amennyiben a tervező válasza megbízói elutasítás(ok) után válik elfogadhatóvá, a véleményezők számára csak az utolsó – elfogadott –válasz és az ahhoz tartozó indoklás lesz elérhető.

Az észrevételeket és az azokra adott végleges válaszokat és indoklásokat az állami főépítész megtekintheti, letöltheti.

Ha egy adott pillanatban mégsem hoz döntést egy észrevétellel kapcsolatban, azt a későbbiekben kívánja megadni a kiválasztott észrevételre, akkor az oldal tetején található "*Vissza az észrevételekhez*" gombra kattintva jut vissza a "*Vélemények*" felületre.

| zkitalak Talanülás Pálda folvamattínus v8                                                                                                    |                           |
|----------------------------------------------------------------------------------------------------|---------------------------|
| intelex relepues reida loiyamattipus_vo                                                                                                    |                           |
| ervezői válasz elfogadása                                                                                                    |                           |
| zen a felületen láthatja a véleményezők által adott észrevételt, valamint az észrevételre adott tervezői választ. Kérjük, adja meg megbízói válaszát, mielőtt elfogadja, vagy elutasítja<br>lutasítás esetén a tervező új választ ad az észrevételre, amelyet szintén elfogadhat, vagy elutasíthat. A választ annak elfogadását követően a vélemény írója és a tervező is láthatja | a tervezői választ.       |
| Vissza az észrevételekhez                                                                                                    |                           |
| eküldött észrevétel                                                                                                    |                           |
| Kiskunsági Nemzeti Park Igazgatóság Természetmegőrzési Osztály<br>Jogszabályi véleményező                                                                                                    | 2023. 09. 21. 15:09       |
| Példa észrevétel                                                                                                    |                           |
| álasz                                                                                                    |                           |
| Három-Tervező Teodor<br>TERVEZŐ                                                                                                    | 2023. 09. 21. 16:14       |
| Példa válasz a Tervezőtől                                                                                                    |                           |
| Jdoklás (nem kötelező)                                                                                                    |                           |
|                                                                                                    | Hátralévő karakterek:4096 |
| iellékletek feltöltése<br>Azvimális méret: 1 MB                                                                                                    |                           |
| Válassza ki a fájlt                                                                                                    |                           |
| Tervezői válasz elfogadása Tervezői válasz elutasítása                                                                                                    |                           |

28. ÁBRA – MEGBÍZÓI VÁLASZ MEGADÁSA A TERVEZŐI VÁLASZRA

A beérkezett vélemények mindegyikére szükséges elfogadott választ adni, a rendszer csak akkor engedi tovább a folyamatot (állami főépítészi záróvéleményezésre), ha a Tervező minden véleményt megválaszolt és a Megbízó minden választ elfogadott (azaz minden vélemény státusza Elfogadott).

A "*Környezeti egyeztetés*" menüpontban van lehetőség kezelni a Környezeti észrevételeket, ennek menete azonos a fent leírtakkal.

Véleményeltérés esetén a Megbízó egyeztető tárgyalást hív össze, ezt jelenleg a rendszeren kívül tudja megtenni. Az erre vonatkozó E-TÉR funkció kialakítása folyamatban van.

#### 1.6.2 Egyeztetés befejezése menüpont

Az "*Egyeztetés befejezése*" pontban az "*Észrevételek letöltése*" gombra kattintva letölthető az összes észrevétel egy tömörített fájl formájában, az "*Aláírt észrevételek letöltése*" gomb segítségével pedig csak az aláírt észrevételek tölthetőek le egy tömörített fájl formájában.

Az "Egyeztetés lezárása oldalon "Módosításra küldés az észrevételek alapján" vagy "A tervet módosítás nélkül az állami főépítészhez küldöm" (településképi folyamatoknál "A terv módosítás nélküli továbbküldése") gombokkal van lehetőség lezárni az egyeztetést.

A "*Módosításra küldés az észrevételek alapján*" gomb használata esetén a terv ismét "*Tervezés*" fázisba jut, a vélemények alapján szükséges módosítások után a terv új, javított változata feltölthető. A tervezési gyakorlat általában ezt a megoldást indokolja.

A terv módosított – állami főépítésznek szánt – dokumentumainak feltöltését a **"Tervezés"** > "**Tervdokumentumok**" menüben a korábbi változat lecserélésével, a **"Csere**" ikon használatával tegye meg. Az itt feltöltött dokumentumokat az Állami főépítész, valamint a Tervező és Megbízó láthatják. A **"Tervdokumentumok**" menü használatáról bővebben: 1.5.6 Tervdokumentumok menüpont

A folyamat így a Tervdokumentumok menüpont alján található "*Terv lezárása, elküldése az állami főépítészi záróvéleményezéshez*" (településképi folyamatoknál "*A tervezési szakasz lezárása, a testületi elfogadásra küldése*") gombbal léptethető a következő szakaszba.

"A tervet módosítás nélkül az állami főépítészhez küldöm" (településképi folyamatoknál "A terv módosítás nélküli továbbküldése") gomb használata esetén a korábban az egyeztetéshez feltöltött dokumentumok – változtatás nélkül – jutnak el az Állami főépítészhez (településképi folyamatoknál Elfogadásra). Ritkán fordul elő, hogy az észrevételek alapján nem szükséges a tervet változtatni.

Az egyeztetést akkor lehet **lezárni**, ha minden **véleményre** született **válasz**, és a **Megbízó** az összes választ elfogadta (29. ábra, 30. ábra).

| Lakitelek Település   | Példa f | olyamattípus_v8                                                                                                    |
|-----------------------|---------|----------------------------------------------------------------------------------------------------|
| Tervezés alapadatai   |         | Egyeztetés lezárása                                                                                                    |
| Tervezés              | ~       | Az alábbiakban tudia lezárni a tervezés menbízóia az enveztetési szakaszt. Lehetőséne van envhen letőlteni az összes észrevétett env tömörített                     |
| Egyeztetés            | ^       | mappában docx formátumban.                                                                                                    |
| Tervezés eredménye    |         | Az egyeztetési szakaszt lezárhatja úgy, hogy módosítás nélkül a folyamatban továbbküldi a tervet, vagy a szükséges módosításokhoz azt további<br>tervezésre átadja. |
| Vélemények            |         | Az egyeztetési időszak lejárt: Az egyeztetés lezárható, hiszen a tervező minden észrevételre válaszolt és azokat a tervezés megbízója elfogadta.                    |
| Egyeztetés befejezése |         |                                                                                                    |
| Környezeti egyeztetés | ~       | Észrevételre nem érkezett válasz.                                                                                                    |
|                       |         | Észrevételek letöltése     ⊥ Aláírt észrevételek letöltése                                                                                                    |
|                       |         | I Módosításra küldés az észrevételek alapján                                                                                                    |
|                       |         | A tervet módosítás nélkül az állami főépítészhez küldöm                                                                                                    |

29. ÁBRA – EGYEZTETÉS LEZÁRÁSA OLDAL, HA AZ EGYEZTETÉS MÉG NEM ZÁRHATÓ LE

| Lakitelek Település   | Példa fo | olyamattípus_v8                                                                                                    |  |
|-----------------------|----------|----------------------------------------------------------------------------------------------------|--|
| Tervezés alapadatai   |          | Egyeztetés lezárása                                                                                                    |  |
| Tervezés              | ~        | Az alábbiakban tudja lezárni a tervezés megbízója az egyeztetési szakaszt. Lehetősége van egyben letölteni az összes észrevételt egy tömörített<br>mapaában docx formátumban. |  |
| Tervezés eredménye    |          | Az egyeztetési szakaszt lezárhatja úgy, hogy módosítás nélkül a folyamatban továbbküldi a tervet, vagy a szükséges módosításokhoz azt tovább<br>tervezésre átadja.            |  |
| Vélemények            |          | Az egyeztetési időszak lejárt: Az egyeztetés lezárható, hiszen a tervező minden észrevételre válaszolt és azokat a tervezés megbízója elfogadta.                              |  |
| Egyeztetés befejezése |          |                                                                                                    |  |
| Környezeti egyeztetés | ~        | Észrevételek letöltése     Aláírt észrevételek letöltése                                                                                                    |  |
|                       |          | ☑ Módosításra küldés az észrevételek alapján                                                                                                    |  |
|                       |          | A tervet módosítás nélkül az állami főépítészhez küldöm                                                                                                    |  |

30. ÁBRA – EGYEZTETÉS BEFEJEZÉSE

#### 1.7 Megbízói döntés a záróvéleményről

Amennyiben településképi dokumentumokkal kapcsolatos tervezési folyamatot indított, az eljárás nem tartalmaz "Állami főépítész" szakaszt. Kérjük lapozzon a **1.8 Elfogadás** című fejezethez.

#### 1.7.1 Állami főépítészi záróvélemény menü

Az "Állami főépítész" menü akkor jelenik meg a Megbízónak, amikor a belépett felhasználó a "Megbízói tervek" közül kiválaszt egy olyat, amely már az Állami főépítész fázisában van. (A menüpont akkor jelenik meg, ha a Megbízó előzetesen "A tervet módosítás nélkül az állami főépítészhez küldöm" gombbal vagy a javított tervdokumentáció Tervező általi feltöltése, majd véglegesítése után az állami főépítészhez továbbította a folyamatot).

#### 1.7.2 Záróvélemény menüpont

A felületen láthatóak és letölthetőek a végleges tervdokumentumok.

Az Állami főépítészi záróvélemény alapján a tervezés további menetéről szóló Megbízói döntést a Megbízó az "**Állami főépítész**" menüpont "**Záróvélemény**" almenüpontjában teheti meg (31. ábra). Addig, amíg az Állami főépítész nem küldte be záróvéleményét, a "*Záróvélemény szövege*" mező üres, és a megbízói döntésre vonatkozó gombok inaktívak (31. ábra).

| Lakitelek Település                                        | Példa f   | olvamattípus                          | v8                                       |                                                                 |                           | 0               |
|------------------------------------------------------------|-----------|---------------------------------------|------------------------------------------|-----------------------------------------------------------------|---------------------------|-----------------|
|                                                            |           | Állami főéníté                        | szi záróvélemény                         |                                                                 |                           |                 |
| Tervezes alapadatai                                        |           | Andin Toopice                         |                                          |                                                                 |                           |                 |
| Tervezés                                                   | ~         | Az alábbiakban az áll                 | lami főépítészi záróvélemény megtekinté  | sére és letöltésére van lehetőség, majd az állar<br>A küldésére | ii főépítészi záróvélemén | y ismeretében a |
| Egyeztetés                                                 | ~         |                                       | raidesere, vagy modositas neikuli tovat  | b kuldesete.                                                    |                           |                 |
| Környezeti egyeztetés                                      | ~         | Végleges dokum                        | entumok                                  |                                                                 | <u>↓</u> ö                | sszes letöltése |
| Állami főépítészi záróvélemény                             | ^         |                                       | DOKUMENTUM NÉV 🗘                         | A DOKUMENTUM TÍPUSA                                             | VERZIÓSZÁM                | MŰVELETEK       |
| Tervezés eredménye                                         |           |                                       | Példa dokumentum_1.pdf                   | Állami főépítészt felkérő levél                                 | 0                         | ¥               |
| Záróvélemény                                               |           |                                       |                                          |                                                                 |                           |                 |
| Hiánypótlás                                                | ~         |                                       | 📙 Példa dokumentum_1.pdf                 | Megalapozó vizsgálat                                            | 1                         | <u> </u>        |
| Aktuális teendők:                                          |           |                                       | 📙 Példa dokumentum_1.pdf                 | Településterv                                                   | 0                         | <u> </u>        |
| 2023.10.12. 23:59-ig van lehetősége a zán<br>feltöltésére. | óvélemény | 1. Záróvélemény<br>Záróvélemény szöve | ge                                       |                                                                 |                           |                 |
|                                                            |           | Megbízói dön                          | tés az állásfoglalásokról                |                                                                 |                           |                 |
|                                                            |           | 🛪 Módosításra vis                     | ssza küldés a tervezőnek                 |                                                                 |                           |                 |
|                                                            |           | A beérkezett záróvéle                 | mény alapján a tervet a folyamatban tová | bb küldöm.                                                      |                           |                 |
|                                                            |           | Tovább küldés a fol                   | lyamatban Elvetés és vissza a főold      | alra                                                            |                           |                 |

31. ÁBRA – MEGBÍZÓI FELÜLET NEM BEKÜLDÖTT FŐÉPÍTÉSZI ZÁRÓVÉLEMÉNY ESETÉN

Amint beérkezett a záróvélemény, a záróvélemény szövege megjelenik a "Záróvélemény" oldalon, valamint, ha az Állami főépítész töltött fel hozzá mellékletet, akkor azt is le lehet tölteni (33. ábra: 1.).

A záróvéleményt, valamint az aláírt záróvéleményt a "Záróvélemény letöltése" és az "Aláírt záróvélemény letöltése" gombokkal (33. ábra: 2.) lehet letölteni.

A Záróvéleményre kötelező választ írni. Ezt a "*Válasz a záróvéleményre*" szöveges beírómezőben (33. ábra: 3.) lehet megtenni. A válaszhoz melléklet is feltölthető a "*Válassza ki a fájlt*" gomb segítségével. A válasz megírását követően meg kell nyomni a "*Megbízói válasz elküldése*" gombot. Az itt megírt választ és csatolmányt az Állami főépítész a későbbiekben el fogja érni (32. ábra). A válasz megadását követően aktívvá válnak a döntéshozó gombok.

Amennyiben az állami főépítész záróvéleménye alapján a terv módosítására van szükség, a Megbízó a "*Módosításra visszaküldés a tervezőnek*" gombot használva (33. ábra: 4.) a tervet ismét "*Tervezés*" fázisba küldheti. Ebben az esetben a Tervező és a Megbízó egyaránt feltölthet/lecserélhet dokumentumokat, amelyeket ebben a fázisban csak ők látnak.

A terv módosított dokumentumainak feltöltését a **"Tervezés"** > **"Tervdokumentumok"** menüben a korábbi változat lecserélésével, az **"Csere"** ikon használatával tegye meg. A **"Tervdokumentumok"** menü használatáról bővebben: 1.5.6 Tervdokumentumok menüpont

Ez esetben a Tervdokumentumok oldal alján található "*A tervezési szakasz lezárása, a testületi elfogadásra küldése*" gomb használatával tudja a folyamatot Elfogadás szakaszba léptetni.

Ha változtatás nélkül tovább szeretné küldeni a terveket a folyamatban, azaz az Elfogadás szakaszba átlépni, nyomja meg "*Tovább küldés a folyamatban*" gombot (33. ábra: 5.).

Ha nem akar még döntést hozni, az "Elvetés és vissza a főoldalra" gombbal tud kilépni (33. ábra).

|                                                                         | Megbízói válasz elküldése |
|-------------------------------------------------------------------------|---------------------------|
| Válasz a záróvéleményre                                                 |                           |
|                                                                         |                           |
|                                                                         |                           |
|                                                                         |                           |
|                                                                         |                           |
|                                                                         |                           |
|                                                                         |                           |
|                                                                         | Hátralévő karakterek:4096 |
| Mellékletek feltöltése                                                  | Hardero Ratakerek.4050    |
| Feltölthető formátumok: doc, png, jpg, pdf                              |                           |
| Maximális méret: 15 MB                                                  |                           |
| Válassza ki a fájlt                                                     |                           |
|                                                                         |                           |
|                                                                         |                           |
| Megbizoi dontes az allastoglalasokrol                                   |                           |
| 🛪 Módosításra vissza küldés a tervezőnek                                |                           |
|                                                                         |                           |
|                                                                         |                           |
| A beérkezett záróvélemény alapján a tervet a folyamatban tovább küldöm. |                           |
| Tavább küldás a falvarsatban                                            |                           |
| Eveles es vissza a roodaira                                             |                           |

32. ÁBRA – VÁLASZ A ZÁRÓVÉLEMÉNYRE

| Lakitelek Település Példa                                           | folyamatt                                                                         | ípus_v8                                                                                                    |                                                 |                          |                        |
|---------------------------------------------------------------------|-----------------------------------------------------------------------------------|----------------------------------------------------------------------------------------------------|-------------------------------------------------|--------------------------|------------------------|
| Tervezés alapadatai                                                 | Állami f                                                                          | őépítészi záróvélemény                                                                                                    |                                                 |                          |                        |
| Tervezés 🗸                                                          | Az alábbiak                                                                       | ban az állami főépítészi záróvélemény megtekintés                                                                                 | ére és letöltésére van lehetőség, majd az állar | mi főépítészi záróvélemé | ny ismeretében a       |
| Egyeztetés 🗸                                                        | terv modos                                                                        | itasra valo kuldesere, vagy modositas nelkuli tovabl                                                                              | ) kuldesere.                                    |                          |                        |
| Környezeti egyeztetés 🗸 🗸                                           | Végleges                                                                          | dokumentumok                                                                                                    |                                                 | <u>+</u>                 | Összes letöltése       |
| Állami főépítészi záróvélemény                                      |                                                                                   | DOKUMENTUM NÉV 🗘                                                                                                    | A DOKUMENTUM TÍPUSA                             | VERZIÓSZÁM               | MŰVELETEK              |
| Tervezés eredménye                                                  |                                                                                   | 😕 Példa dokumentum_1.pdf                                                                                                    | Állami főépítészt felkérő levél                 | 0                        | <u>+</u>               |
| Záróvélemény                                                        |                                                                                   |                                                                                                    |                                                 |                          |                        |
| Hiánypótlás 🗸 🗸                                                     |                                                                                   | 😕 Példa dokumentum_1.pdf                                                                                                    | Megalapozó vizsgálat                            | 1                        | <u> </u>               |
| Aktuális teendők:                                                   |                                                                                   | 📙 Példa dokumentum_1.pdf                                                                                                    | Településterv                                   | 0                        | <u> </u>               |
| 2023.10.13. 23:59-ig van lehetősége a záróvélemény<br>feltöltésére. |                                                                                   | Példa dokumentum_1.pdf                                                                                                    | Településterv                                   | 0                        | <u>+</u>               |
|                                                                     | Pelda zarov<br>Csatolmány<br>1. E Példa d<br>2. Záróvéler<br>Válasz a zár<br>3.   | relemeny szovege.<br>/<br>okumentum_1.pdf<br>nény letöltése Aláírt záróvélemény letöltése<br>óvéleményre                          |                                                 | Megbízói v               | álasz elküldése        |
|                                                                     | Mellékletek<br>Feltölthető fr<br>Maximális m<br>Válassza<br>Megbízó<br>4. A Módos | feltöltése<br>ormátumok: doc, png, jpg, pdf<br>éret: 15 MB<br>i döntés az állásfoglalásokról<br>itásra vissza küldés a tervezőnek |                                                 | Hát                      | ralévő karakterek:4096 |
|                                                                     | A beérkezett                                                                      | zaroveiemeny alapjan a tervet a folyamatban tovább<br>dés a folyamatban Elvetés és vissza a főoldalı                              | a                                               |                          |                        |

33. ÁBRA - MEGBÍZÓI FELÜLET BEKÜLDÖTT FŐÉPÍTÉSZI ZÁRÓVÉLEMÉNY ESETÉN

#### 1.7.3 Hiánypótlás

Amennyiben az állami főépítész a záróvéleménye kiadásához a jogszabályi előírások alapján hiánypótlást kér, arról a Megbízó értesítést kap a rendszerből. A hiánypótlás időszakával az állami főépítész határidejét a rendszer megnöveli.

Ilyen esetben a Megbízó számára az "Állami főépítészi záróvélemény" menü alatt megjelenő "*Hiánypótlás*" menüpontban, a "*Kiírt hiánypótlási felhívások*" almenüben található az állami főépítész által kiírt felhívás, valamint itt látható a hiánypótlás határideje is (34. ábra).

| Lakitelek Település I          | Példa f | olyamattípus_v                                   | /8                                                                                                    |                                | 0       |
|--------------------------------|---------|--------------------------------------------------|----------------------------------------------------------------------------------------------------|--------------------------------|---------|
| Tervezés alapadatai            |         | Hiánypótlási fe                                  | lhívások                                                                                                    |                                |         |
| Tervezés<br>Faveztetés         | ~       | A tervezési folyamatba<br>hiánypótlás határidejé | an az állami főépítész hiánypótlást kérhet, amennyiben a feladata elvégzéséhez egye<br>t a jogszabálynak megfelelően állapíthatja meg. | s dokumentumok beküldése hiány | /zik. A |
| Környezeti egyeztetés          | ~       | A hiánypótlási felhívás                          | melletti > ikon segítségével tekintheti meg a hiánypótlás szövegét és határidejét.                                                     |                                |         |
| Állami főépítészi záróvélemény | ^       | HATÁRIDŐ                                         | FELHÍVÓ NEVE ÉS SZEREPKÖRE                                                                                                    | STÁTUSZ                        |         |
| Tervezés eredménye             |         | 2023.09.23.                                      | BácsÁF Bátor (Bács-Kiskun megyei Kormányhivatal Állami Főépítész)                                                                      | Hiánypótlásra vár              | $\odot$ |
| Záróvélemény                   |         |                                                  |                                                                                                    |                                |         |
| Hiánypótlás                    | ^       |                                                  |                                                                                                    |                                |         |
| Kiírt hiánypótlási felhívások  |         |                                                  |                                                                                                    |                                |         |

34. ÁBRA – HIÁNYPÓTLÁS MENÜ

A jobb oldalon lévő ">" ikonra kattintva nézheti meg részletesebben a felhívást. "A hiánypótlás teljesítése" gomb használata után a hiánypótlás a Megbízó vagy a Tervező által a korábban is használt "Tervdokumentumok" menüpont alatt tehető meg. "A hiánypótlás teljesítése" gomb használata előtt a Tervező nem látja a hiánypótlási felhívást és nem tud dokumentumokat feltölteni.

A hiánypótlás teljesítését, annak rendszerben való megküldését nem adhatja át a megbízó a Tervezőnek (35. ábra).

| Lakitelek Település                                        | Példa f   | folyamattípus_v8                                                                                                    |
|------------------------------------------------------------|-----------|----------------------------------------------------------------------------------------------------|
| Tervezés alapadatai                                        |           | Hiánypótlási felhívás                                                                                                    |
| Tervezés                                                   | ~         | Hiánypótlási felhívás                                                                                                    |
| Egyeztetés                                                 | ~         | A tervezési folyamatban az állami főépítész hiánypótlást kérhet, amennyiben a feladata elvégzéséhez egyes dokumentumok beküldése hiányzik. A biánynótlás batáridelét a ingszabálynak menfelelőné állanítbatia men                                                                                 |
| Környezeti egyeztetés                                      | ~         | A hiánypótlás teljesítéséhez a <b>Tervezés</b> menüpont alatti <b>Tervdokumentumok</b> pontban a hiányzó dokumentumok feltöltése szükséges.<br>A tervezési folyamat medbízója a tervezőnek is továbbíthatja a felhívást a dokumentumok nótlására kérve ( <b>A biánynótlás teljesítése</b> gombal) |
| Állami főépítészi záróvélemény                             | ^         | Feltöltés után a tervezés megbízója a hiánypótlás teljesítését, annak rendszerben való megküldését A hiánypótlás megküldése gombbal teheti meg. Az<br>állami főépítész számára ekkor lesznek leérhetők a hiánypótolt dokumentumok.                                                                |
| Tervezés eredménye                                         |           |                                                                                                    |
| Záróvélemény                                               |           | Hiánypótlási felhívás részletei                                                                                                    |
| Hiánypótlás                                                | ^         | BácsÁF Bátor (Bács-Kiskun megyei Kormányhivatal Állami Főépítész)     Példa hiánypótiási felhívás szövege.                                                                                                    |
| Klírt hlánypótlási felhívások                              |           | Példa dokumentum_1.pdf<br>Határidő: 2023.09.23                                                                                                    |
| Aktuális teendők:                                          |           | A hiánypótlás teljesítése                                                                                                    |
| 2023.10.13. 23:59-ig van lehetősége a zár<br>feltöltésére. | óvélemény | A hiánypótlás megküldése                                                                                                    |
|                                                            |           |                                                                                                    |
|                                                            |           | Vissza a hiánypótlási felhívásokhoz                                                                                                    |

35. ÁBRA - A HIÁNYPÓTLÁSI FELHÍVÁS MENÜ

A hiánypótlás a *"Tervezés"* menüpont alatti *"Tervdokumentumok"* pontban a hiányzó dokumentumok feltöltésével végezhető el. Itt is látható a hiánypótlási felhívás szövege. A hiánypótláshoz a *"Dokumentum típusa"* legördülő menüből válassza ki a dokumentum típusát, töltse fel a fájlt a *"Válassza ki a fájlt"* gomb segítségével, majd kattintson a *"Feltöltés"* gombra (36. ábra).

| akitelek Települes P         | Példa folya                | mattipus_vo                                                                                                    |                                                                                                    |                                                                                                    |                           |                                                        |                             |                                                                                                    |
|------------------------------|----------------------------|----------------------------------------------------------------------------------------------------|----------------------------------------------------------------------------------------------------|----------------------------------------------------------------------------------------------------|---------------------------|--------------------------------------------------------|-----------------------------|----------------------------------------------------------------------------------------------------|
| Tervezés alapadatai          | Те                         | ervdokumentu                                                                                                    | mok feltöltése h                                                                                            | iánypótláshoz                                                                                                    |                           |                                                        |                             |                                                                                                    |
| ervezés                      | ∧ Az a                     | alábbiakban lehetősé                                                                                                    | ige van pótolni a hiánypóti                                                                                 | lásban jelzett dokumentumokat.                                                                                                    | Ehhez az <b>Új do</b> l   | kumentum felt                                          | öltése cím alatt, vála      | assza ki a                                                                                                    |
| Háttérinformációk            | lego                       | ordulomenubol a dok<br>minden pótlandó dok                                                                                                    | umentum tipusat, valassz<br>kumentumot feltöltött, a d                                                      | za ki a fajt, majd a Feltoltes gomt<br>okumentumok mellett található i                                                                  | elölőnégyzeteki           | be helvezzen p                                         | ipát, maid a <b>Dokum</b> e | entumok                                                                                                    |
| Adatszolgáltatás             | végl                       | legesítése gombbal                                                                                                    | fejezze be a feltöltést és a                                                                                | Hiánypótlás menüpontban fejez                                                                                                    | zze be a megkül           | ldést.                                                 | pad, maja a bename          |                                                                                                    |
| Tervdokumentumok             | Mur                        | nkaszám                                                                                                    |                                                                                                    |                                                                                                    |                           |                                                        |                             |                                                                                                    |
| gyeztetés                    | ~                          |                                                                                                    |                                                                                                    | Mentés                                                                                                    |                           |                                                        |                             |                                                                                                    |
| örnyezeti egyeztetés         | ~ Dok                      | kumentum típusa*                                                                                                    |                                                                                                    |                                                                                                    |                           |                                                        |                             |                                                                                                    |
| lami főépítészi záróvélemény | ✓ Ké                       | érjük válasszon                                                                                                    |                                                                                                    |                                                                                                    |                           | ~                                                      |                             |                                                                                                    |
|                              | Max<br>V                   | ximális méret: 35 MB<br>/álassza ki a fájlt                                                                                                    | 3                                                                                                    |                                                                                                    |                           |                                                        |                             |                                                                                                    |
|                              |                            | renonces                                                                                                    |                                                                                                    |                                                                                                    |                           |                                                        |                             |                                                                                                    |
|                              | Dok                        | kumentum típusa                                                                                                    |                                                                                                    | Verzlószám                                                                                                    |                           | Feltölt                                                | tés ideje                   |                                                                                                    |
|                              | Dok<br>Ké                  | kumentum típusa                                                                                                    | •                                                                                                    | Verziószám                                                                                                    |                           | Feltölt                                                | tés ideje                   | Ē                                                                                                    |
|                              | Dok<br>Ké                  | kumentum típusa<br>érjük válasszon<br>eresés Keresés t                                                                                                    | <b>∨</b><br>örlése                                                                                          | Verziószám                                                                                                    |                           | Feltölt                                                | tés ideje                   | ti disszes letöltése                                                                                                    |
|                              | Dok<br>Ke                  | kumentum típusa<br>érjük válasszon<br>eresés Keresés tr<br>végLegesírtésre<br>JELŐL                                                                                          | ✓<br>Vilése                                                                                                 | Verziószám                                                                                                    | VERZIÓSZÁM                | Feltöl                                                 | tés ideje                   | ✓ Összes letöltése<br>A MŰVELETEK                                                                                                    |
|                              | Dok<br>Ke                  | kumentum típusa<br>érjük válasszon<br>eresés Keresés ti<br>véglegesírtésre<br>JELÓL                                                                                          | v<br>örlése<br>FÁJL NEVE 0<br>Keve 0<br>Keve 1. pdf                                                         | Verziószám<br>Dokumentum típusa<br>Állami főépítészt felkérő<br>levél                                                                   | VERZIÓSZÁM<br>O           | Feltöll                                                | iés ideje                   | ▲ Osszes letöltése<br>A Műveletek<br>业 @ ■                                                                                                    |
|                              | Dok<br>(K4<br>(K4          | kumentum típusa<br>érjük válasszon<br>eresés Keresés ti<br>véglegesírésre<br>jelől<br>v                                                                                      | FÁJL NEVE :<br>FÁJL NEVE :<br>Példa<br>dokumentum_1.pdf                                                     | Verziószám<br>Dokumentum TíPusa<br>Állami főépítészt felkérő<br>levél<br>Megalapozó vizsgálat                                           | verziószám<br>O<br>1      | Feltölt<br>STÁTUSZ<br>Aktuális<br>Aktuális             | iés ideje                   | A MÜVELETEK                                                                                                    |
|                              | Dok<br>(K4<br>***          | kumentum típusa<br>érjük válasszon<br>eresés Keresés ti<br>véaLEOESITÉSRE<br>JELOL<br>VEALEOESITÉSRE<br>VEALEOESITÉSRE<br>VEALEOESITÉSRE<br>VEALEOESITÉSRE<br>VEALEOESITÉSRE | FAUL NEVE :<br>FAUL NEVE :<br>Pédda<br>dokumentum_1.pdf<br>Qokumentum_1.pdf<br>Pédda<br>dokumentum_1.pdf    | Verziószám         DOKUMENTUM TÍPUSA         Állami főépítészt felkérő         levél         Megalapozó vizsgálat         Településterv | VERZIÓSZÁM<br>O<br>1<br>O | Feltölt<br>STÁTUSZ<br>Aktuális<br>Aktuális<br>Aktuális | tés ideje                   | ▲ Můveletek<br>↓ ⊕ ≣<br>↓ ⊕ ≣<br>↓ ⊕ ≣                                                                                                    |
|                              | Dok<br>Ka<br>V<br>V<br>Hii | kumentum típusa<br>érjük válasszon<br>eresés Keresés t<br>védLEGESÍTÉSRE<br>JELÖL<br>VÉDLEGESÍTÉSRE<br>JELÖL<br>Okumentumok végl<br>ánypótlási fel                           | rAJL NEVE :<br>rAJL NEVE :<br>Példa<br>dokumentum_1.pdf<br>Példa<br>dokumentum_1.pdf<br>eggesitése<br>hívás | Verziószám         DOKUMENTUM TÍPUSA         Állami főépítészt felkérő levél         Megalapozó vizsgálat         Településterv         | vегиозайм<br>О<br>1<br>О  | Feltöli<br>STATUSZ<br>Aktuális<br>Aktuális             | xés ideje                   | ▲         Osszes letöltése           ▲         MOVELETEK           ▲         ●         ■           ↓         ●         ■           ↓         ●         ■ |

36. ÁBRA - A HIÁNYZÓ DOKUMENTUMOK FELTÖLTÉSE

Ha minden fájlt feltöltött, a fájlok mellett található jelölőnégyzetekbe helyezzen el pipát, majd a "**Dokumentumok véglegesítése**" gombbal véglegesítse a tervdokumentumokat (37. ábra). Ezt követően a "**Kiírt hiánypótlási felhívások**" almenüpontban a **"Hiánypótlás megküldése**" gomb lenyomásával fejezhető be a hiánypótlás (35. ábra), amit csak a Megbízó tehet meg.

A hiánypótlás megküldéséről az Állami főépítész értesítést kap, megtekintheti, letöltheti az új dokumentumokat és ez alapján adhatja meg záróvéleményét.

#### E-TÉR – Használati útmutató – Települési folyamatok megbízó szerepű felhasználói számára | verzió: 4.00

| Dokumentum típusa |                                                                         |                                                     | Verziószám     |                                    | Feltölt    | tés ideje |                  |                |       |         |
|-------------------|-------------------------------------------------------------------------|-----------------------------------------------------|----------------|------------------------------------|------------|-----------|------------------|----------------|-------|---------|
| Kérji             | ik válasszon                                                            |                                                     | ~              |                                    |            |           |                  |                |       | <b></b> |
| Kere              | sés Keresés t                                                           | törlése                                             |                |                                    |            |           | <u>+</u> (       | Összes l       | etölt | ése     |
|                   | véglegesítésre<br>Jelöl                                                 | FÁJL NEVE ≑                                         |                | DOKUMENTUM TÍPUSA                  | VERZIÓSZÁM | STÁTUSZ   | MÓDOSÍTÁS DÁTUMA | MŨ             | VELET | TEK     |
| ~                 | $\checkmark$                                                            | ▶ Példa<br>dokumentum_1.                            | pdf            | Állami főépítészt felkérő<br>levél | 0          | Aktuális  |                  | <u> </u>       | •     |         |
| ~                 |                                                                         | ➡ Példa<br>dokumentum_1.                            | pdf            | Megalapozó vizsgálat               | 1          | Aktuális  |                  | <u> </u>       | •     | Î       |
| ~                 | $\checkmark$                                                            | ➡ Példa<br>dokumentum_1.                            | pdf            | Településterv                      | 0          | Aktuális  |                  | <u> </u>       | •     | Î       |
| ~                 |                                                                         | └── Példa<br>dokumentum_1.                          | pdf            | Településterv                      | 0          | Aktuális  |                  | $\overline{+}$ | •     | Î       |
| Dol<br>Hiár       | kumentumok vég<br>Nypótlási fe                                          | legesítése<br>Ihívás                                |                |                                    |            |           |                  |                |       |         |
| ►<br>Matá         | BácsÁF Bátor (I<br>Példa hiánypót<br>Példa dokument<br>ridő: 2023.09.23 | Bács-Kiskun megy<br>lási felhívás szöve<br>um_1.pdf | ei Korm<br>ge. | ányhivatal Állami Főépítész)       |            |           | 20               | 23. 09. 2      | 2. 1  | 1:45    |

37. ÁBRA - HIÁNYPÓTLÁS DOKUMENTUMAINAK VÉGLEGESÍTÉSE

#### 1.8 Elfogadás

A "*Helyi elfogadás*" menüpontot kiválasztva két almenüpont válik elérhetővé:

- "Tervezés eredménye"
- "Elfogadás"

A "*Helyi jóváhagyás*" menü akkor jelenik meg, amikor a belépett Megbízó a "*Megbízói tervek*" közül kiválaszt egy olyat, amely már az Elfogadás fázisában van. (A menüpont akkor jelenik meg, ha a Megbízó a minisztériumi állásfoglalás fázisát követően "*A beérkezett állásfoglalás alapján a tervet a folyamatban módosítás nélkül tovább küldöm*" gombbal vagy a javított tervdokumentáció Tervező általi feltöltése, majd véglegesítése után továbbította a folyamatot.)

#### **1.8.1** Tervezés eredménye menüpont

Az önkormányzat tervről szóló döntéséhez a "*Tervezés eredménye*" almenüpontban van lehetősége a Megbízónak letölteni a tervezési folyamat alatt összegyűlt dokumentumokat: az összes észrevételt az "*Észrevételek letöltése*" (38. ábra: 1.), a záróvéleményt pedig az "*Állami főépítészi záróvélemény letöltése*" gomb segítségével (38. ábra: 2.).

A tervdokumentumok letölthetők egyben az "Összes letöltése" gombra kattintva (38. ábra: 3.), több fájlt egyszerre kiválasztva, mely esetben az "Összes letöltése" gomb "Kijelöltek letöltése" gombra vált, vagy egyenként a táblázatból kiválasztva az adott sorban a "Műveletek" oszlopban található letöltőikonra kattintva (38. ábra: 4.).

A tervdokumentumok listája szűkíthető dokumentumtípus alapján, ehhez a legördülő menüből válasszon egy dokumentumtípust, majd kattintson a *"Keresés"* gombra (38. ábra: 5). A *"Keresés törlése"* gombra kattintva tudja visszaállítani, hogy a táblázat minden benne szereplő fájlt mutasson (38. ábra: 5).

| Lakitelek Település Példa          | lyamattípus_v8                                                                                                    | () |
|------------------------------------|----------------------------------------------------------------------------------------------------|----|
| Tervezés alapadatai                | Tervezés eredménye                                                                                                    |    |
| Tervezés 🗸                         | Az alábbiakban a tervezéssel kapcsolatban a tervezés megbizója vagy tervezője által az E-TÉR rendszerbe feltöltött dokumentumok találhatók.                                                             |    |
| Egyeztetés 🗸                       | A dokumentumokat a jelölőnégyzet bepipálásával külön-külön, vagy az Összes fájl letöltése gomb használatával egyben is letöltheti.                                                                      |    |
| Környezeti egyeztetés 🗸 🗸          | Az észrevételek letöltése gomb megnyomásával töltheti le az egyeztetési szakaszban beküldött véleményeket egy zip. fájl formájában. Ez a gomb nem<br>látható az oldalon ha nem érkeztek he észrevátelek |    |
| Állami főépítészi záróvélemény 🗸 🗸 | 1. 2.                                                                                                    |    |
| Helyi elfogadás                    | Eszrevételek letöltése 坐 🛛 Allami főépítészi záróvélemény letöltése 坐                                                                                                    |    |
| Tervezés eredménye                 | A dokumentum tipusa: 5. 3.                                                                                                    | ٦  |
| Elfogadás                          | Kereses Kereses Kereses                                                                                                    |    |
|                                    | KIVÁLASZTÁS DOKUMENTUM NÉV A DOKUMENTUM TÍPUSA VERZIÓSZÁM STÁTUSZ MÓDOSÍTÁS DÁTUMA MŰVELETEK                                                                                                    |    |
|                                    | Példa Állami főépítészt felkérő 0 Aktuális     dokumentum_1.pdf levél                                                                                                    | 4. |
|                                    | Példa Megalapozó vizsgálat 1 Aktuális<br>dokumentum_1.pdf                                                                                                    |    |
|                                    | Példa Településterv 0 Aktuális ↓<br>dokumentum_1.pdf                                                                                                    |    |
|                                    | Példa Településterv 0 Aktuális<br>dokumentum_1.pdf                                                                                                    |    |

38. ÁBRA – LETÖLTHETŐ DOKUMENTUMOK A TERVEZÉS EREDMÉNYE OLDALON

#### **1.8.2** Elfogadás menüpont

A tervről szóló önkormányzati döntés meghozása után a "**A terv dokumentumait módosításra küldöm**" gombra kell kattintani, ahhoz, hogy a módosított (pl. a tervre a rendelet számmal ellátott), végleges dokumentumok feltöltésre kerülhessenek (39. ábra).

Kérjük, hogy "A terv dokumentumait módosításra küldöm" gombra csak akkor kattintson a gombra, ha a testületi elfogadás valóban megtörtént és a tervezés lezárása megtörténhet.

A gomb megnyomását követően a terv ismét "*Tervezés*" fázisába jut. Ebben a státuszban végezhető el a dokumentumok cseréje és feltöltése.

| Lakitelek Település P          | élda 1 | olyamattípus_v8                                                                                                    |
|--------------------------------|--------|----------------------------------------------------------------------------------------------------|
| Tervezés alapadatai            |        | Elfogadás                                                                                                    |
| Tervezés                       | ~      | –<br>Kérjük, hogy a terv elfogadása és az apróbb módosítások átvezetése (pl. rendelet szám) után a terv végső verzióját a Tervezés menüben a |
| Egyeztetés                     | ~      | Tervdokumentumok felületen töltse fel a tervezés megbízója vagy tervezője.                                                                   |
| Környezeti egyeztetés          | ~      | A feltöltést követő lépésekben a terv és kapcsolódó dokumentumainak beküldése és a tervezés lezárása történik.                               |
| Állami főépítészi záróvélemény | ~      | A terv dokumentumait módosításra küldöm Elvetés és vissza a főoldalra                                                                        |
| Helyi elfogadás                | ^      |                                                                                                    |
| Tervezés eredménye             |        |                                                                                                    |
| Elfogadás                      |        |                                                                                                    |

#### 39. ÁBRA - ELFOGADÁS

A terv módosított – elfogadott – dokumentumainak feltöltését a korábbi változat lecserélésével, Tervezés > Tervdokumentumok felületen, a "*Csere*" ikon használatával tegye meg. A "*Tervdokumentumok*" menü használatáról bővebben: 1.5.6 Tervdokumentumok menüpont

A településtervek Településtervezési szabályzat 3. mellékletének megfelelő térinformatikai (shape) állományát is kérjük egy tömörített fájlban (zip) a Tervezés > Tervdokumentumok menüben feltölteni.

Ha **végleges**nek ítéli az összes feltöltött tervdokumentumot, a *"Tervezés"* menü *"Tervdokumentumok"* almenüjében a fájlokat tartalmazó táblázat alatt lévő *"Tervezési folyamatot lezárásra küldöm"* gombra kattintva tudja megkezdeni a tervezési folyamat lezárását (40. ábra).

Kérjük, az itt feltöltött dokumentumokat véglegesítse a táblázat felett található "**Dokumentumok** véglegesítése" gombbal. A nem véglegesített dokumentumok a "**Tervezési folyamatot lezárásra** küldöm" gomb használata után törlésre kerülnek a rendszerből, nem fognak megjelenni a hatályba kerülő dokumentumok között.

Az itt feltöltött dokumentumokat a későbbiekben módosítani nem lehet, ezeket tudja majd a Megbízó hatályba helyezni és ezek közül fogja a rendszer publikussá tenni azokat, amelyek a jogszabály alapján publikusak.

| Lakitelek Település P          | élda f | olyamattípus_v                                                                                                    | v8                                                                                                    |                                                                                                    |                                                                                            |                                                                              |                                                                                                    | ()                                                       |
|--------------------------------|--------|----------------------------------------------------------------------------------------------------|----------------------------------------------------------------------------------------------------|----------------------------------------------------------------------------------------------------|--------------------------------------------------------------------------------------------|------------------------------------------------------------------------------|----------------------------------------------------------------------------------------------------|----------------------------------------------------------|
| Tervezés alapadatai            |        | Tervdokument                                                                                                    | tumok feltöltése a                                                                                                    | Dokumentációs Köz                                                                                                    | pont szám                                                                                  | ára                                                                          |                                                                                                    |                                                          |
| Tervezés                       | ^      | A tervezés megbízójár                                                                                                    | nak és tervezőjének lehetőse                                                                                                    | ége van a tervezés lezárása előt                                                                                                    | t a végleges terv                                                                          | dokumentumo                                                                  | okat feltölteni a már isme                                                                                     | rt módon, a                                              |
| Háttérinformációk              |        | feltoltott dokumentum                                                                                                    | nok frissitesere az <b>uj verzio</b> r                                                                                                    | nüveletikon vagy új tipusú doku                                                                                                    | imentumok esete                                                                            | eben az Uj dok                                                               | tumentum feltoltese gon                                                                                        | ib hasznalatával.                                        |
| Adatszolgáltatás               |        | Munkaszám                                                                                                    |                                                                                                    |                                                                                                    |                                                                                            |                                                                              |                                                                                                    |                                                          |
| Tervdokumentumok               |        |                                                                                                    |                                                                                                    | Mentes                                                                                                    |                                                                                            |                                                                              |                                                                                                    |                                                          |
| Egyeztetés                     | ~      | Dokumentum típusa*                                                                                                    |                                                                                                    |                                                                                                    |                                                                                            | _                                                                            |                                                                                                    |                                                          |
| Környezeti egyeztetés          | ~      | Kérjük válasszon                                                                                                    |                                                                                                    |                                                                                                    |                                                                                            | ~                                                                            |                                                                                                    |                                                          |
| Állami főépítészi záróvélemény | ~      | Melléklet feltöltése*<br>Feltölthető formátum                                                                                                    | ok: doc. pdf. odt. ipa. pna                                                                                                    |                                                                                                    |                                                                                            |                                                                              |                                                                                                    |                                                          |
|                                |        | Maximális méret: 35 M                                                                                                    | MB                                                                                                    |                                                                                                    |                                                                                            |                                                                              |                                                                                                    |                                                          |
|                                |        | Válassza ki a fájlt                                                                                                    | ]                                                                                                    |                                                                                                    |                                                                                            |                                                                              |                                                                                                    |                                                          |
|                                |        |                                                                                                    |                                                                                                    |                                                                                                    |                                                                                            |                                                                              |                                                                                                    |                                                          |
|                                |        | + Feltöltés                                                                                                    |                                                                                                    |                                                                                                    |                                                                                            |                                                                              | Dokumentumo                                                                                                    | k véglegesítése                                          |
|                                |        | Dokumentum típusa                                                                                                    |                                                                                                    | Verziószám                                                                                                    |                                                                                            | Feltöl                                                                       | tés ideje                                                                                                    |                                                          |
|                                |        | Kérjük válasszon                                                                                                    | ~                                                                                                    |                                                                                                    |                                                                                            |                                                                              |                                                                                                    | <b></b>                                                  |
|                                |        | Keresés Keresés                                                                                                    | s törlése                                                                                                    |                                                                                                    |                                                                                            |                                                                              | <u> </u>                                                                                                    | İsszes letöltése                                         |
|                                |        | véglegesítésri<br>Jelöl                                                                                                    | E<br>FÁJL NEVE ≑                                                                                                    | DOKUMENTUM TÍPUSA                                                                                                    | VERZIÓSZÁM                                                                                 | STÁTUSZ                                                                      | MÓDOSÍTÁS DÁTUMA                                                                                               | MÜVELETEK                                                |
|                                |        | ✓ ✓                                                                                                    | 📕 Példa<br>dokumentum_1.pdf                                                                                                    | Állami főépítészt felkérő<br>levél                                                                                                    | 0                                                                                          | Aktuális                                                                     |                                                                                                    | <u>→</u> 🛞 🟛                                             |
|                                |        | • <b>Z</b>                                                                                                    | Példa<br>dokumentum_1.pdf                                                                                                    | Megalapozó vizsgálat                                                                                                    | 1                                                                                          | Aktuális                                                                     |                                                                                                    | <u>↓</u> 🖲 🟛                                             |
|                                |        | ✓ ✓                                                                                                    | Példa<br>dokumentum_1.pdf                                                                                                    | Településterv                                                                                                    | 0                                                                                          | Aktuális                                                                     |                                                                                                    | <u>↓</u> 🛞 🟛                                             |
|                                |        | ✓ ✓                                                                                                    | Példa<br>dokumentum_1.pdf                                                                                                    | Településterv                                                                                                    | 0                                                                                          | Aktuális                                                                     |                                                                                                    | <u>↓</u> 🖲 🛅                                             |
|                                |        | Tervezés befe<br>A Tervezési folyamat<br>használatával a tervez<br>Tájékoztatás menü al<br>A Tervezés befejezésé<br>Dokumentumok végi<br>folyamatot lezárásra i | jezése<br>ot lezárására küldöm gomb<br>tés dokumenturmainak Doku<br>att a Terv- és dokumenturm-<br>ének feltétele, hogy a kötelez<br>egesítése <sup>*</sup> gombot. Amenny<br>küldöm gomb aktívvá válik.<br>ot lezárásra küldöm | megnyomása után megjelenik a<br>imentációs Központba küldése (<br><b>keresőben</b> szabadon elérhetővé<br>ző tervdokumenturnok végleges<br>iben a kötelezően feltöltött doku | a baloldali menül<br>és a tervezési fol<br>é válik.<br>útése megtörténj<br>umentumok feltő | ben a <b>Tervezé</b><br>yarnat lezárás<br>en. Kérjük, nyc<br>Iltése és végle | s zárása menüpont, ame<br>a történik. Ezután az elfc<br>omja meg a táblázat felet<br>gesítése megtörténik, a 1 | lynek<br>gadott terv a<br>ti jobb oldalon a<br>fervezési |

40. ÁBRA – TERVEZÉS BEFEJEZÉSE

#### **1.9** Terv hatályba helyezése

A "*Tervezés zárása*" menü akkor jelenik meg, amikor a belépett Megbízó a "*Megbízói tervek*" közül kiválaszt egy olyat, amely már a "*Tervezés lezárása*" fázisában van.

A "*Tervezés zárása*" menüpontra kattintva két almenüpont válik elérhetővé:

- "A tervezéshez kapcsolódó dokumentumok",
- "Tervezés lezárása".

#### **1.9.1** A tervezéshez kapcsolódó dokumentumok

"A tervezéshez kapcsolódó dokumentumok" menüpontban láthatja, hogy mely dokumentumok lesznek publikusak a terv hatályba léptetése után. A publikus oszlopban található kék pipa jelzi, hogy az adott dokumentum publikussá fog válni. A publikus dokumentumok a későbbiekben az E-TÉR rendszer Tájékoztató moduljában a "Terv- és dokumentum kereső" -ben nyilvánosan elérhetővé válnak. Azok a dokumentumok, amelyek nem publikusak archiválásra kerülnek a rendszerben, de nem lesznek nyilvánosan megtekinthetőek (41. ábra).

A tervezés dokumentumait, az egyeztetési dokumentumokat és az állami főépítészi záróvéleményt a "*Műveletek*" oszlopban, a megfelelő sorban lévő letöltés ikonra kattintva van lehetősége letölteni.

| Lakitelek Település P                    | élda f | olyamattípus_v8                                                                                                    |                                                                                       |                         |                                           |
|------------------------------------------|--------|----------------------------------------------------------------------------------------------------|---------------------------------------------------------------------------------------|-------------------------|-------------------------------------------|
| Tervezés alapadatai                      |        | A tervezéshez kapcsolódó dokumentumo                                                                                             | k                                                                                     |                         |                                           |
| Tervezés                                 | ~      | Az alábbi listában láthatja a tervezés során a rendszerben rögzít<br>későbbiekben az E-TÉR rendszer nyilyános Terv- és Dokumentu | ett dokumentumokat. Azok a dokumentumok<br>mkeresőiéhen mentalálhatók lesznek a többi | , amelyek publikus megj | elöléssel bírnak, a<br>zer archivália, de |
| Egyeztetés                               | ~      | nem teszi elérhetővé.                                                                                                    | nkeresojeben megtalamatok lesznek, a tobbi                                            | dokumentumot a renusz   | zer archivalja, de                        |
| Környezeti egyeztetés                    | ~      | DOVINENTIN                                                                                                    |                                                                                       |                         | MÎVELETEK                                 |
| Állami főépítészi záróvélemény           | ~      | DORUMENTOM                                                                                                    |                                                                                       | PUBLIKUS                | MOVELETER                                 |
| Tervezés zárása                          | ^      | Hatályba lépő tervdokumentumok ٨                                                                                                 |                                                                                       |                         | <u>+</u>                                  |
| A tervezéshez kapcsolódó<br>dokumentumok |        | DOKUMENTUM                                                                                                    | PUBLIKUS                                                                              | MŰVELETEK               |                                           |
| Tervezés lezárása                        |        | Példa dokumentum_1.pdf                                                                                                    |                                                                                       | <u>+</u>                |                                           |
|                                          |        | Példa dokumentum_1.pdf                                                                                                    |                                                                                       | <u>*</u>                |                                           |
|                                          |        | Alapadatok                                                                                                    |                                                                                       |                         | <u>*</u>                                  |
|                                          |        | Egyeztetési dokumentumok                                                                                                    |                                                                                       |                         | <u>+</u>                                  |
|                                          |        | Állami főépítészi záróvélemény                                                                                                   |                                                                                       |                         | <u>+</u>                                  |
|                                          |        | Önkormányzati döntés a beépítésre szánt területről dokumen                                                                       | tumai 🗸                                                                               |                         | <u>+</u>                                  |
|                                          |        | Önkormányzati döntés a terv készítéséről/módosításáról dok                                                                       | umentumai 🗸                                                                           |                         | <u>+</u>                                  |
|                                          |        | Önkormányzati döntés a terv tartalmáról dokumentumai 🗸                                                                           |                                                                                       |                         | <u>*</u>                                  |
|                                          |        |                                                                                                    |                                                                                       |                         |                                           |

41. ÁBRA – A TERVEZÉSHEZ KAPCSOLÓDÓ DOKUMENTUMOK

#### 1.9.2 Tervezés lezárása menü

Az almenüpontban tudja az E-TÉR-ben lefolytatott tervezési folyamat eredményeként megszületett tervet a rendszerben hatályba helyezni és a rendszerben megtalálható, korábbi tervet hatályon kívül helyezni (48. ábra).

Az oldal két részből áll: a "*Hatályba lépő dokumentumok és egyéb dokumentumok*" és a "*Hatályon kívül helyezendő tervdokumentumok*" listából.

#### Hatályba lépő dokumentumok és egyéb dokumentumok kezelése:

Ebben a két táblázatban láthatóak a hatályba lépő dokumentumok és azok a tervezés során keletkezett dokumentumok, amelyek beküldésre kerülnek a dokumentációs központba.

A "*Hatályba helyezendő tervdokumentumok*" táblázatban a leíró adatok beállításához válassza ki a dokumentumok neve előtti oszlopban azokat a dokumentumokat, amelyekhez a leíró adatokat megadja. Az egyes tervek, alátámasztó dokumentáció részét képező dokumentumok külön is kijelölhetőek, az eltérő adatok külön is beállíthatóak.

| Fervezés alapadatai           |   | Tervezés                                                                             | véglegesítése                                                                                                    |                                                               |                                                         |                                                                                       |
|-------------------------------|---|--------------------------------------------------------------------------------------|----------------------------------------------------------------------------------------------------|---------------------------------------------------------------|---------------------------------------------------------|---------------------------------------------------------------------------------------|
| ervezés                       | ~ | Hatályba lép                                                                         | pő dokumentumok                                                                                                    |                                                               |                                                         |                                                                                       |
| gyeztetés                     | ~ | A Hatályba lépő                                                                      | ő dokumentumokhoz tartozó adate                                                                                        | okat (Elfogadás dáturna, Hatályb                              | alépés dátuma, Elfogadó o                               | löntés) legyen szíves az alábbiakban                                                  |
| Környezeti egyeztetés         | ~ | megadni. A dok<br>ezek alapján les                                                   | umentumok ezekkel az adatokkal i<br>sznek kereshetők. Ha a különböző i                                                 | kerülnek a dokumentumok tárhe<br>dokumentumokhoz eltérő dátum | lyére, a Tájékoztatás men<br>okat rögzítene, akkor anna | i alatt a Terv- és dokumentum-keresőben<br>ak megfelelően jelölje ki a dokumentumokat |
| llami főépítészi záróvélemény | ~ | A hatálybalépő<br>"Hatálybalépés"                                                    | dokumentumok adatainak megada<br>" mezőben megadott dátumot ves;                                                       | ásával párhuzamosan a hatályor<br>zi fel.                     | kívül helyezendő tervdoki                               | umentumoknál a hatályvesztés dátuma a                                                 |
| ervezés zárása                | ^ |                                                                                      |                                                                                                    |                                                               |                                                         |                                                                                       |
| A tervezéshez kapcsolódó      |   | Hatályba lé                                                                          | pő tervdokumentumok és egy                                                                                             | réb dokumentumok                                              |                                                         | ^                                                                                     |
| Tervezés lezárása             |   | Az alábbi tábl<br>gombra kattir                                                      | ilázatban található dokumentumok<br>intva átkerülnek a beállított táblázaf                                             | mindegyikéhez szükség hatályb<br>tba                          | alépési dátumot rendelni.                               | A beállított dokumentumok a mentés                                                    |
|                               |   | Elfogadás dá                                                                         | átuma*                                                                                                    | Hatálybalépés dátuma*                                         | Ha                                                      | tályvesztés dátuma                                                                    |
|                               |   |                                                                                      |                                                                                                    |                                                               | <b></b>                                                 |                                                                                       |
|                               |   | Elfogadó dön                                                                         | ntés száma*                                                                                                    |                                                               | (225)                                                   | <u></u>                                                                               |
|                               |   | Elfogadó dör                                                                         | ntés száma*<br>yezendő tervdokumentumok                                                                                |                                                               |                                                         | US<br>Hátralóvő karakterek 480                                                        |
|                               |   | Elfogadó dör<br>Hatályba hely                                                        | vezendő tervdokumentumok<br>DOKUMENTUM NEVE ¢                                                                          |                                                               |                                                         | EES<br>Hátralévő karakterek-480<br>MŰVELETEK                                          |
|                               |   | Elfogadó dör<br>Hatályba hely<br>V                                                   | Ivezendő tervdokumentumok<br>Dokumentum NEVE ¢<br>Példa dokumentum_1.                                                  | pdf                                                           |                                                         | ES<br>Hátralévő karakterek 480<br>MűVELETEK<br>                                       |
|                               |   | Elfogadó dör<br>Hatályba hely<br>2                                                   | vezendő tervdokumentumok<br>pokumentum NEVE ÷<br>Példa dokumentum_1.<br>Példa dokumentum_1.                            | pdf                                                           |                                                         | Hátralévő karakterel-kés<br>MűveLETEK<br><u>÷</u>                                     |
|                               |   | Elfogadó dör<br>Hatályba hely<br>2<br>2<br>2                                         | Vezendő tervdokumentumok<br>pokuwentum Neve ÷<br>Példa dokumentum_1.<br>Példa dokumentum_1.<br>Példa dokumentum_1.     | pdf<br>pdf                                                    |                                                         | الله<br>Hátralévő karakterek ASC<br>MűveLetek<br>خ<br>خ                               |
|                               |   | Elfogadó dör<br>Hatáiyba hely<br>2<br>2<br>2<br>2<br>2<br>2<br>2<br>2<br>2<br>2<br>2 | Ités száma*  Iyezendő tervdokumentumok  Dokumentum NEVE  Példa dokumentum_1.  Példa dokumentum_1.  Példa dokumentum_1. | pdf<br>pdf<br>pdf<br>pdf                                      |                                                         | Hátralévő karakterek Að<br>MűVELETEK<br><u>±</u><br>±<br>±                            |

42. ÁBRA – LEÍRÓ ADATOKHOZ KIJELÖLT DOKUMENTUMOK

A leíró adatok a következők:

- "Hatályba lépés dátuma" (kötelező),
- "Elfogadás dátuma" (kötelező),
- "Hatályvesztés dátuma" (opcionális),
- "Elfogadó döntés száma" (kötelező).

Amennyiben az adatok egyeznek, a táblázat tetején található négyzetbe kattintva, egyszerre is beállíthatók minden elemre.

A leíró adatok beállításához (43. ábra) adja meg az "*Elfogadás dátuma*" mezőben kattintásra lenyíló naptárban kiválasztva a szükséges dátumot, majd az "*Hatálybalépés dátuma*" mezőt azonos módon kezelve. A "*Hatályvesztés dátumának*" működése azonos, beállítása nem kötelező. Az "*Elfogadói döntés száma*" mezőt is kötelező kitölteni.

Fontos: Az "*Elfogadói döntés száma*" mező maximum 480 karaktert képes befogadni. Ennél több karakter beírása esetén a rendszer nem engedi befejezni a műveletet. A hátralévő karakterek száma a szövegmező alatt látható.

| Elfogadás dátuma*      |   |    | Hatálybalépés dátuma* |   |   | Hatályvesztés dátuma |                       |
|------------------------|---|----|-----------------------|---|---|----------------------|-----------------------|
| 2023.09.01             | × | ₩. | 2023.09.30            | × | Ħ |                      | <b></b>               |
| Elfogadó döntés száma* |   |    |                       |   |   |                      |                       |
| 34/2023. (IX.01.)      |   |    |                       |   |   |                      |                       |
|                        |   |    |                       |   |   |                      |                       |
|                        |   |    |                       |   |   | H                    | átralévő karakterek:4 |

#### 43. ÁBRA – LEÍRÓ ADATOK BEÁLLÍTÁSA

A kitöltést követően rá kell kattintani a "*Metaadatok hozzárendelése és mentése*" gombra. Ezt követően a dokumentumok átkerülnek a "*Hatályba helyezésre jelölt tervdokumentumok*" táblázatba, a megadott adatok megjelennek a táblázatban a dokumentumok mellett (44. ábra).

| Hatályba helyezésre jelölt tervdokume | ntumok       |               |               |              |           |
|---------------------------------------|--------------|---------------|---------------|--------------|-----------|
| DOKUMENTUM NEVE 🗢                     | ELFOGADÁS    | HATÁLYBALÉPÉS | HATÁLYVESZTÉS | DÖNTÉS SZÁMA | MŰVELETEK |
| Példa dokumentum_1.pdf                | 2023. 09. 01 | 2023. 09. 30  |               | 34/2023. (   | ± ⊅       |
| Példa dokumentum_1.pdf                | 2023. 09. 01 | 2023. 09. 30  |               | 34/2023. (   | ± 5       |
| Példa dokumentum_1.pdf                | 2023. 09. 01 | 2023. 09. 30  |               | 34/2023. (   | ₹ ₹       |
| Példa dokumentum_1.pdf                | 2023. 09. 01 | 2023. 09. 30  |               | 34/2023. (   | ± 5       |

44. ÁBRA – HOZZÁRENDELT ADATOK

Téves adatmegadás esetén, a "*Műveletek*" oszlopban található "*Visszahelyezés*" ikonnal lehetséges az adatokat törölni. Ekkor a már fent leírt módon az adatok újra megadhatóak, újra a "*Metaadatok hozzárendelése és mentése*" gombra kell kattintani.

A tervezés lezárásának feltétele, hogy minden hatályba helyezendő dokumentumhoz hozzárendelje az adatokat.

A "*Hatályba helyezésre jelölt tervdokumentumok*" táblázat alatt található "*Egyéb dokumentumok*" táblázatban felsorolt dokumentumok automatikusan a hatályos, nem publikus dokumentumok közé kerülnek. Azokat letöltheti, de más teendője nincs, csupán tájékoztatásként szerepelnek itt (45. ábra).

E-TÉR – Használati útmutató – Települési folyamatok megbízó szerepű felhasználói számára | verzió: 4.00

| DOKUMENTUM NEVE 🗢                                                   | MŰVELETEK       |
|---------------------------------------------------------------------|-----------------|
| Alapadatok                                                          | <u> </u>        |
| Egyeztetési dokumentumok                                            | $\underline{+}$ |
| Állami főépítészi záróvélemény                                      | <u> </u>        |
| Megbízó nyilatkozat dokumentum                                      | <u> </u>        |
| Önkormányzati döntés a beépítésre szánt területről dokumentumai     | ~               |
| Önkormányzati döntés a terv készítéséről/módosításáról dokumentumai | ~               |
| Önkormányzati döntés a terv tartalmáról dokumentumai                | ~               |

#### 45. ÁBRA – EGYÉB DOKUMENTUMOK TÁBLÁZAT

#### Hatályát vesztő dokumentumok kezelése:

A "*Hatályon kívül helyezendő tervdokumentumok*" listában találja az E-TÉR dokumentumtárában megtalálható korábbi dokumentumokat. Amennyiben ezek a lezárni kívánt tervezési folyamat eredményeként hatályukat vesztik, szükséges a hatályvesztés dátumának beállítása.

A hatályvesztési dátum beállításához a megfelelő dokumentumnál a "*Hatályon kívül helyezendő tervdokumentumok*" táblázat "*Hatályon kívülre jelölés*" nevű oszlopában jelölje be a megfelelő sort, majd adja meg a hatályvesztés dátumát a táblázat felett található választómezőben.

Ezt követően a táblázat alatt található "*Metaadatok hozzárendelése és mentése*" gombra kell kattintani. A mentést követően a kiválasztott dokumentumok mellett a "*Hatályvesztés*" oszlopban megjelenik a beállított dátum.

Amennyiben egy tervet mégsem szeretne hatályon kívül helyezni, a "*Hatályvesztés*" oszlopban a dátum mellett található "**x**" karakterre kattintva a hatályon kívül helyezés visszavonható (46. ábra).

| Hatályvesztés dátuma*    |                                     |             |   |               |               |                 |
|--------------------------|-------------------------------------|-------------|---|---------------|---------------|-----------------|
| 2023.09.29               | × 🖿                                 |             |   |               |               |                 |
| Hatályon kívül helyezend | dő tervdokumentumok                 |             |   |               |               |                 |
| HATÁLYON KÍVÜLRE JELÖLÉS | DOKUMENTUM NEVE ≑                   |             |   | HATÁLYBALÉPÉS | HATÁLYVESZTÉS | MŰVELETEK       |
|                          | Allami foepiteszi allasfoglalas.zip |             |   | 2022.09.23    |               | <u> </u>        |
|                          | projekt_alapadatok_3058.pdf         |             |   | 2022.09.14    |               | $\underline{+}$ |
|                          | Példa dokumentum.pdf                |             |   | 2022.09.01    |               | <u>+</u>        |
|                          | Példa dokumentum.pdf                |             |   | 2022.09.14    |               | <u>.</u>        |
|                          | Allami foepiteszi allasfoglalas.zip |             |   | 2022.09.14    |               | <u> </u>        |
|                          | projekt_alapadatok_3068.pdf         |             |   | 2022.09.14    |               | <u> </u>        |
|                          | Példa dokumentum.pdf                |             |   | 2022.09.14    |               | <u> </u>        |
|                          | Allami foepiteszi allasfoglalas.zip |             |   | 2022.09.14    |               | <u> </u>        |
|                          | projekt_alapadatok_3078.pdf         |             |   | 2022.09.14    |               | <u> </u>        |
|                          | Példa dokumentum.pdf                |             |   | 2022.09.01    |               | <u> </u>        |
|                          | 1-10 / 81                           | 10 db / lap | * | < 1 2 3       | <b>4 5</b>    | 9 > »           |
| Metaadatok hozzáadás     | sa és mentés                        |             |   |               |               |                 |

46. ÁBRA – HATÁLYON KÍVÜL HELYEZENDŐ DOKUMENTUMOK

A tervezés lezárásához és a terv hatályba helyezéséhez nyomja meg az oldal alján található "*Folyamat lezárása*" gombot (47. ábra). Ezzel Önnek véget érnek a tervezéssel kapcsolatos feladatai az E-TÉR-ben.

A folyamat lezárását követően a tervezés eltűnik a "*Feladataim*" oldalról a tervezés Megbízója és a folyamat résztvevőinek számára egyaránt. A tervezés publikus dokumentumai a "*Terv- és dokumentum-kereső*" felületen válnak elérhetővé, a nem publikus dokumentumok pedig archiválódnak.

| Tervezési folyamat lezárása                                                                                                    |
|----------------------------------------------------------------------------------------------------|
| Amennyiben beállította az összes hatálybalépő és hatályon kívül helyezendő dokumentumhoz a megfelelő dátumot, lezárhatja a folyamatot. A "Folyama<br>lezárása" gombra kattintva a tervezési folyamat lezárul és a dokumentumok beküldésre kerülnek a Dokumentációs Központ számára. Amennyiben a<br>hatályba helyezendő tervdokumentumok táblázata még tartalmaz dokumentumokat, melyek nem lettek áthelyezve a Hatályba helyezendő<br>tervdokumentumok táblázatba, a folyamatot nem tudja lezárni és a gomb inaktív. |
| Folyamat lezárása                                                                                                    |

47. ÁBRA – FOLYAMAT LEZÁRÁSA GOMB

| rvezés alapadatai                        |   | Tervezés véglege                                        | sitése                                              |                                   |                                                    |                                                         |                                                     |                               |
|------------------------------------------|---|---------------------------------------------------------|-----------------------------------------------------|-----------------------------------|----------------------------------------------------|---------------------------------------------------------|-----------------------------------------------------|-------------------------------|
| rvezés                                   | ~ | Hatál <mark>y</mark> ba lépő dokum                      | entumok                                             |                                   |                                                    |                                                         |                                                     |                               |
| yeztetés                                 | ~ | A Hatályba lépő dokumenti                               | umokhoz tartozó adato                               | kat (Elfogadás                    | látuma, Hatálybalépés                              | adatuma, Elfogadó döntés                                | ) legyen szíves az aláb                             | biakban                       |
| irnyezeti egyeztetés                     | ~ | megadni. A dokumentumok<br>ezek alapján lesznek keresh  | ezekkel az adatokkal k<br>ietők. Ha a különböző d   | erülnek a doku<br>lokumentumokl   | nentumok tarhelyere, a<br>noz eltérő dáturnokat r  | a Tajekoztatas menu alatt<br>ögzítene, akkor annak mej  | a Terv- es dokumentu<br>jfelelően jelölje ki a do   | m-keresoben<br>kumentumokat.  |
| lami főépítészi záróvélemény             | ~ | A hatálybalépő dokumentur<br>"Hatálybalépés" mezőben n  | nok adatainak megadá<br>regadott dáturnot veszi     | sával párhuzan<br>i fel.          | iosan a hatályon kívül                             | helyezendő tervdokument                                 | umoknál a hatályveszt                               | és dáturna a                  |
| rvezés zárása                            | ^ |                                                         |                                                     |                                   |                                                    |                                                         |                                                     |                               |
| A tervezéshez kapcsolódó<br>dokumentumok |   | Hatályba lépő tervdok                                   | umentumok és egye                                   | éb dokumenti                      | imok                                               |                                                         |                                                     | ^                             |
| Tervezés lezárása                        |   | Az alábbi táblázatban tala<br>nombra kattintva átkerülr | álható dokumentumok i<br>nek a beállított táblázati | mindegyikéhez<br>na               | szükség hatálybalépés                              | si dátumot rendelni. A beál                             | iltott dokumentumok a                               | i mentés                      |
|                                          |   | Hatályba helyezendő ter                                 | vdokumentumok                                       |                                   |                                                    |                                                         |                                                     |                               |
|                                          |   | DOKUMENTUM NEVE \$                                      |                                                     |                                   |                                                    |                                                         |                                                     | MÜVELETEK                     |
|                                          |   |                                                         | 4                                                   | lz összes doku                    | mentumot hatályba he                               | elyezésre jelölte.                                      |                                                     |                               |
|                                          |   | Metaadatok hozzáadás                                    | sa és mentés                                        |                                   |                                                    |                                                         |                                                     |                               |
|                                          |   |                                                         |                                                     |                                   |                                                    |                                                         |                                                     |                               |
|                                          |   | Hatályba helyezésre jelö                                | It tervdokumentumok                                 | IGADÁS                            | HATÁLYBALÉPÉS                                      | HATÁIYVESZTÉS                                           | DÖNTÉS SZÁMA                                        | MÜVELETEK                     |
|                                          |   |                                                         |                                                     | 0.00.01                           | 0000 00 00                                         | INFRET VERETER                                          | 04/0000 /                                           | MOVEDENER                     |
|                                          |   | Pelda dokumentum_1.p                                    | df 202                                              | 3, 09, 01                         | 2023. 09. 30                                       |                                                         | 34/2023. (                                          | * ⊃                           |
|                                          |   | Példa dokumentum_1.p                                    | df 202                                              | 3. 09. 01                         | 2023. 09. 30                                       |                                                         | 34/2023. (                                          | ± 5                           |
|                                          |   | Példa dokumentum_1.p                                    | df 202                                              | 3. 09. 01                         | 2023. 09. 30                                       |                                                         | 34/2023. (                                          | 15                            |
|                                          |   | Példa dokumentum_1.p                                    | df 202                                              | 3. 09. 01                         | 2023. 09. 30                                       |                                                         | 34/2023. (                                          | 15                            |
|                                          |   | Egyéb dokumentum                                        | ok                                                  | hatálana me                       | ublic o dale mante                                 | de bitada baserilanda - A vada - * **                   | Killhati da mún tarr d                              | Sie niger                     |
|                                          |   | Az itt reisorort dokumentu<br>csupán tájékoztatásként   | szerepelnek itt.                                    | ndiaiyos, nem p                   | aankas dokumentumo                                 | w koze kerülnek: Azokat le                              | connen, de mas teendi                               | ge nunCS,                     |
|                                          |   | DOKUMENTUM NEVE \$                                      |                                                     |                                   |                                                    |                                                         |                                                     | MÜVELETEK                     |
|                                          |   | Alapadatok                                              |                                                     |                                   |                                                    |                                                         |                                                     | <u>+</u>                      |
|                                          |   | Egyeztetési dokumentu                                   | mok                                                 |                                   |                                                    |                                                         |                                                     | +                             |
|                                          |   | Állami főépítészi nyilatk                               | ozat                                                |                                   |                                                    |                                                         |                                                     | 4                             |
|                                          |   | Megbízó nyilatkozat dol                                 | kumentum                                            |                                   |                                                    |                                                         |                                                     | <u>+</u>                      |
|                                          |   | Önkormányzati döntés a                                  | a beépítésre szánt terü                             | letről dokumen                    | tumai                                              |                                                         |                                                     | ~                             |
|                                          |   | Önkormányzati döntés a                                  | a terv készítéséről/móc                             | losításáról dok                   | umentumai                                          |                                                         |                                                     | ~                             |
|                                          |   | Önkormányzati döntés a                                  | a terv tartalmáról doku                             | mentumai                          |                                                    |                                                         |                                                     | ~                             |
|                                          |   | Hatályon kíviil helve                                   | zendő tervdokum                                     | entumok                           |                                                    |                                                         |                                                     |                               |
|                                          |   | Az alábbi listában az illete<br>dokumentumokat találja. | kességébe tartozó, az<br>A jelen tervezés hatályi   | E-TÉR rendszer<br>ba lépésével ha | ben elérhető terület- va<br>ályon kívül helyezendő | agy településrendezési, tele<br>5 tervdokumentumokhoz a | epülésfejlesztési, és te<br>fenti hatályosítási dát | lepülésképi<br>um beállítónál |
|                                          |   | Hatályvesztés dátuma*                                   | okumentumok a nataiyi                               | on kivul helyeze                  | ssei archivalasta keruit                           | nek,                                                    |                                                     |                               |
|                                          |   |                                                         | m                                                   |                                   |                                                    |                                                         |                                                     |                               |
|                                          |   | Hatályon kívül helyezend                                | lő tervdokumentumok                                 |                                   |                                                    |                                                         |                                                     |                               |
|                                          |   | HATÁLYON KÍVÜLRE JELÖLÉS                                | DOKUMENTUM NEVE :                                   |                                   |                                                    | HATÁLYBALÉ                                              | PÉS HATÁLYVESZTÉS                                   | MŰVELETEK                     |
|                                          |   |                                                         | Allami foepiteszi alla                              | sfog <mark>l</mark> alas.zip      |                                                    | 2022.09.2                                               | 3 2023.09.29 ×                                      | <u>+</u>                      |
|                                          |   |                                                         | projekt_alapadatok_3                                | 058.pdf                           |                                                    | 2022.09.1                                               | 4 2023.09.29 ×                                      | <u>+</u>                      |
|                                          |   |                                                         | Példa dokumentum.p                                  | df                                |                                                    | 2022.09.0                                               | 6                                                   | <u>+</u>                      |
|                                          |   |                                                         | Példa dokumentum.p                                  | df                                |                                                    | 2022.09.1                                               | 4 2023.09.29 ×                                      | Ŧ                             |
|                                          |   |                                                         | Allami foepiteszi alla:                             | sfoglalas.zip                     |                                                    | 2022.09.1                                               | 4 2023.09.29 ×                                      | <u>+</u>                      |
|                                          |   |                                                         | projekt_alapadatok_3                                | 068.pdf                           |                                                    | 2022.09.1                                               | 4 2023.09.29 ×                                      | <u>+</u>                      |
|                                          |   |                                                         | Példa dokumentum.p                                  | df                                |                                                    | 2022.09.1                                               | 1 2023.09.29 ×                                      | <u>+</u>                      |
|                                          |   |                                                         | Allami foepiteszi alla                              | sfoglalas.zip                     |                                                    | 2022.09.1                                               | 4 2023.09.29 ×                                      | 4                             |
|                                          |   |                                                         | projekt_alapadatok_3                                | 078.pdf                           |                                                    | 2022.09.1                                               | 1 2023.09.29 ×                                      | <u>+</u>                      |
|                                          |   |                                                         | Példa dokumentum.p                                  | df                                |                                                    | 2022.09.0                                               | 2023.09.29 ×                                        | <u>+</u>                      |
|                                          |   |                                                         |                                                     | 1-10/81                           | 10 db / lap                                        | ▼ ≪ < 1                                                 | 2 3 4 5                                             | 9 > »                         |
|                                          |   | Metaadatok hozzáadása                                   | és mentés                                           |                                   |                                                    |                                                         |                                                     |                               |
|                                          |   | Tenezési febranat l                                     | óráca                                               |                                   |                                                    |                                                         |                                                     |                               |
|                                          |   | rervezesi toiyamat lez<br>Amennyiben beállította az ös  | arasa<br>szes hatálybalépő és hi                    | stályon kívül he                  | yezendő dokumentum                                 | nhoz a megfelelő dátumot,                               | lezárhatja a folyamato                              | t. A "Folyamat                |
|                                          |   | iezarasa: gombra kattintva a                            | tervezesi folyamat lezá                             | rul es a dokume                   | mumok beküldésre ke                                | ruinek a Dokumentációs k                                | ozpont számára. Ame                                 | nnyiben a                     |

48. ÁBRA – TERVEZÉS VÉGLEGESÍTÉSE – A TELJES FELÜLET

## Adatszolgáltatás és tervbeküldés az E-TÉR-ben a rendszeren kívül folytatott tervezési folyamatok esetében

Az egyes jogszabályok településrendezéssel összefüggő módosításáról szóló 253/2023. (VI. 23.) kormányrendelet által a településtervek tartalmáról, elkészítésének és elfogadásának rendjéről, valamint egyes településrendezési sajátos jogintézményekről szóló 419/2021. (VII. 15.) kormányrendeletben történt módosítás 2024. május 1-ig lehetővé teszi a települések számára, hogy a tervezési folyamatot az E-TÉR szakrendszeren kívül folytassák le.

A rendszeren kívül folyó eljárások számára az adatszolgáltatás letöltéséhez, valamint a végleges dokumentumok beküldéséhez a korábbi használathoz hasonlóan folyamatot szükséges indítani az E-TÉR szakrendszerben.

A folyamatindítás ebben az esetben négy lépésből áll (ezekről részletesen információ a <u>1.1 Tervezési</u> folyamat indítása fejezetben található):

1. A Tervezés típusa lépésben négy konfiguráció áll rendelkezésre:

- Településterv adatszolgáltatás és terv beküldés
- Településrendezési eszközök módosítása adatszolgáltatás és terv beküldés
- Településképi Arculati kézikönyv és településképi rendelet adatszolgáltatás és terv beküldés
- Településfejlesztési koncepció és ITS módosítása adatszolgáltatás és terv beküldés

#### 2. Tervezés területi hatálya

**3. Tervezés alapadatai** – ez a menüpont kismértékben eltér a 3. lépés: Tervezés alapadatai pontban leírtaktól: kevesebb adatot kell megadni, valamint a megbízói nyilatkozat sablon letöltése nem lehetséges az oldalról. A <u>https://www.e-epites.hu/onkormanyzatok/utmutato</u> linken érhető el a sablon.

#### 4. Tervezési folyamat elindítása

A folyamatindítást követően "*Tervezés*" státuszba kerül a folyamat. Ekkor a folyamatba belépve két menü válik láthatóvá:

- "Tervezés alapadatai"
- "Tervezés"

A Tervezés menüpontban elérhető menüpontok (Használatuk megegyezik a <u>1.5.3 Tervezés menüpont</u> című fejezetben leírtakkal.)

- "Háttérinformációk"
- "Adatszolgáltatás"

A menüpontban tölthetők le a téradatok a 419/2021. (VII. 15.) kormányrendelet 78/D. § (3) bekezdésének megfelelően.

#### "Tervdokumentumok"

A menüpontban tölthetőek fel a **végleges tervdokumentumok**, amelyeket a Megbízó a 419/2021. (VII. 15.) kormányrendelet 78/D. § (2) f) alapján a Lechner Tudásközpontba küld.

A *"Tervezési folyamatot lezárásra küldöm"* gomb megnyomását követően nincs lehetőség a dokumentumok cseréjére, új dokumentum feltöltésére, azonnal a *"Tervezés lezárása*" fázishoz juttatja a felhasználókat a rendszer.

A gomb megnyomását követően a teendők megegyezek a <u>1.9 Terv hatályba helyezése</u> fejezetben leírtakkal. A dokumentumok beküldését követően a Megbízónak nincs több teendője.